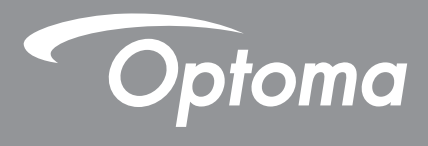

# **Projektor DLP**<sup>®</sup>

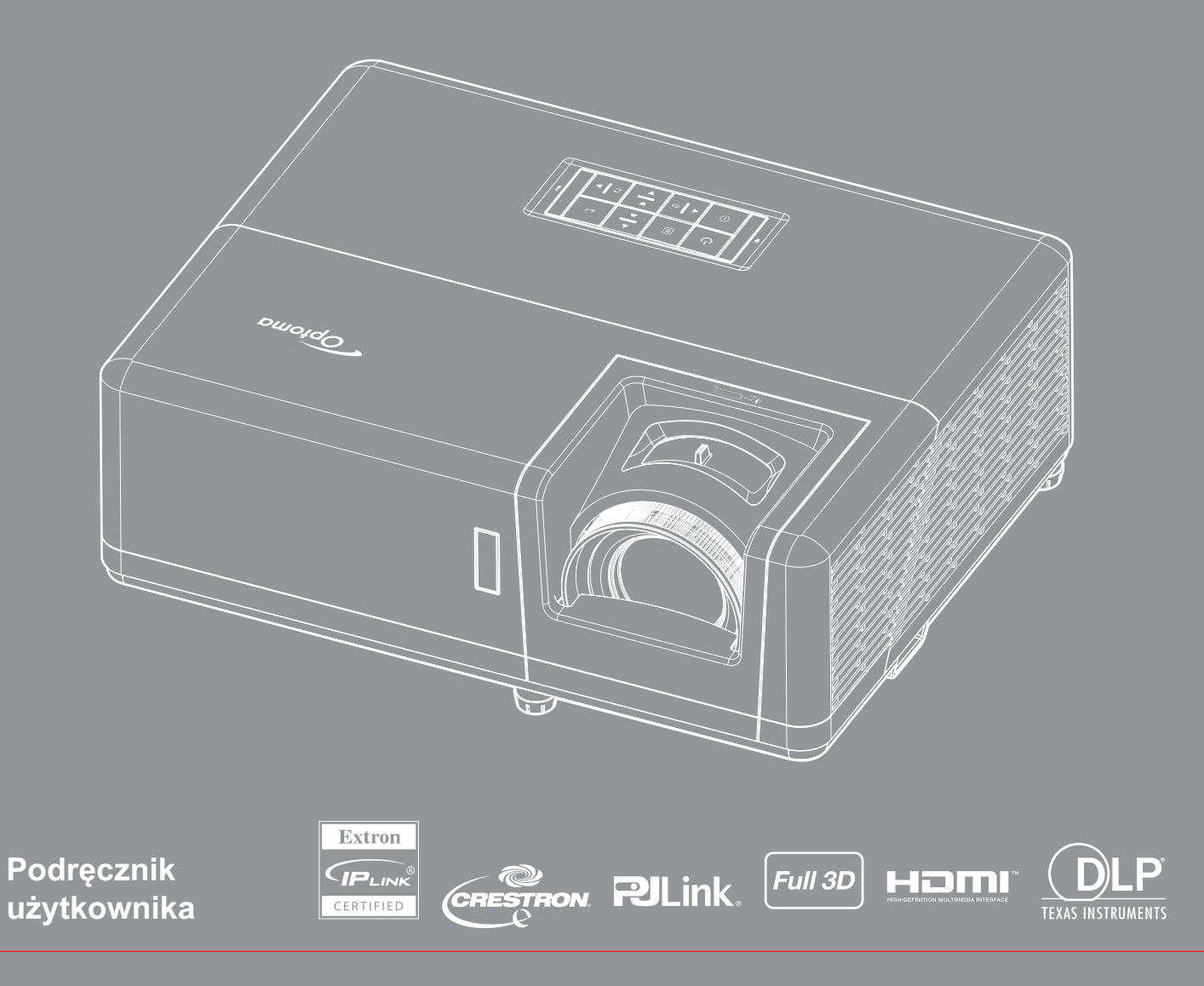

# **SPIS TREŚCI**

| BEZPIECZEŃSTWO                                                                                                    | 4                                                                                                    |
|----------------------------------------------------------------------------------------------------|----------------------------------------------------------------------------------------------------|
| Ważne instrukcje dotyczące bezpieczeństwa                                                                                                    | 4                                                                                                    |
| Informacje na temat bezpieczeństwa promieniowania laserowego                                                                                                    | 5                                                                                                    |
| Uwaga dotycząca lasera                                                                                                    | 6                                                                                                    |
| Prawa autorskie                                                                                                    | 7                                                                                                    |
| Wyłączenie odpowiedzialności                                                                                                    | 7                                                                                                    |
| Rozpoznawalność znaków towarowych                                                                                                    | 7                                                                                                    |
| FCC                                                                                                    | 7                                                                                                    |
| Deklaracja zgodności dotycząca krajów UE                                                                                                    | 8                                                                                                    |
| VEEE<br>Czyszczenie obiektywu                                                                                                    | o<br>8                                                                                                    |
| WPROWADZENIE                                                                                                    | 9                                                                                                    |
|                                                                                                    |                                                                                                    |
| Omówienie zawartości opakowania                                                                                                    | 9                                                                                                    |
| Akcesoria standardowe                                                                                                    | 9                                                                                                    |
| Akcesoria opcjonalne                                                                                                    | 9                                                                                                    |
| Omówienie produktu                                                                                                    | 10                                                                                                    |
| Przyłącza                                                                                                    | 11                                                                                                    |
| Blok przycisków                                                                                                    | 12                                                                                                    |
| Pilot 1                                                                                                    | 13                                                                                                    |
| Pilot 2                                                                                                    | 14                                                                                                    |
|                                                                                                    |                                                                                                    |
| USTAWIENIE I INSTALACJA                                                                                                    | . 15                                                                                                    |
| USTAWIENIE I INSTALACJA                                                                                                    | <b>. 15</b>                                                                                                    |
| USTAWIENIE I INSTALACJA<br>Instalacja projektora<br>Podłaczanie źródeł sygnału do projektora                                                                                                    | <b>. 15</b><br>15<br>17                                                                                                  |
| USTAWIENIE I INSTALACJA<br>Instalacja projektora<br>Podłączanie źródeł sygnału do projektora<br>Regulacja projektowanego obrazu                                                                                                    | <b>. 15</b><br>15<br>17<br>18                                                                                            |
| USTAWIENIE I INSTALACJA<br>Instalacja projektora<br>Podłączanie źródeł sygnału do projektora<br>Regulacja projektowanego obrazu<br>Konfiguracja pilota                                                                                                    | <b>. 15</b><br>15<br>17<br>18<br>19                                                                                      |
| USTAWIENIE I INSTALACJA<br>Instalacja projektora<br>Podłączanie źródeł sygnału do projektora<br>Regulacja projektowanego obrazu<br>Konfiguracja pilota                                                                                                    | . 15<br>15<br>17<br>18<br>19<br>. 21                                                                                     |
| USTAWIENIE I INSTALACJA<br>Instalacja projektora<br>Podłączanie źródeł sygnału do projektora<br>Regulacja projektowanego obrazu<br>Konfiguracja pilota<br><b>KORZYSTANIE Z PROJEKTORA</b>                                                                                                    | . 15<br>15<br>17<br>18<br>19<br>. 21                                                                                     |
| USTAWIENIE I INSTALACJA<br>Instalacja projektora<br>Podłączanie źródeł sygnału do projektora<br>Regulacja projektowanego obrazu<br>Konfiguracja pilota<br><b>KORZYSTANIE Z PROJEKTORA</b><br>Włączenie / wyłączenie zasilania projektora<br>Wybór źródła wejścia                                                                                                    | . 15<br>15<br>17<br>18<br>19<br>. 21<br>21                                                                               |
| USTAWIENIE I INSTALACJA<br>Instalacja projektora<br>Podłączanie źródeł sygnału do projektora<br>Regulacja projektowanego obrazu<br>Konfiguracja pilota<br><b>KORZYSTANIE Z PROJEKTORA</b><br>Włączenie / wyłączenie zasilania projektora<br>Wybór źródła wejścia<br>Nawigacja i funkcje menu                                                                                                    | . 15<br>17<br>18<br>19<br>. 21<br>21<br>22<br>23                                                                         |
| USTAWIENIE I INSTALACJA<br>Instalacja projektora<br>Podłączanie źródeł sygnału do projektora<br>Regulacja projektowanego obrazu<br>Konfiguracja pilota<br>Wonfiguracja pilota<br>Włączenie / wyłączenie zasilania projektora<br>Włączenie / wyłączenie zasilania projektora<br>Struktura menu ekranowego                                                                                                    | . 15<br>15<br>17<br>18<br>19<br>. 21<br>21<br>22<br>23<br>24                                                             |
| USTAWIENIE I INSTALACJA<br>Instalacja projektora<br>Podłączanie źródeł sygnału do projektora<br>Regulacja projektowanego obrazu<br>Konfiguracja pilota<br><b>KORZYSTANIE Z PROJEKTORA</b><br>Włączenie / wyłączenie zasilania projektora<br>Wybór źródła wejścia<br>Nawigacja i funkcje menu<br>Struktura menu ekranowego                                                                                                    | . 15<br>17<br>18<br>19<br>. 21<br>22<br>23<br>24                                                                         |
| USTAWIENIE I INSTALACJA<br>Instalacja projektora<br>Podłączanie źródeł sygnału do projektora<br>Regulacja projektowanego obrazu<br>Konfiguracja pilota<br>Worzystanie z PROJEKTORA<br>Włączenie / wyłączenie zasilania projektora<br>Wybór źródła wejścia.<br>Nawigacja i funkcje menu<br>Struktura menu ekranowego<br>Menu ustawień wyświetlanego obrazu.                                                                                                    | . 15<br>17<br>18<br>19<br>21<br>22<br>23<br>24<br>32<br>25                                                               |
| USTAWIENIE I INSTALACJA<br>Instalacja projektora<br>Podłączanie źródeł sygnału do projektora<br>Regulacja projektowanego obrazu<br>Konfiguracja pilota<br>WorzySTANIE Z PROJEKTORA<br>Włączenie / wyłączenie zasilania projektora<br>Wybór źródła wejścia<br>Nawigacja i funkcje menu<br>Struktura menu ekranowego<br>Menu ustawień wyświetlanego obrazu<br>Menu Ekran 3D.                                                                                                    | . 15<br>17<br>17<br>18<br>19<br>21<br>22<br>23<br>24<br>32<br>35                                                         |
| USTAWIENIE I INSTALACJA<br>Instalacja projektora<br>Podłączanie źródeł sygnału do projektora<br>Regulacja projektowanego obrazu<br>Konfiguracja pilota<br><b>KORZYSTANIE Z PROJEKTORA</b><br>Włączenie / wyłączenie zasilania projektora<br>Wybór źródła wejścia<br>Nawigacja i funkcje menu<br>Struktura menu ekranowego<br>Menu ustawień wyświetlanego obrazu<br>Menu Ekran 3D<br>Menu proporcje obrazu ekranu.                                                                                                    | . 15<br>17<br>18<br>19<br>. 21<br>22<br>23<br>24<br>32<br>35<br>36                                                       |
| USTAWIENIE I INSTALACJA<br>Instalacja projektora<br>Podłączanie źródeł sygnału do projektora<br>Regulacja projektowanego obrazu<br>Konfiguracja pilota<br><b>KORZYSTANIE Z PROJEKTORA</b><br>Włączenie / wyłączenie zasilania projektora<br>Włączenie / wyłączenie zasilania projektora<br>Struktura menu ekranowego<br>Menu ustawień wyświetlanego obrazu<br>Menu Ekran 3D<br>Menu proporcje obrazu ekranu<br>Menu maski krawędzi ekranu                                                                                                    | . 15<br>17<br>18<br>19<br>21<br>22<br>23<br>24<br>32<br>35<br>36<br>38                                                   |
| USTAWIENIE I INSTALACJA<br>Instalacja projektora<br>Podłączanie źródeł sygnału do projektora<br>Regulacja projektowanego obrazu<br>Konfiguracja pilota<br>Worker Stanie Z PROJEKTORA<br>Włączenie / wyłączenie zasilania projektora<br>Wybór źródła wejścia.<br>Nawigacja i funkcje menu.<br>Struktura menu ekranowego<br>Menu ustawień wyświetlanego obrazu.<br>Menu Ekran 3D.<br>Menu proporcje obrazu ekranu.<br>Menu maski krawędzi ekranu.<br>Menu powiększenia ekranu.                                                                                                    | . 15<br>17<br>18<br>19<br>. 21<br>22<br>23<br>24<br>32<br>35<br>36<br>38<br>38<br>38                                     |
| USTAWIENIE I INSTALACJA<br>Instalacja projektora<br>Podłączanie źródeł sygnału do projektora<br>Regulacja projektowanego obrazu<br>Konfiguracja pilota<br>KORZYSTANIE Z PROJEKTORA<br>Włączenie / wyłączenie zasilania projektora<br>Wybór źródła wejścia<br>Nawigacja i funkcje menu<br>Struktura menu ekranowego<br>Menu ustawień wyświetlanego obrazu<br>Menu Ekran 3D<br>Menu proporcje obrazu ekranu<br>Menu maski krawędzi ekranu<br>Menu powiększenia ekranu<br>Menu przesunięcia obrazu                                                                                                    | . 15<br>17<br>18<br>19<br>. 21<br>22<br>23<br>24<br>32<br>35<br>36<br>38<br>38<br>39                                     |
| USTAWIENIE I INSTALACJA<br>Instalacja projektora<br>Podłączanie źródeł sygnału do projektora<br>Regulacja projektowanego obrazu<br>Konfiguracja pilota<br><b>KORZYSTANIE Z PROJEKTORA</b><br>Włączenie / wyłączenie zasilania projektora<br>Wybór źródła wejścia.<br>Nawigacja i funkcje menu<br>Struktura menu ekranowego<br>Menu ustawień wyświetlanego obrazu<br>Menu proporcje obrazu ekranu.<br>Menu proporcje obrazu ekranu.<br>Menu powiększenia ekranu<br>Menu powiększenia ekranu<br>Menu przesunięcia obrazu                                                                                                    | . 15<br>17<br>18<br>19<br>21<br>22<br>23<br>24<br>32<br>35<br>36<br>38<br>38<br>39<br>39<br>39                           |
| USTAWIENIE I INSTALACJA<br>Instalacja projektora<br>Podłączanie źródeł sygnału do projektora<br>Regulacja projektowanego obrazu<br>Konfiguracja pilota<br>Worzystanie z projektora<br>Włączenie / wyłączenie zasilania projektora<br>Wybór źródła wejścia<br>Nawigacja i funkcje menu<br>Struktura menu ekranowego<br>Menu ustawień wyświetlanego obrazu<br>Menu ustawień wyświetlanego obrazu<br>Menu proporcje obrazu ekranu<br>Menu proporcje obrazu ekranu<br>Menu powiększenia ekranu<br>Menu powiększenia ekranu<br>Menu przesunięcia obrazu<br>Menu Auto korekcji trapezu<br>Menu zniekształcenia trapezowego ekranu                                  | . 15<br>15<br>17<br>18<br>19<br>. 21<br>22<br>23<br>24<br>32<br>35<br>36<br>38<br>38<br>39<br>39<br>39<br>39<br>39       |
| USTAWIENIE I INSTALACJA<br>Instalacja projektora<br>Podłączanie źródeł sygnału do projektora.<br>Regulacja projektowanego obrazu<br>Konfiguracja pilota<br>WorzySTANIE Z PROJEKTORA<br>Włączenie / wyłączenie zasilania projektora<br>Wybór źródła wejścia<br>Nawigacja i funkcje menu.<br>Struktura menu ekranowego<br>Menu ustawień wyświetlanego obrazu<br>Menu ustawień wyświetlanego obrazu.<br>Menu proporcje obrazu ekranu.<br>Menu proporcje obrazu ekranu.<br>Menu powiększenia ekranu.<br>Menu powiększenia ekranu.<br>Menu przesunięcia obrazu<br>Menu Auto korekcji trapezu<br>Menu zniekształcenia trapezowego ekranu.<br>Menu wyciszenia audio | . 15<br>17<br>18<br>19<br>. 21<br>22<br>23<br>24<br>32<br>35<br>36<br>38<br>38<br>38<br>39<br>39<br>39<br>39<br>39<br>39 |

| Menu konfiguracji projekcji                                                                                                    | 40                                                                     |
|----------------------------------------------------------------------------------------------------|------------------------------------------------------------------------|
| Menu typu ustawień ekranu                                                                                                    | 40                                                                     |
| Menu ustawienia zasilacza                                                                                                    | 40                                                                     |
| Menu Ustawienia Zabezpieczenia                                                                                                    | 41                                                                     |
| Menu konfiguracji ustawienia HDMI Link                                                                                                    | 41                                                                     |
| Menu ustawień wzorca testowego                                                                                                    |                                                                        |
| Menu ustawienia pilota                                                                                                    |                                                                        |
| Menu ustawień ID projektora                                                                                                    |                                                                        |
| Menu konfiguracji opcji                                                                                                    |                                                                        |
| Resetowanie menu ekranowego                                                                                                    |                                                                        |
| Menu sieci LAN                                                                                                    |                                                                        |
| Menu sterowania siecią                                                                                                    | 45                                                                     |
| Menu Ustawienia - Ustawienia sterowania przez sieć                                                                                                    |                                                                        |
| Menu informacji                                                                                                    | 52                                                                     |
|                                                                                                    |                                                                        |
|                                                                                                    |                                                                        |
| KONSERWACJA                                                                                                    | 53                                                                     |
| KONSERWACJA                                                                                                    | <b>53</b>                                                              |
| KONSERWACJA<br>Instalacja i czyszczenie filtra przeciwpyłowego                                                                                                    | <b>53</b><br>53                                                        |
| KONSERWACJA<br>Instalacja i czyszczenie filtra przeciwpyłowego                                                                                                    | <b>53</b><br>53<br><b>54</b>                                           |
| KONSERWACJA<br>Instalacja i czyszczenie filtra przeciwpyłowego<br>INFORMACJE DODATKOWE                                                                                                    | <b>53</b><br>53<br><b>54</b>                                           |
| KONSERWACJA<br>Instalacja i czyszczenie filtra przeciwpyłowego<br>INFORMACJE DODATKOWE<br>Zgodne rozdzielczości                                                                                                    | <b>53</b><br>53<br><b>54</b><br>54                                     |
| KONSERWACJA<br>Instalacja i czyszczenie filtra przeciwpyłowego<br>INFORMACJE DODATKOWE<br>Zgodne rozdzielczości<br>Wielkość obrazu i odległość projekcji                                                                                                    | 53<br>53<br>54<br>54<br>57                                             |
| KONSERWACJA<br>Instalacja i czyszczenie filtra przeciwpyłowego<br>INFORMACJE DODATKOWE<br>Zgodne rozdzielczości<br>Wielkość obrazu i odległość projekcji<br>Wymiary projektora i instalacja zaczepu sufitowego                                                                                          | 53<br>53<br>54<br>54<br>57<br>58                                       |
| KONSERWACJA<br>Instalacja i czyszczenie filtra przeciwpyłowego<br>INFORMACJE DODATKOWE<br>Zgodne rozdzielczości<br>Wielkość obrazu i odległość projekcji<br>Wymiary projektora i instalacja zaczepu sufitowego<br>Kody pilota 1                                                                         | 53<br>53<br>54<br>54<br>57<br>58<br>59                                 |
| KONSERWACJA<br>Instalacja i czyszczenie filtra przeciwpyłowego<br>INFORMACJE DODATKOWE<br>Zgodne rozdzielczości<br>Wielkość obrazu i odległość projekcji<br>Wymiary projektora i instalacja zaczepu sufitowego<br>Kody pilota 1.                                                                        | <b>53</b><br>53<br><b>54</b><br>54<br>57<br>58<br>59<br>61             |
| KONSERWACJA<br>Instalacja i czyszczenie filtra przeciwpyłowego<br>INFORMACJE DODATKOWE<br>Zgodne rozdzielczości<br>Wielkość obrazu i odległość projekcji<br>Wymiary projektora i instalacja zaczepu sufitowego<br>Kody pilota 1<br>Kody pilota 2<br>Rozwiązywanie problemów                             | <b>53</b><br>53<br><b>54</b><br>54<br>57<br>58<br>59<br>61<br>63       |
| KONSERWACJA<br>Instalacja i czyszczenie filtra przeciwpyłowego<br>INFORMACJE DODATKOWE<br>Zgodne rozdzielczości<br>Wielkość obrazu i odległość projekcji<br>Wymiary projektora i instalacja zaczepu sufitowego<br>Kody pilota 1.<br>Kody pilota 2.<br>Rozwiązywanie problemów<br>Wskaźniki ostrzegawcze | <b>53</b><br>53<br><b>54</b><br>54<br>57<br>58<br>59<br>61<br>63<br>65 |

# BEZPIECZEŃSTWO

| Â | Symbol błyskawicy zakończonej strzałką w obrębie trójkąta<br>równobocznego, ma ostrzegać użytkownika o obecności nieizolowanego<br>"niebezpiecznego napięcia"w obrębie obudowy produktu, o takiej<br>wartości, że może ono spowodować porażenie prądem elektrycznym<br>osób. |
|---|----------------------------------------------------------------------------------------------------|
|   | Znak wykrzyknika w obrębie trójkąta równobocznego, służy do<br>powiadomienia użytkownika o obecności w towarzyszącej urządzeniu<br>literaturze, ważnych instrukcji dotyczących działania i konserwacji<br>(serwisu).                                                         |

Należy stosować się do wszystkich ostrzeżeń, środków ostrożności i zaleceń dotyczących konserwacji, zamieszczonych w tym podręczniku.

## Ważne instrukcje dotyczące bezpieczeństwa

- Nie należy blokować szczelin wentylacyjnych. Aby zapewnić właściwe działanie projektora i zabezpieczyć go przed przegrzaniem zaleca się ustawienie jego instalacji w miejscu, gdzie nie będzie blokowana wentylacja. Przykładowo, nie należy umieszczać projektora na zatłoczonym stoliku do kawy, sofie, łóżku, itd. Nie należy ustawiać projektora w zamkniętych miejscach, takich jak biblioteczka lub szafka, gdzie utrudniony jest przepływ powietrza.
- W celu zmniejszenia zagrożenia pożaru i/lub porażenia prądem elektrycznym, nie należy narażać tego
  projektora na oddziaływanie deszczu lub wilgoci. Nie należy instalować w pobliżu źródeł ciepła, takich jak
  grzejniki, podgrzewacze, piece lub inne urządzenia, włącznie ze wzmacniaczami, które wytwarzają ciepło.
- Nie należy dopuścić do przedostania się do projektora obiektów lub płynów. Mogą one dotknąć do miejsc pod niebezpiecznym napięciem i spowodować pożar lub porażenie prądem.
- Nie wolno używać produktu w następujących warunkach:
  - W miejscach ekstremalnie gorących, zimnych lub wilgotnych.
    - (i) Należy upewnić się, czy temperatura pomieszczenia mieści się w granicach 5°C ~ 40°C
      (ii) Wilgotność względna wynosi 10% ~ 85%
  - W miejscach, w których może wystąpić nadmierne zapylenie i zabrudzenie.
  - Używać w pobliżu jakichkolwiek urządzeń, które generują silne pole magnetyczne.
  - W bezpośrednim świetle słonecznym.
- Nie należy używać urządzenia uszkodzonego fizycznie lub przerobionego. Przykładem uszkodzenia fizycznego / nieprawidłowego użycie może być (ale nie tylko):
  - Upuszczenie urządzenia.
  - Uszkodzenie przewodu zasilacza lub wtyki.
  - Wylanie płynu na projektor.
  - Narażenie projektora na oddziaływanie deszczu lub wilgoci.
  - Upuszczenie czegoś na projektor lub poluzowanie elementów w jego wnętrzu.
- Nie wolno umieszczać projektora na niestabilnej powierzchni. Projektor może spaść powodują obrażenia lub może dojść do uszkodzenia projektora w wyniku upadku.
- Podczas działania projektora nie należy blokować światła wychodzącego z obiektywu projektora. Światło może nagrzać przedmiot, doprowadzić do jego stopienia, spowodować oparzenia lub zapoczątkować pożar.
- Nie należy otwierać, ani rozmontowywać tego projektora, gdyż może to spowodować porażenie prądem elektrycznym.
- Nie należy próbować naprawiać tego urządzenia samodzielnie. Otwieranie lub zdejmowanie pokryw, może narazić użytkownika na niebezpieczne napięcia lub inne niebezpieczeństwa. Przed wysłaniem urządzenia do naprawy należy skontaktować się z firmą Optoma.
- Oznaczenia dotyczące bezpieczeństwa znajdują się na obudowie projektora.
- Urządzenie może naprawiać wyłącznie autoryzowany personel serwisu.
- Należy stosować wyłącznie dodatki/akcesoria zalecane przez producenta.
- Nie wolno zaglądać w obiektyw projektora w czasie jego pracy. Jasne światło może spowodować obrażenia oczu.
- Ten projektor może automatyczne wykrywać cykl żywotności źródła światła.

- Po wyłączeniu projektora, a przed odłączeniem zasilania należy sprawdzić, czy został zakończony cykl chłodzenia. Należy zaczekać 90 sekund na ochłodzenie projektora.
- Przed czyszczeniem produktu wyłączyć urządzenie i odłączyć wtyczkę zasilania z gniazda zasilania prądem zmiennym.
- Do czyszczenia obudowy wyświetlacza należy stosować miękką, suchą szmatkę zwilżoną w łagodnym detergencie. Nie wolno stosować do czyszczenia środków czyszczących o własnościach ściernych, wosków lub rozpuszczalników.
- Jeśli produkt nie będzie używany przez dłuższy czas należy odłączyć go od gniazda prądu zmiennego.
- Nie wolno ustawiać projektora w miejscach, w których może być narożny na drgania lub uderzenia.
- Nie wolno dotykać obiektywu gołymi rękoma.
- Przed przechowywaniem należy usunąć baterię/baterie z pilota. Jeżeli bateria/baterie pozostaną w pilocie przez dłuższy czas, mogą zacząć wyciekać.
- Nie wolno używać lub przechowywać projektora w miejscach, w których może być obecny dym z paliwa lub papierosów, ponieważ będzie mieć on negatywny wpływ na działanie projektora.
- Należy przestrzegać prawidłowej orientacji montażu projektora ponieważ instalacja niestandardowa może wpłynąć na działanie projektora.
- Zastosuj listwę zasilającą i/lub zabezpieczenie przed udarami. Ponieważ przerwy w zasilaniu oraz spadki napięcia mogą spowodować ZNISZCZENIE urządzeń.

## Informacje na temat bezpieczeństwa promieniowania laserowego

 To urządzenie jest sklasyfikowane jako PRODUKT LASEROWY KLASY 1 - GRUPA RYZYKA 2 według normy IEC60825-1:2014, a także jest zgodne z normami 21 CFR 1040.10 oraz 1040.11 jako Grupa ryzyka 2, LIP (Projektor podświetlany laserowo) jak określono w normie IEC 62471:5:Ed.1.0. W celu uzyskania dalszych informacji należy sprawdzić Notę o laserze nr 57 z dnia 8 maja 2019.

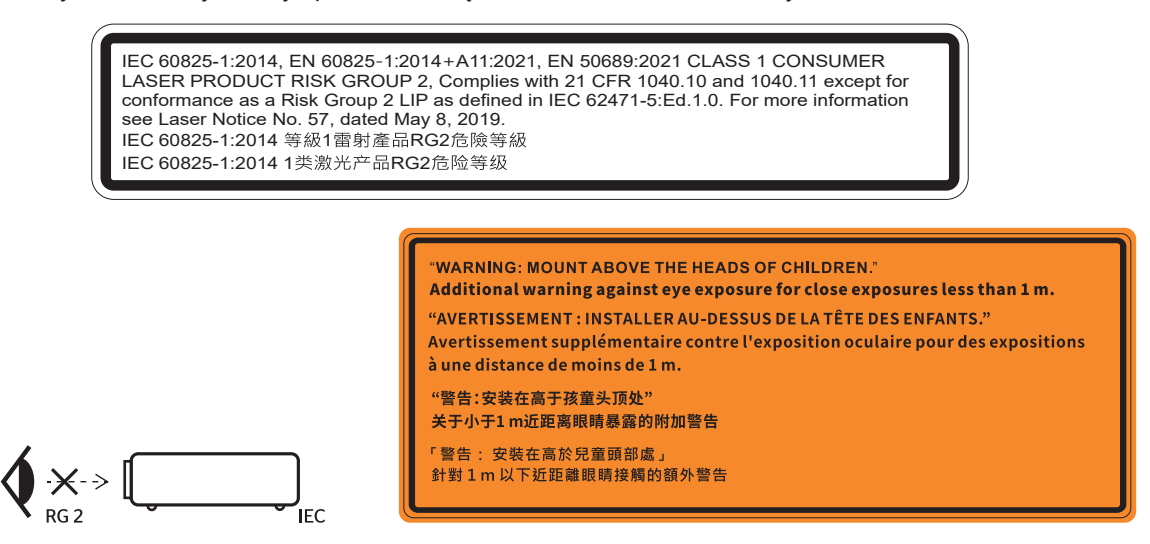

- Jak przy każdym jasnym źródle, nie należy patrzeć bezpośrednio w wiązkę, RG2 IEC 62471-5:2015.
- Ten projektor to produkt laserowy klasy 1 IEC/EN 60825-1:2014 i grupy ryzyka 2 z wymaganiami IEC 62471-5:2015.
- Dodatkowe instrukcje dotyczące nadzoru dzieci, nie patrzenia w wiązkę lasera i nie używania urządzeń optycznych.
- Celem noty jest zwrócenie uwagi na konieczność nadzoru dzieci oraz na to, że nigdy nie wolno pozwalać im na patrzenie w wiązkę promienia projektora z jakiejkolwiek odległości od projektora.
- Celem noty jest ostrzeżenie podczas używania pilota, aby zachować ostrożność podczas uruchamiania projektora, gdy użytkownik znajduje się z przodu obiektywu projekcji.
- Celem noty jest ostrzeżenie użytkownika przed używaniem wewnątrz wiązki promienia urządzeń optycznych, takich jak lornetki lub teleskopy.
- Podczas włączania projektora należy upewnić się, że osoby postronne znajdujące się w zasięgu projekcji nie patrzą na obiektyw.
- Na drodze promienia świetlnego projektora nie wolno umieszczać żadnych przedmiotów (szkieł powiększających itp.). Wiązka światła emitowana z obiektywu jest rozległa, dlatego też wszelkie nieregularne przedmioty, mogące przekierować wiązkę, mogą być przyczyną nieprzewidzianych zagrożeń, takich jak pożar lub obrażenia oczu.

- Wykonywanie operacji lub regulacji, które nie wynikają wyraźnie z podręcznika użytkownika stwarza ryzyko wystawiania się na działanie niebezpiecznego promieniowania laserowego.
- Nie wolno otwierać lub demontować projektora, ponieważ może to doprowadzić do urazów poprzez wystawianie się na działanie promieniowania laserowego.
- Nie wolno spoglądać na wiązkę lasera, gdy projektor jest włączony. Jasne światło może doprowadzić do trwałego uszkodzenia wzroku.

Niestosowanie się do procedur kontrolnych, regulacyjnych i dotyczących obsługi może doprowadzić do urazów poprzez wystawianie się na działanie promieniowania laserowego.

## Uwaga dotycząca lasera

IEC 60825-1:2014: PRODUKT LASEROWY KLASY 1 - 2 GRUPA ZAGROŻENIA.

Zamierzone użycie zgodnie z normą EN 50689:2021 dla konsumenckiego urządzenia laserowego.

KONSUMENCKIE URZĄDZENIE LASEROWE KLASY 1

EN 50689:2021

## Prawa autorskie

Niniejsza publikacja, włączając w to wszystkie fotografie, ilustracje i oprogramowanie chroniona jest międzynarodowym prawem autorskim, a wszystkie prawa są zastrzeżone. Ani niniejsza instrukcja, ani żadna jej zawartość nie mogą być reprodukowane bez pisemnej zgody autora.

© Prawem autorskim 2021

## Wyłączenie odpowiedzialności

Informacje zawarte w niniejszym dokumencie mogą zostać zmienione bez powiadomienia. Producent nie udziela żadnych zapewnień ani gwarancji w odniesieniu do zawartej tu treści i szczególnie wyłącza wszelkie dorozumiane gwarancje przydatności do sprzedaży lub do zastosowania w jakimkolwiek konkretnym celu. Producent zastrzega sobie prawo rewizji publikacji i wykonywania od czasu do czasu zmian zawartości bez obowiązku producenta do powiadamiania kogokolwiek o takich rewizjach lub zmianach.

## Rozpoznawalność znaków towarowych

Kensington jest zastrzeżonym w USA znakiem towarowym ACCO Brand Corporation z rejestracją i oczekiwaniem na rejestrację w innych krajach na świecie.

HDMI, logo HDMI i High-Definition Multimedia Interface, to znaki towarowe lub zastrzeżone znaki towarowe HDMI Licensing LLC w USA lub innych krajach.

DLP<sup>®</sup>, DLP Link i logo DLP są zastrzeżonymi znakami towarowymi firmy Texas Instruments, a BrilliantColor<sup>™</sup> jest znakiem towarowym Texas Instruments.

Wszystkie pozostałe nazwy produktów użyte w niniejszym podręczniku są własnością ich odpowiednich właścicieli i są powszechnie znane.

## FCC

To urządzenie zostało poddane testom, które wykazały, że spełnia ograniczenia dla urządzeń cyfrowych klasy B, zgodnie z częścią 15 przepisów FCC. Ograniczenia te określono w celu zapewnienia stosownego zabezpieczenia przed szkodliwymi zakłóceniami w instalacjach domowych. To urządzenie generuje, wykorzystuje i może wypromieniowywać energię o częstotliwości radiowej oraz, jeśli nie zostanie zainstalowane i nie będzie używane zgodnie z instrukcjami, może powodować szkodliwe zakłócenia komunikacji radiowej.

Nie ma jednak żadnych gwarancji, że zakłócenia nie wystąpią w danej instalacji. Jeżeli urządzenie to powoduje uciążliwe zakłócenia odbioru radia i telewizji, co można sprawdzić poprzez włączenie i wyłączenie sprzętu, użytkownik może podjąć próbę usunięcia zakłóceń poprzez jeden lub więcej następujących środków:

- Zmiana kierunku lub położenia anteny odbiorczej.
- Zwiększenie odstępu pomiędzy urządzeniem i odbiornikiem.
- Podłączenie urządzenia do gniazda zasilanego z innego obwodu niż odbiornik.
- Kontakt z dostawcą lub doświadczonym technikiem RTV w celu uzyskania pomocy.

#### Uwaga: Kable ekranowane

W celu utrzymania zgodności z przepisami FCC, wszystkie połączenia z innymi urządzeniami komputerowymi muszą być wykonane z wykorzystaniem kabli ekranowanych.

#### Przestroga

Zmiany lub modyfikacje wykonane bez wyraźnej zgody producenta, mogą spowodować pozbawienie użytkownika prawa do używania tego komputera przez Federal Communications Commission (Federalna Komisja ds. Komunikacji).

### Warunki działania

Urządzenie to jest zgodne z częścią 15 zasad FCC. Jego działanie podlega następującym dwóm warunkom:

- 1. To urządzenie nie może powodować szkodliwych zakłóceń oraz
- 2. To urządzenie musi akceptować wszystkie odbierane zakłócenia, włącznie z zakłóceniami, które mogą powodować nieoczekiwane działanie.

#### Uwaga: Użytkownicy z Kanady

To urządzenie cyfrowe klasy B jest zgodne ze kanadyjskim standardem ICES-003.

Remarque à l'intention des utilisateurs canadiens

Cet appareil numerique de la classe B est conforme a la norme NMB-003 du Canada.

## Deklaracja zgodności dotycząca krajów UE

- Dyrektywa EMC 2014/30/UE (łącznie z poprawkami)
- Dyrektywa niskonapięciowa 2014/35/UE
- Dyrektywa RED 2014/53/UE (jeśli produkt ma funkcję RF)

## WEEE

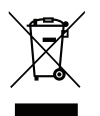

#### Instrukcje dotyczące usuwania

Tego urządzenia elektronicznego po zużyciu nie należy wyrzucać do śmieci. Aby zminimalizować zanieczyszczenie i zapewnić możliwie największe zabezpieczenie środowiska naturalnego, urządzenie to należy poddać recyklingowi.

## Czyszczenie obiektywu

- Przed czyszczeniem obiektywu pamiętaj o wyłączeniu projektora i odłączeniu przewodu zasilania celem całkowitego ochłodzenia urządzenia.
- Do usunięcia kurzu należy użyć sprężonego powietrza.

Do czyszczenia obiektywu należy użyć specjalnej ściereczki i delikatnie wytrzeć nią obiektyw. Nie wolno dotykać obiektywu palcami.

 Do czyszczenia obiektywu nie wolno używać zasadowych/kwaśnych detergentów ani rozpuszczalników lotnych takich jak alkohol. Uszkodzenie obiektywu w czasie czyszczenia nie jest objęte gwarancją.

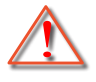

Ostrzeżenie: Do usuwania kurzu lub zabrudzeń z obiektywu nie wolno używać natryskiwanych środków zawierających gazy palne. Może to spowodować pożar z powodu nadmiernego ciepła wewnątrz projektora.

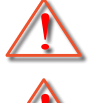

Ostrzeżenie: Nie należy czyścić obiektywu w czasie rozgrzewania projektora, ponieważ może to spowodować oderwanie filmu powierzchniowego obiektywu.

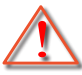

Ostrzeżenie: Nie wolno przecierać ani uderzać obiektywu twardymi przedmiotami.

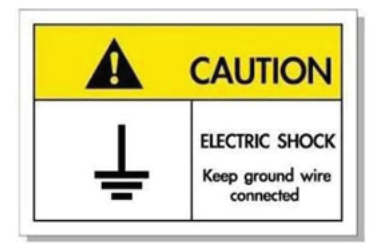

W celu uniknięcia porażenia prądem elektrycznym urządzenie oraz jego osprzęt peryferyjny muszą być odpowiednio uziemione.

Dziękujemy za zakupienie projektora laserowego Optoma. W celu uzyskania pełnej listy funkcji należy odwiedzić stronę produktu na naszej stronie internetowej, gdzie można także znaleźć dodatkowe informacje i dokumentację, takie jak FAQ.

## Omówienie zawartości opakowania

Ostrożnie rozpakuj i sprawdź, czy masz wszystkie akcesoria wymienione poniżej w liście akcesoriów standardowych. Niektóre z pozycji akcesoriów opcjonalnych mogą być niedostępne zależnie od modelu, specyfikacji oraz regionu zakupu. Prosimy sprawdzić w miejscu zakupu. Niektóre akcesoria mogą być różne w różnych regionach.

Karta gwarancyjna dostarczana jest tylko w określonych regionach. Szczegółowe informacje można uzyskać u sprzedawcy.

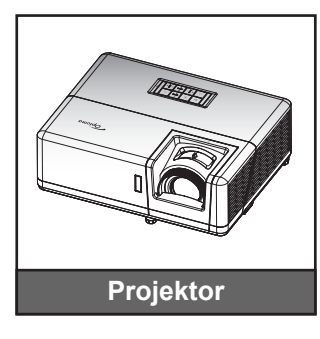

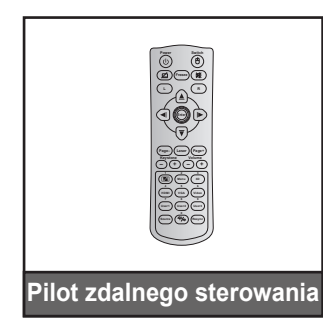

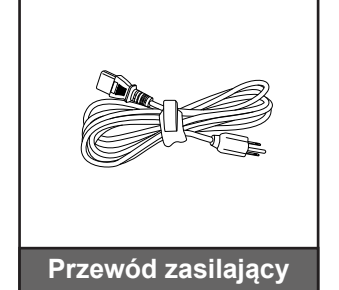

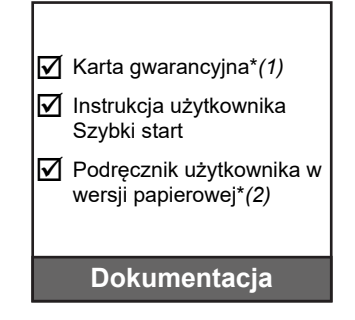

### Uwaga:

- Pilot jest dostarczany z bateriami.
- \* (1) Informacje o gwarancji w Europie, można uzyskać pod adresemwww.optoma.com.
- \*(2) Dostępne tylko w przypadku krajów azjatyckich.

## Akcesoria standardowe

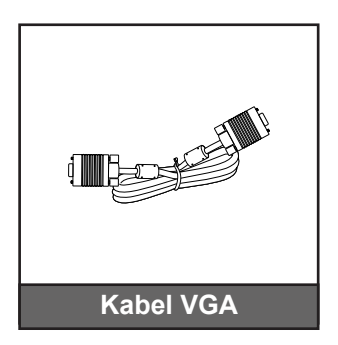

## Akcesoria opcjonalne

**Uwaga:** Akcesoria zależą w od modelu, specyfikacji i regionu. W wybranych regionach, niektóre akcesoria opcjonalne mogą być dostępne do zakupienia. Odwiedź naszą stronę internetową, aby sprawdzić dalsze, szczegółowe informacje o dostarczanych akcesoriach.

## Omówienie produktu

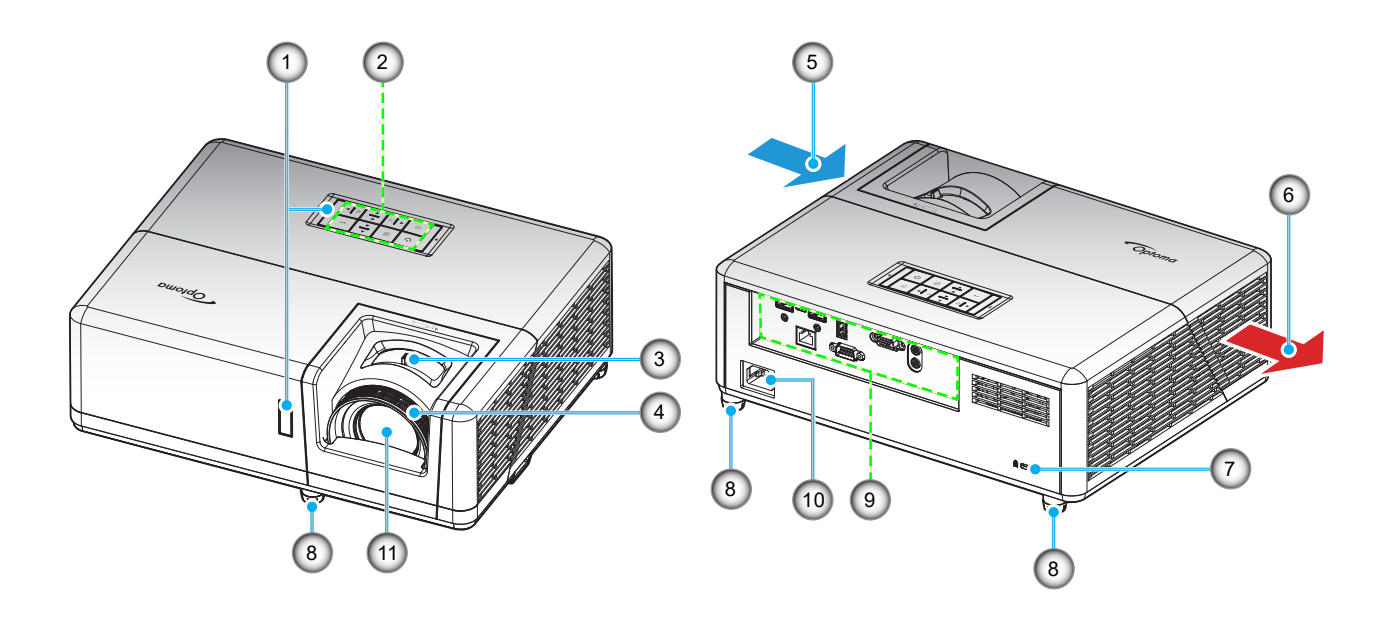

### Uwaga:

- Nie należy blokować wlotowych i wylotowych otworów wentylacyjnych projektora.
- W przypadku używania projektora w obudowanym miejscu należy pozostawić co najmniej 30 cm wolnej przestrzeni wokół wlotowych i wylotowych otworów wentylacyjnych.

| Nr. | Element                        | Nr. | Element                     |
|-----|--------------------------------|-----|-----------------------------|
| 1.  | Odbiorniki podczerwieni        | 7.  | Gniazdo blokady Kensington™ |
| 2.  | Blok przycisków                | 8.  | Nóżki regulacji nachylenia  |
| 3.  | Dźwignia Powiększ              | 9.  | Wejście/Wyjście             |
| 4.  | Pierścień regulacji ostrości   | 10. | Gniazdo zasilania           |
| 5.  | Otwory wentylacyjne (wlotowe)  | 11. | Obiektyw                    |
| 6.  | Otwory wentylacyjne (wylotowe) |     |                             |

## Przyłącza

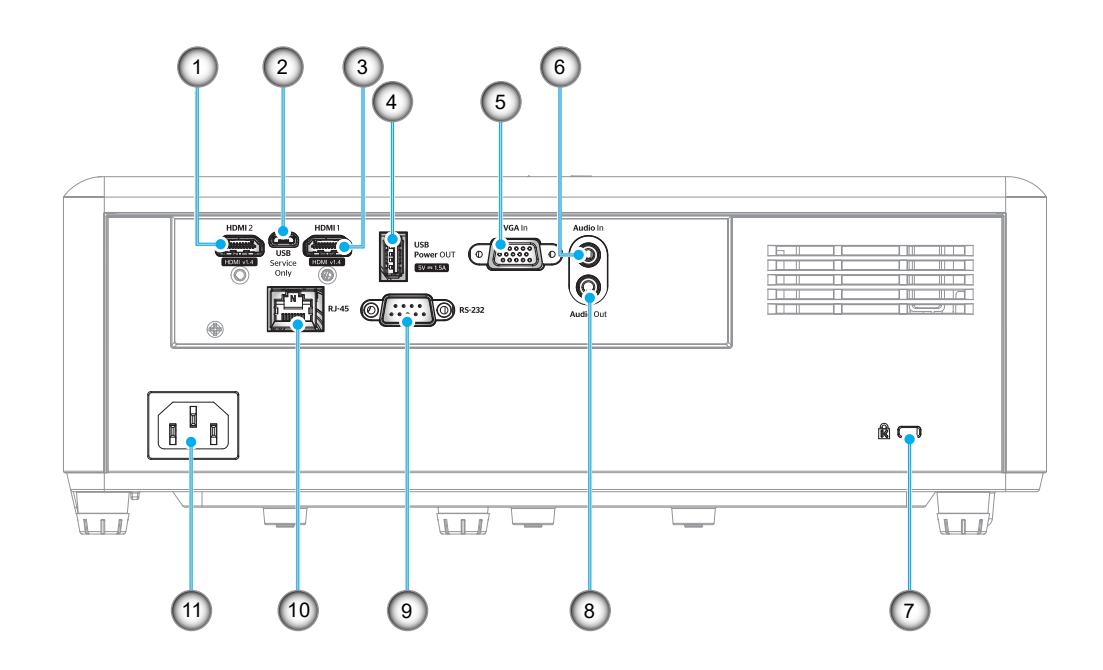

| Nr. | Element                        | Nr. | Element                     |
|-----|--------------------------------|-----|-----------------------------|
| 1.  | Złącze HDMI 2                  | 7.  | Gniazdo blokady Kensington™ |
| 2.  | Złącze micro USB               | 8.  | Złącze Wyjście audio        |
| 3.  | Złącze HDMI 1                  | 9.  | Złącze RS-232               |
| 4.  | Złącze USB Power Out (5V-1,5A) | 10. | Złącze RJ-45                |
| 5.  | Złącze wejścia VGA             | 11. | Gniazdo zasilania           |
| 6.  | Złącze Wejście audio           |     |                             |
|     |                                |     |                             |

## Blok przycisków

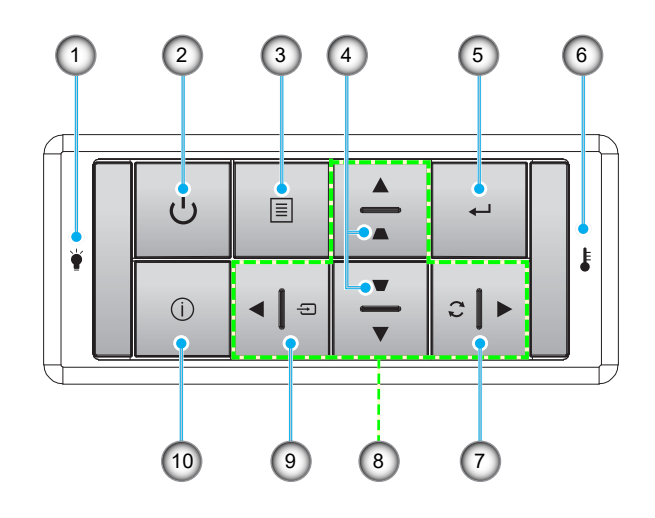

| Nr. | Element                                | Nr. | Element                            |
|-----|----------------------------------------|-----|------------------------------------|
| 1.  | Dioda LED lampy                        | 6.  | Dioda LED temperatury              |
| 2.  | Przycisk zasilania/dioda LED zasilania | 7.  | Resynchronizacja                   |
| 3.  | Menu                                   | 8.  | Cztery kierunkowe przyciski wyboru |
| 4.  | Korekcja trapezu                       | 9.  | Source                             |
| 5.  | Wprowadź                               | 10. | Informacje                         |

Pilot 1

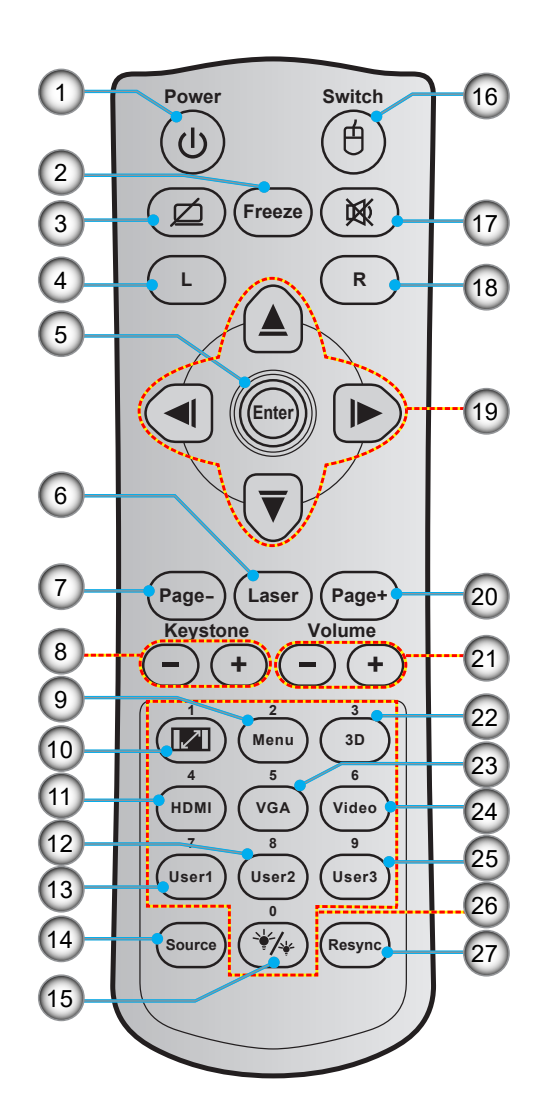

| Nr. | Element                            | Nr. | Element                             |
|-----|------------------------------------|-----|-------------------------------------|
| 1.  | Zasilanie Wł/Wył                   | 15. | Tryb jasności                       |
| 2.  | Zamrozić                           | 16. | Wł/Wył myszy                        |
| 3.  | Wyświetl pusty/wyciszenie audio    | 17. | Wycisz                              |
| 4.  | Kliknięcie lewym przyciskiem myszy | 18. | Kliknięcie prawym przyciskiem myszy |
| 5.  | Wprowadź                           | 19. | Cztery kierunkowe przyciski wyboru  |
| 6.  | Laserowy                           | 20. | Strona +                            |
| 7.  | Strona -                           | 21. | Głośność -/+                        |
| 8.  | Trapez -/+                         | 22. | Wł/Wył menu 3D                      |
| 9.  | Menu                               | 23. | VGA                                 |
| 10. | Proporcje obrazu                   | 24. | Wideo (nieobsługiwane)              |
| 11. | HDMI                               | 25. | Użytkownik 3 (przypisywany)         |
| 12. | Użytkownik 2 (przypisywany)        | 26. | Klawiatura numeryczna (0-9)         |
| 13. | Użytkownik 1 (przypisywany)        | 27. | Ponowna synchronizacja              |
| 14. | Source                             |     |                                     |

#### Uwaga:

- Rzeczywisty wygląd pilota zależy od regionu.
- Niektóre przyciski nie mają przypisanej funkcji dla modeli, które nie obsługują tych funkcji.

## Pilot 2

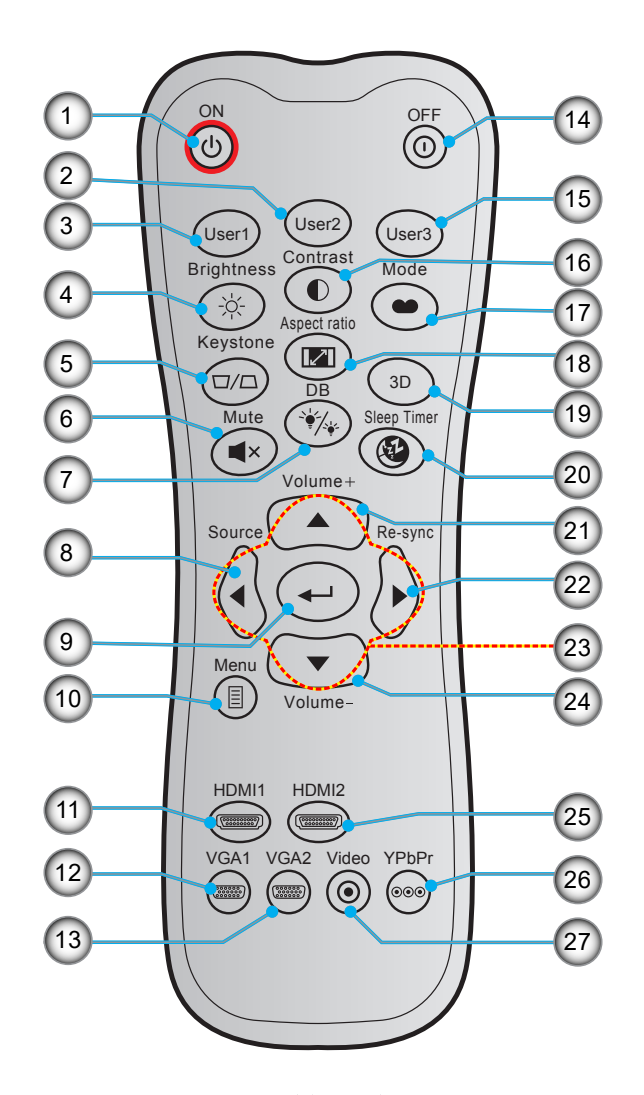

| Nr. | Element                     | Nr. | Element                            |
|-----|-----------------------------|-----|------------------------------------|
| 1.  | Włączenie zasilania         | 15. | Użytkownik 3 (przypisywany)        |
| 2.  | Użytkownik 2 (przypisywany) | 16. | Kontrast                           |
| 3.  | Użytkownik 1 (przypisywany) | 17. | Tryb wyświetlania                  |
| 4.  | Jasność                     | 18. | Proporcje obrazu                   |
| 5.  | Trapez                      | 19. | Wł/Wył menu 3D                     |
| 6.  | Wycisz                      | 20. | Wyłącznik czasowy                  |
| 7.  | DB (Dynamic Black)          | 21. | Głośność +                         |
| 8.  | Source                      | 22. | Resynchronizacja                   |
| 9.  | Wprowadź                    | 23. | Cztery kierunkowe przyciski wyboru |
| 10. | Menu                        | 24. | Głośność -                         |
| 11. | HDMI1                       | 25. | HDMI2                              |
| 12. | VGA1                        | 26. | YPbPr (nieobsługiwane)             |
| 13. | VGA2 (nieobsługiwane)       | 27. | Wideo (nieobsługiwane)             |
| 14. | Power Off                   |     |                                    |

#### Uwaga:

.

- Rzeczywisty wygląd pilota zależy od regionu.
- Niektóre przyciski nie mają przypisanej funkcji dla modeli, które nie obsługują tych funkcji.

## Instalacja projektora

Projektor dostosowany jest do zamontowania w jednym z czterech możliwych położeń.

Wybierz miejsca lokalizacji zależy od układu pomieszczenia lub preferencji osobistych. Należy przy tym uwzględnić rozmiar i kształt ekranu, lokalizację odpowiednich gniazd zasilania i odległość między projektorem a pozostałymi urządzeniami.

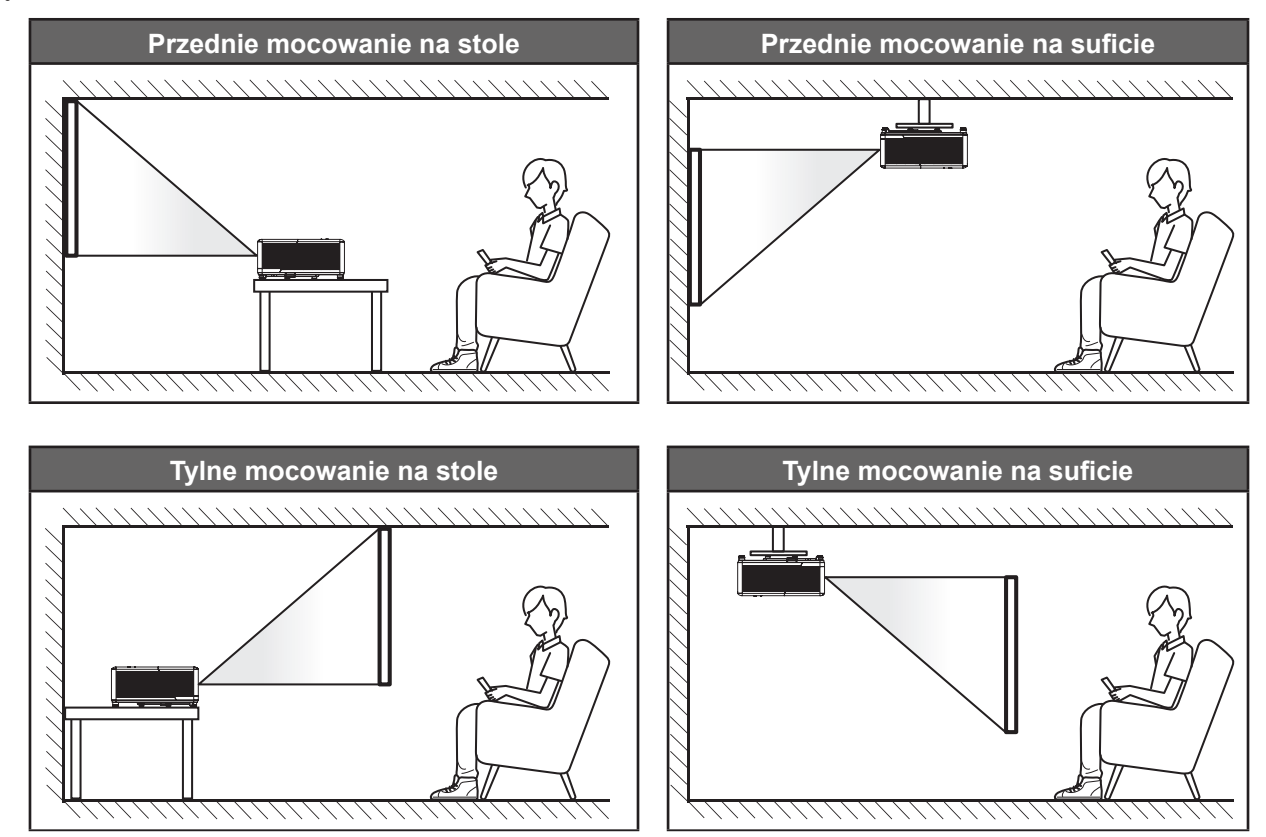

Projektor powinien być umieszczony płasko na powierzchni i pod kątem 90 stopni / prostopadle do ekranu.

- Określanie położenia projektora w zależności od rozmiaru ekranu, patrz tabela odległości na stronie 57.
- Aby określić rozmiar ekranu dla danej odległości, należy sprawdzić tabelę odległości na stronie 57.
- **Uwaga:** Im dalej od ekran umieszczony jest projektor, tym bardziej zwiększa się wyświetlany obraz i proporcjonalnie rośnie przesunięcie pionowe.

### Uwagi na temat instalacji projektora

Działanie przy orientacji projekcji w zakresie 360°

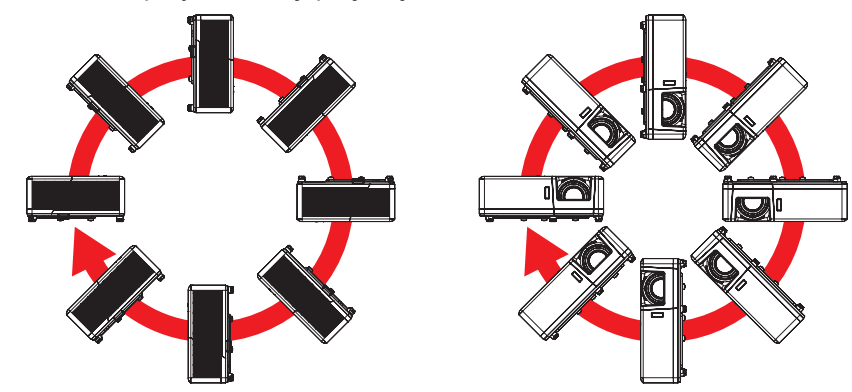

• Należy pozostawić co najmniej 30 cm wolnej przestrzeni wokół wylotowych otworów wentylacyjnych.

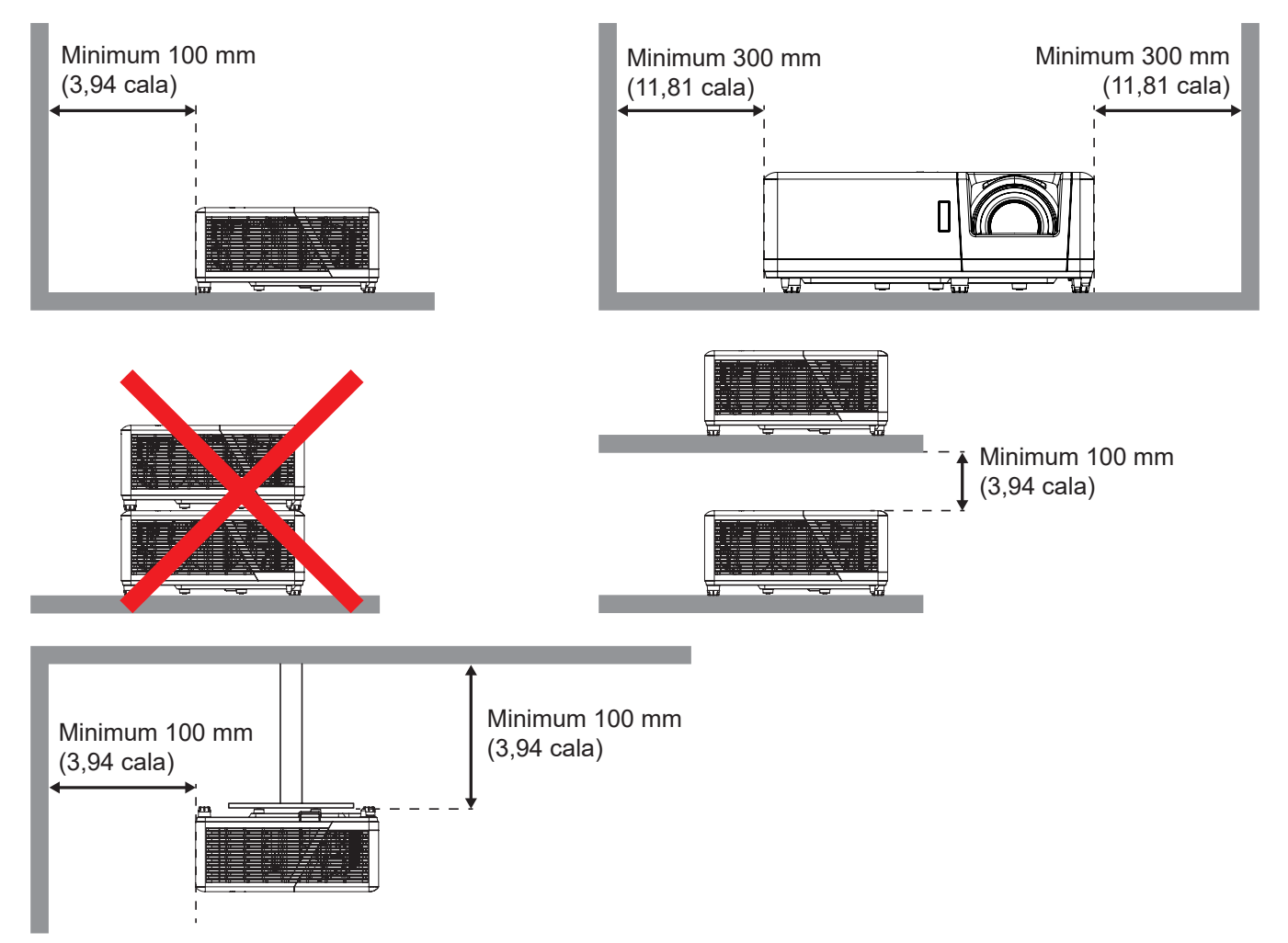

- Należy zadbać o to, aby włotowe otwory wentylacyjne nie przetwarzały gorącego powietrza z otworów wylotowych.
- W przypadku używania projektora w obudowanym miejscu należy upewnić się, że temperatura powietrza w obudowie po włączeniu projektora nie przekracza temperatury roboczej oraz że wlotowe i wylotowe otwory wentylacyjne nie są niczym przesłonięte.
- Wszelkie używane obudowy powinny przejść poświadczoną ocenę termiczną w celu zagwarantowania, że projektor nie będzie przetwarzał powietrza wylotowego, ponieważ mogłoby to doprowadzić do wyłączania urządzenia nawet wtedy, gdy temperatura w obudowie nie wykraczałaby poza akceptowalny zakres temperatury roboczej.

## Podłączanie źródeł sygnału do projektora

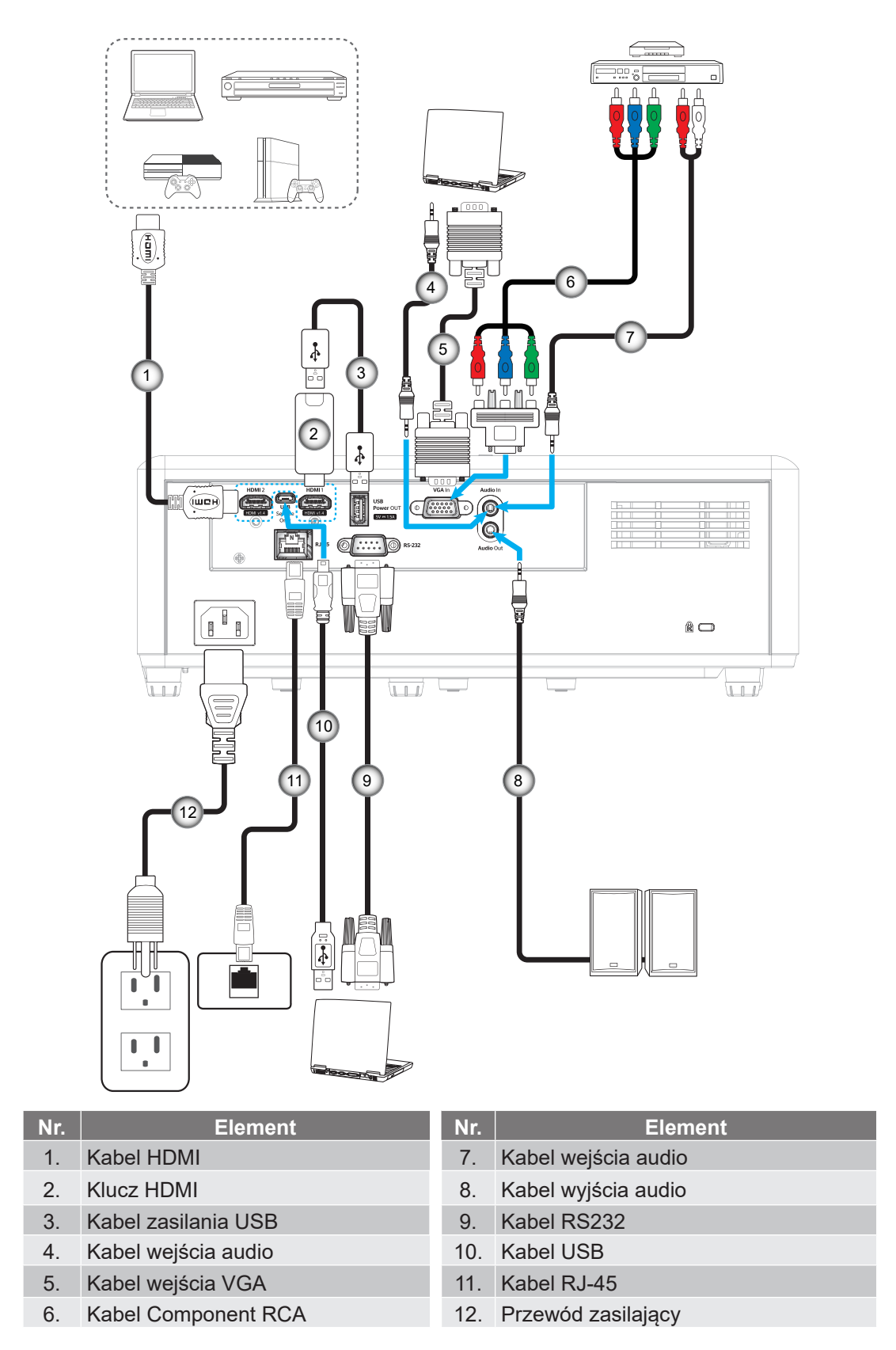

**Uwaga:** Aby zapewnić najlepszą jakość obrazu i uniknąć błędów połączenia, zalecamy używanie Wysokiej szybkości lub kabli HDMI z certyfikatem Premium o długości do 5 metrów.

## Regulacja projektowanego obrazu

### Wysokość obrazu

Projektor jest wyposażony w nóżki podnoszenia, do regulacji wysokości obrazu.

- 1. Zlokalizuj pod projektorem nóżkę regulacji do ustawienia.
- 2. Obróć regulowaną stopkę zgodnie lub przeciwnie do kierunku ruchu wskazówek zegara, w celu podwyższenia lub obniżenia projektora.

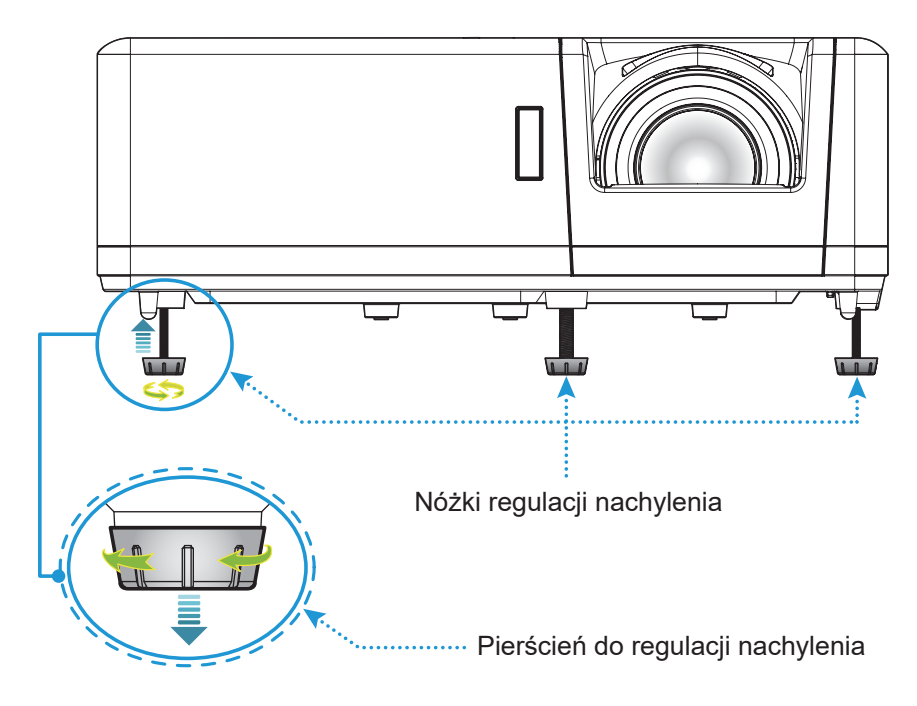

### Powiększenie i ostrość

- W celu wyregulowania wielkości obrazu, obróć dźwignię powiększenia zgodnie lub przeciwnie do kierunku ruchu wskazówek zegara, w celu powiększenia lub zmniejszenia wielkości wyświetlanego obrazu.
- Aby wyregulować ostrość obrazu, należy obracać pierścień ostrości zgodnie z ruchem wskazówek zegara lub przeciwnie do niego, aż do uzyskania wyraźnego i czytelnego obrazu.

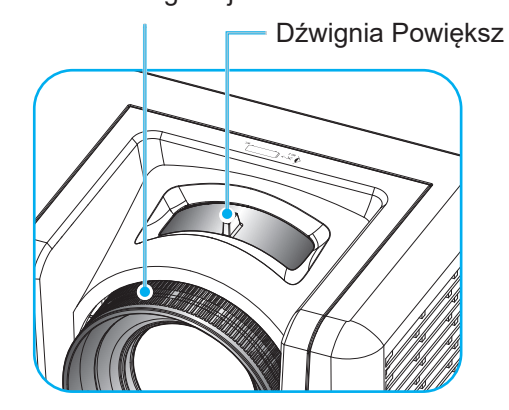

Pierścień regulacji ostrości

## Konfiguracja pilota

### Wkładanie / wymiana baterii

Dla pilota dostarczane są dwie baterie AAA.

- 1. Zdejmij pokrywę baterii z tyłu pilota.
- 2. Włóż baterie AAA do przedziału baterii, jak pokazano na ilustracji.
- 3. Załóż pokrywę baterii na pilota.

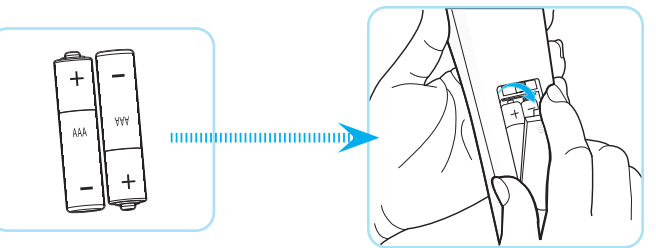

Uwaga: Baterie można wymieniać na takie same lub równoważne.

### PRZESTROGA

Nieprawidłowe używanie baterii, może spowodować chemiczny wyciek lub eksplozję. Należy się zastosować do instrukcji poniżej.

- Nie należy mieszać baterii różnych typów. Baterie różnych typów mają różne charakterystyki.
- Nie należy mieszać baterii starych i nowych. Mieszanie starych i nowych baterii, może skrócić żywotność nowych baterii lub spowodować chemiczny wyciek starych baterii.
- Baterie, po ich zużyciu, należy usunąć jak najszybciej. Wyciekające z baterii chemikalia, po zetknięciu się ze skórą, mogą spowodować wysypkę. Po odkryciu jakiegokolwiek chemicznego wycieku, należy go wytrzeć dokładnie szmatką.
- Dostarczone z tym produktem baterie mogą mieć krótszą od oczekiwanej żywotność, z powodu warunków przechowywania.
- Jeśli pilot nie będzie długo używany, należy wyjąć z niego baterie.
- Podczas usuwania baterii, należy się zastosować do prawa obowiązującego w danym regionie lub kraju.

### Zasięg skuteczny

Czujnik podczerwieni (IR) dla zdalnego sterowania umieszczony jest na górze i z przodu projektora. W celu zapewnienia prawidłowego funkcjonowania pamiętaj o trzymaniu pilota pod kątem w zakresie 60 stopni od linii prostopadłej do czujnika IR zdalnego sterowania projektora. Odległość między pilotem a czujnikiem nie powinna być większa niż12 metrów (39,4 stopy).

- Upewnij się, że miedzy pilotem a czujnikiem IR projektora nie ma przeszkód, które mogą zakłócać wiązkę podczerwieni.
- Upewnij się, ze nadajnik poczerwieni pilota nie jest zakłócany przez bezpośrednio działające promienie słoneczne lub lampy fluorescencyjne.
- Trzymaj pilota w odległości większej niż 2 metry od lamp fluorescencyjnych albo może dojść do uszkodzenia pilota.
- Jeżeli pilot znajduje się w pobliżu falownikowych lamp fluorescencyjnych, może być od czasu do czasu nieskuteczny.
- Jeżeli pilot i projektor znajdują się w bardzo bliskiej odległości, pilot może być nieskuteczny.
- W przypadku skierowania na ekran, skuteczna odległość jest mniejsza niż 5 m od pilota do ekranu i odbicia wiązki IR do projektora. Jednak odległość skuteczna może różnić się zależnie od ekranu.

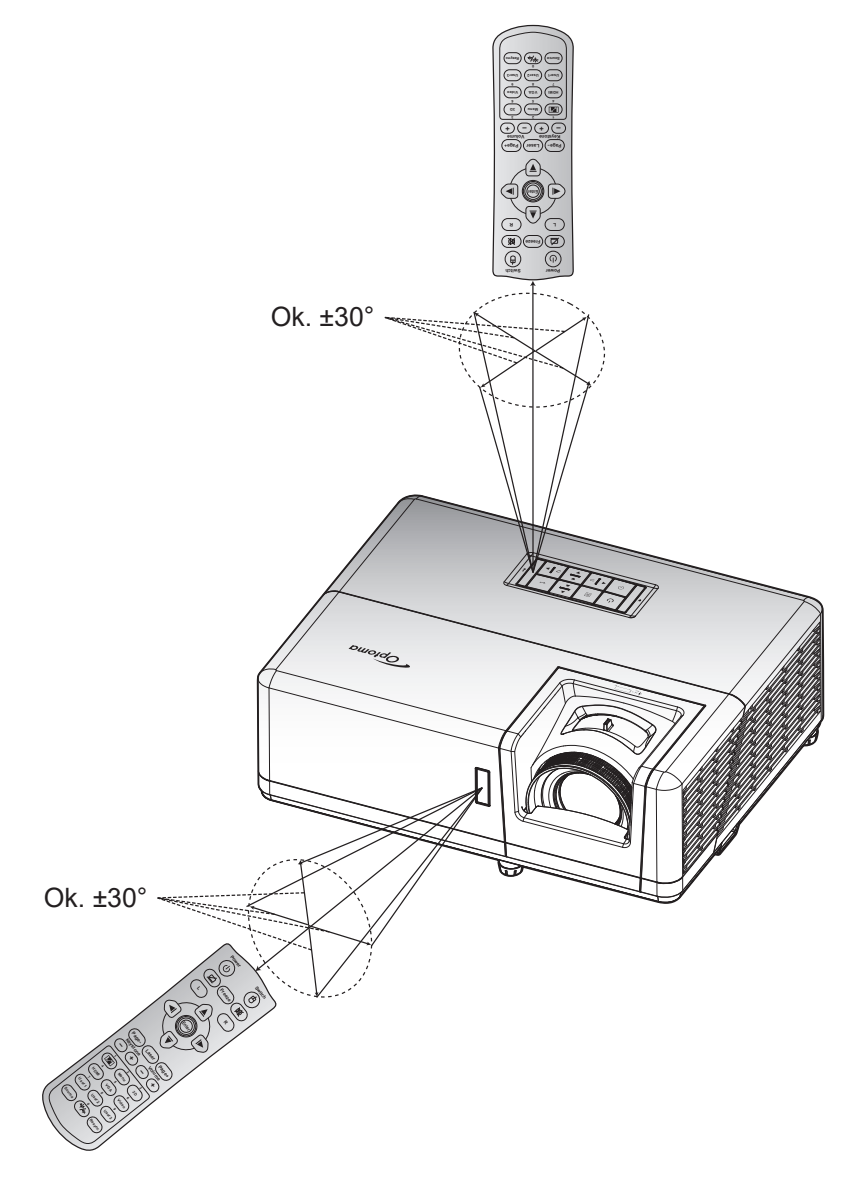

## **KORZYSTANIE Z PROJEKTORA**

## Włączenie / wyłączenie zasilania projektora

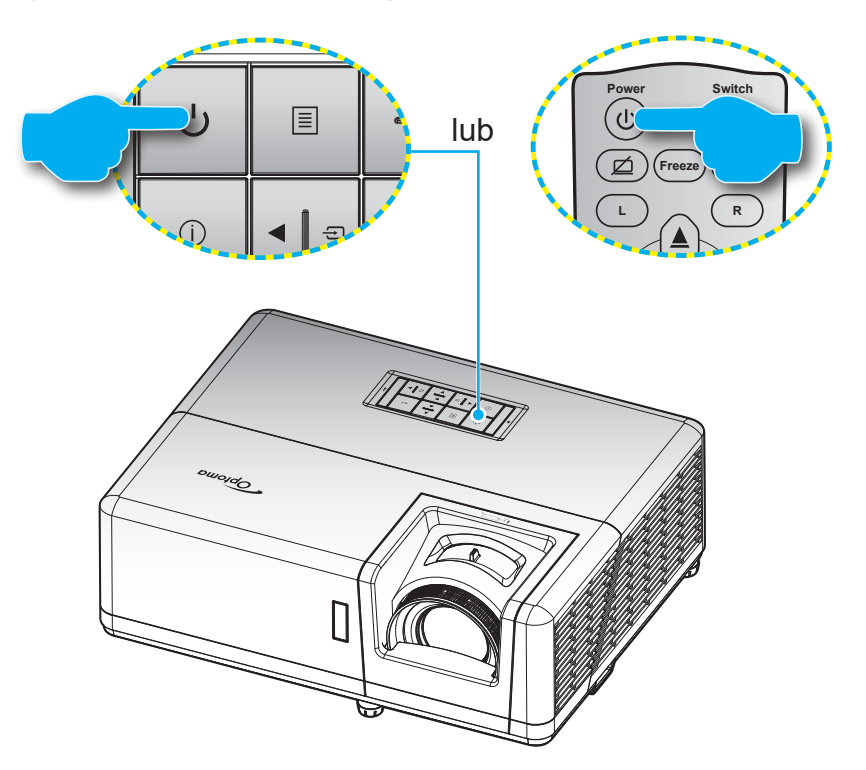

#### Włączenie zasilania

- Upewnij się, czy prawidłowo podłączony jest przewód zasilający i kabel sygnału/źródła. Po podłączeniu dioda LED zasilania zmieni kolor na czerwony.
- 2. Włącz projektor, naciskając przycisk U na klawiaturze projektora lub na pilocie.
- 3. Ekran początkowy wyświetli się po około 10 sekundach, a dioda LED zasilania będzie migać na niebiesko.
- **Uwaga:** Podczas pierwszego włączenia projektora pojawi się zachęta do wyboru preferowanego języka, orientacji projekcji oraz innych ustawień.

#### Wyłączenie zasilania

- 1. Wyłącz projektor, naciskając przycisk 🕛 na klawiaturze projektora lub na pilocie.
- 2. Wyświetlony zostanie następujący komunikat:

| Power Off                    |  |
|------------------------------|--|
| Naciśnij przycisk zasilania. |  |
|                              |  |

- 3. Naciśnij ponownie przycisk 🕛 w celu potwierdzenia, w przeciwnym razie po 15 sekundach komunikat zniknie samoistnie. Po drugim naciśnięciu przycisku 🕛, projektor zostanie wyłączony.
- 4. Wentylatory chłodzące kontynuują działanie przez około 10 sekund w celu wykonania cyklu chłodzenia, a dioda LED zasilania miga na niebiesko. Gdy dioda LED zasilania zacznie świecić stałym czerwonym światłem, oznacza to, że projektor przeszedł do trybu czuwania. Aby z powrotem włączyć projektor, należy zaczekać na zakończenie przez projektor cyklu chłodzenia i przejście do trybu oczekiwania. Gdy urządzenie działa w trybie czuwania, wystarczy nacisnąć przycisk U, aby ponownie uruchomić projektor.
- 5. Odłącz przewód zasilający od gniazda elektrycznego i od projektora.

Uwaga: Nie jest zalecane włączenie projektora natychmiast po wykonaniu procedury wyłączenia zasilania.

## Wybór źródła wejścia

Włącz podłączone źródło sygnału do wyświetlania na ekranie, takie jak komputer, notebook, odtwarzacz wideo, itd. Projektor automatycznie wykryje źródło. Jeżeli podłączonych jest wiele źródeł, naciśnij przycisk 🕀 na klawiaturze projektora lub **Source** na pilocie, aby wybrać wymagane źródło sygnału wejściowego.

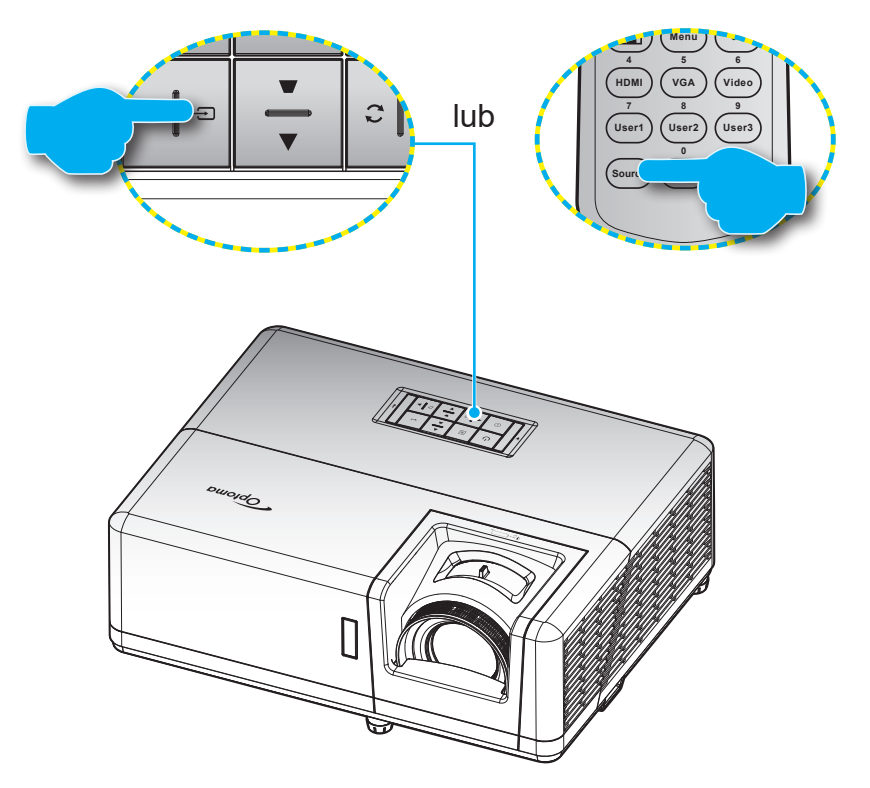

## Nawigacja i funkcje menu

Projektor posiada wielojęzyczne menu ekranowe (OSD), które umożliwia wykonanie regulacji i zmianę różnych ustawień. Projektor automatycznie wykryje źródło.

- 1. Aby otworzyć menu OSD, naciśnij przycisk 🗏 na klawiaturze projektora lub przycisk **Menu** na pilocie.
- 3. Użyj przycisków ◀► do wyboru wymaganego elementu w podmenu, a następnie naciśnij przycisk ← lub **Wprowadź**, aby wyświetlić dalsze ustawienia. Wyreguluj ustawienia korzystając z przycisków ◀►.
- 4. Wybierz następny element do regulacji w podmenu i wyreguluj w sposób opisany powyżej.
- 5. Naciśnij przycisk ← lub Wprowadź wcelu potwierdzenia; na ekranie ponownie wyświetlone zostanie menu główne.
- 6. Aby wyjść, naciśnij ponownie przycisk 🗏 lub **Menu**. Menu OSD zostanie zamknięte, a projektor automatycznie zapisze nowe ustawienia.

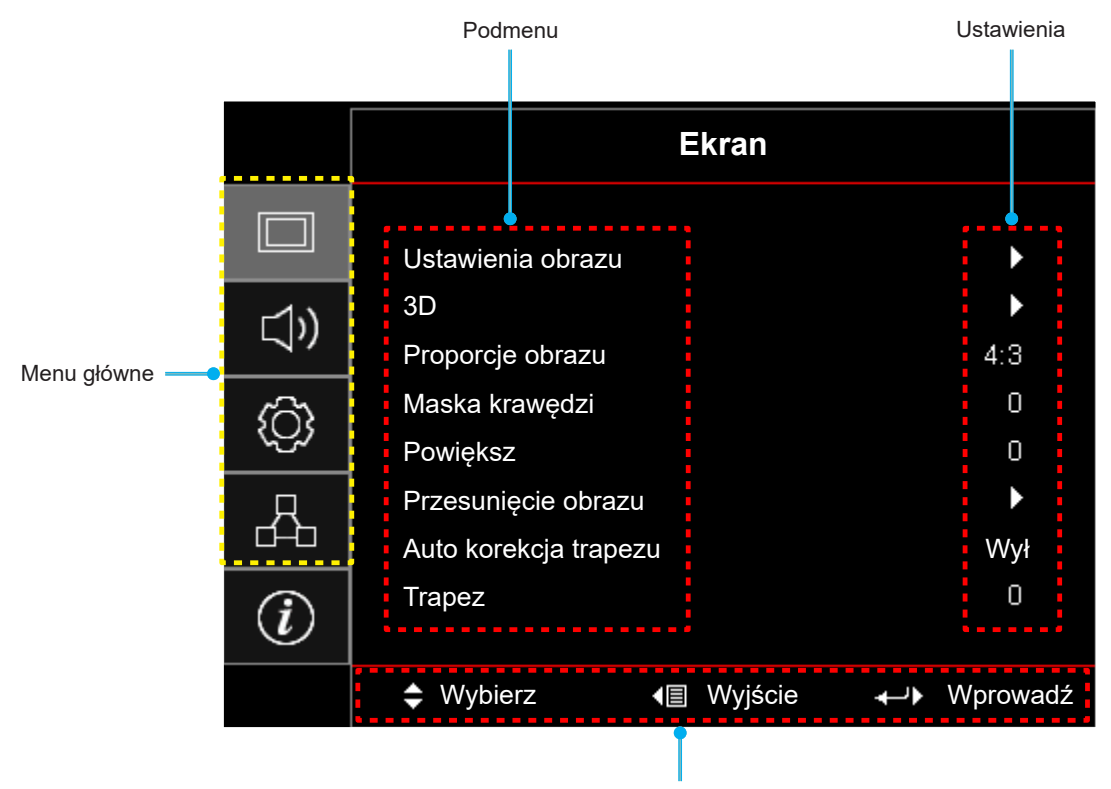

Przewodnik nawigacji

## Struktura menu ekranowego

**Uwaga:** Elementy drzewa menu OSD i funkcje zależą od modelu i regionu. Firma Optoma zastrzega sobie prawo do dodawania lub usuwania elementów w celu poprawienia działania produktu, bez powiadomienia.

| Menu<br>główne | Podmenu           | Podmenu 2              | Podmenu 3        | Podmenu 4 | Wartości        |
|----------------|-------------------|------------------------|------------------|-----------|-----------------|
|                |                   |                        |                  |           | Prezentacja     |
|                |                   |                        |                  |           | Jasny           |
|                |                   |                        |                  |           | Kino            |
|                |                   | Taula ana dania Manaia |                  |           | Gra             |
|                | ITy               | Tryb wyswieliania      |                  |           | sRGB            |
|                |                   |                        |                  |           | DICOM SIM.      |
|                |                   |                        |                  |           | Użytkownika     |
|                |                   |                        |                  |           | 3D              |
|                |                   |                        |                  |           | Wył [Domyślne]  |
|                |                   |                        |                  |           | Tablica         |
|                |                   |                        |                  |           | Jasny Żółty     |
|                |                   | Kolor Ściany           |                  |           | Jasny Zielony   |
|                |                   |                        |                  |           | Jasny Niebieski |
|                |                   |                        |                  |           | Różowy          |
|                |                   |                        |                  |           | Szary           |
|                |                   | Jasność                |                  |           | -50 ~ 50        |
|                |                   | Kontrast               |                  |           | -50 ~ 50        |
| Elmon          | Listeria shreer   | Ostrość                |                  |           | 1 ~ 15          |
| Ekran          | Ustawienia obrazu | Kolor                  |                  |           | -50 ~ 50        |
|                |                   | Odcień                 |                  |           | -50 ~ 50        |
|                | -                 |                        | Film             |           |                 |
|                |                   |                        | Wideo            |           |                 |
|                |                   |                        | Grafika          |           |                 |
|                |                   | Standardow<br>1.8      | Standardowy(2.2) |           |                 |
|                |                   |                        | 1.8              |           |                 |
| Gam            | Gamma             | 2.0                    |                  |           |                 |
|                |                   |                        | 2.4              |           |                 |
|                |                   |                        | 2.6              |           |                 |
|                |                   |                        | 3D               |           |                 |
|                |                   |                        | Tablica          |           |                 |
|                |                   |                        | DICOM SIM.       |           |                 |
|                |                   |                        | BrilliantColor™  |           | 1 ~ 10          |
|                |                   |                        |                  |           | Ciepłe          |
|                |                   | Ustawienia kolorów     | Temp. koloru –   |           | Standardowy     |
|                |                   |                        |                  |           | Zimne           |
|                |                   |                        |                  |           | Zimne           |

| Menu<br>główne | Podmenu           | Podmenu 2          | Podmenu 3                            | Podmenu 4         | Wartości                                          |
|----------------|-------------------|--------------------|--------------------------------------|-------------------|---------------------------------------------------|
|                |                   |                    |                                      |                   | Czerwony [Domyślne]                               |
|                |                   |                    |                                      |                   | Zielony                                           |
|                |                   |                    |                                      |                   | Niebieski                                         |
|                |                   |                    |                                      | Kolor             | Cyjan                                             |
|                |                   |                    |                                      |                   | Żółty                                             |
|                |                   |                    |                                      |                   | Magenta                                           |
|                |                   |                    | Dopasowanie                          |                   | Biały(*)                                          |
|                |                   |                    |                                      | Barwa/R(*)        | -50 ~ 50 [Domyślne: 0]                            |
|                |                   |                    |                                      | Nasycenie/G(*)    | -50 ~ 50 [Domyślne: 0]                            |
|                |                   |                    |                                      | Wzmocnienie/B(*)  | -50 ~ 50 [Domyślne: 0]                            |
|                |                   |                    |                                      |                   | Anuluj [Domyślne]                                 |
|                |                   |                    |                                      | Skasuj            | Tak                                               |
|                |                   |                    |                                      | Wyjście           |                                                   |
|                |                   |                    |                                      | Wzmocn. czerwony  | -50 ~ 50                                          |
|                |                   | Ustawienia kolorów |                                      | Wzmocn. zielony   | -50 ~ 50                                          |
|                |                   |                    |                                      | Wzmocn. niebieski | -50 ~ 50                                          |
|                |                   |                    |                                      | Odchyl. czerwony  | -50 ~ 50                                          |
|                |                   |                    | Ustawienia RGB                       | Odchyl. zielony   | -50 ~ 50                                          |
|                |                   |                    |                                      | Odchyl. niebieski | -50 ~ 50                                          |
|                |                   |                    |                                      | Skasuj            | Anuluj [Domyślne]                                 |
|                |                   |                    |                                      |                   | Tak                                               |
|                |                   |                    |                                      | Wyjście           |                                                   |
| Ekran          | Ustawienia obrazu |                    | Przestrzeń barw<br>[Wejście inne niż |                   | Auto [Domyślne]                                   |
|                |                   |                    |                                      |                   | RGB                                               |
|                |                   |                    | HDMI]                                |                   | YUV                                               |
|                |                   |                    |                                      |                   | Auto [Domyślne]                                   |
|                |                   |                    | Przestrzeń barw                      |                   | RGB(0~255)                                        |
|                |                   |                    | [Wejście HDMI]                       |                   | RGB(16~235)                                       |
|                |                   |                    |                                      |                   | YUV                                               |
|                |                   |                    | Automotivozny                        |                   | Wył                                               |
|                |                   |                    | Automatyczny                         |                   | Wł [Domyślne]                                     |
|                |                   |                    | Częstotliwość                        |                   | -10 ~ 10 (w zależności od                         |
|                |                   | Svapał             | <b></b>                              |                   | 0–31 (w zależności od                             |
|                |                   | Sygna              | Faza                                 |                   | sygnału) [Domyślne: 0]                            |
|                |                   |                    | Pozycja poziom                       |                   | -5 ~ 5 (w zależności od<br>svonału) [Domyślne: 0] |
|                |                   |                    | Demusia mian                         |                   | -5 ~ 5 (w zależności od                           |
|                |                   |                    | Pozycja pion                         |                   | sygnału) [Domyślne: 0]                            |
|                |                   |                    |                                      |                   | DynamicBlack                                      |
|                |                   |                    |                                      |                   | Eko.                                              |
|                |                   |                    |                                      |                   | Stałe zasilanie<br>(Moc = 100%/ 95%/ 90%/         |
|                |                   | Tryb jasności      |                                      |                   | 85%/ 80%/ 75%/ 70%/                               |
|                |                   |                    |                                      |                   | 65%/ 60%/ 55%/ 50%)                               |
|                |                   |                    |                                      |                   | Stała luminancja<br>(Moc = 85%/80%/75%/<br>70%)   |

| Menu<br>główne | Podmenu               | Podmenu 2            | Podmenu 3 | Podmenu 4 | Wartości                 |
|----------------|-----------------------|----------------------|-----------|-----------|--------------------------|
|                | Ustawienia obrazu     | Skasuj               |           |           |                          |
|                |                       |                      |           |           | Wył                      |
|                |                       | Tryb 3D              |           |           | Wł [Domyślne]            |
|                |                       |                      |           |           | DLP-Link [Domyślne]      |
|                |                       | 3D lech.             |           |           | 3D Sync                  |
|                |                       |                      |           |           | 3D [Domyślne]            |
|                |                       | 3D -> 2D             |           |           | L                        |
|                |                       |                      |           |           | R                        |
|                |                       |                      |           |           | Auto [Domyślne]          |
|                | 3D                    |                      |           |           | Tryb SBS                 |
|                |                       | Format 3D            |           |           | Góra i Dół               |
|                |                       |                      |           |           | Sekwencyjne klatk.       |
|                |                       |                      |           |           | Pakowanie ramek          |
|                |                       | Odurrácene europh 2D |           |           | Wł                       |
| Ekron          |                       | Odwrocona synch. 3D  |           |           | Wył [Domyślne]           |
| Ekran          |                       | Chroni               |           |           | Anuluj                   |
|                |                       | Skasuj               |           |           | Tak                      |
|                |                       |                      |           |           | 4:3                      |
|                |                       |                      |           |           | 16:9                     |
|                | Dranarsia abrazu      |                      |           |           | 16:10                    |
|                | Proporcje obrazu      |                      |           |           | Rozciągnięcie w pionie   |
|                |                       |                      |           |           | Natywny                  |
|                |                       |                      |           |           | Auto                     |
|                | Maska krawędzi        |                      |           |           | 0 ~ 10 [Domyślne: 0]     |
|                | Powiększ              |                      |           |           | -5 ~ 25 [Domyślne: 0]    |
|                |                       | Poziom               |           |           | -100 ~ 100 [Domyślne: 0] |
|                | Przesunięcie obrazu   | Pion 🛄               |           |           | -100 ~ 100 [Domyślne: 0] |
|                |                       |                      |           |           | Wył                      |
|                | Auto korekcja trapezu |                      |           |           | Wł [Domyślne]            |
|                | Trapez                |                      |           |           | -40 ~ 40 [Domyślne: 0]   |
|                | Wycisz                |                      |           |           | Wył [Domyślne]           |
| Audio          |                       |                      |           |           | Wł                       |
|                | Głośność              |                      |           |           | 0 ~ 10 [Domyślne: 5]     |

| Menu<br>główne     | Podmenu              | Podmenu 2                   | Podmenu 3         | Podmenu 4 | Wartości                                     |
|--------------------|----------------------|-----------------------------|-------------------|-----------|----------------------------------------------|
|                    |                      |                             |                   |           | Przód 🕢 [Domyślne]                           |
|                    |                      |                             |                   |           | Rear 🕢                                       |
|                    | Projekcja            |                             |                   |           | Sufit-góra 🚛 🏹                               |
|                    |                      |                             |                   |           | Tył-góra 🕢 🏸                                 |
|                    |                      |                             |                   |           | 16:9                                         |
|                    | Typ ekranu           |                             |                   |           | 16:10 [Domyślne]                             |
|                    |                      |                             |                   |           | Wył [Domyślne]                               |
|                    |                      | Włącz przy zasilaniu        |                   |           | Wł                                           |
|                    |                      |                             |                   |           | Wył [Domyślne]                               |
|                    |                      | vvłącz przy sygnale         |                   |           | Wł                                           |
|                    |                      | Auto wyłączenie (min)       |                   |           | 0 ~ 180 (przyrosty 5 min)<br>[Domyślnie: 20] |
|                    | Ustawienia zasilacza |                             |                   |           | 0 ~ 990 (przyrosty 30 min)<br>[Domyślnie: 0] |
|                    |                      | Wyłącznik czasowy (min)     | Zawaza wila azanw |           | Nie [Domyślne]                               |
|                    |                      |                             | zawsze włączony   |           | Tak                                          |
|                    |                      | Truch zacilania (Czuwania)  |                   |           | Aktywny                                      |
|                    |                      | Tryb zasilarila (Czuwarile) |                   |           | Eko. [Domyślne]                              |
|                    |                      | USB Power<br>(Wstrzymanie)  |                   |           | Wył [Domyślne]                               |
|                    |                      |                             |                   |           | Wł                                           |
|                    |                      | Zabezpieczenia              |                   |           | Wył                                          |
| Ustawienia         |                      |                             |                   |           | Wł                                           |
|                    | Zabazniaazonia       | Timer zabezpieczający       | Miesiąc           |           |                                              |
|                    | Zabezpieczenia       |                             | Dzień             |           |                                              |
|                    |                      |                             | Godzina           |           |                                              |
|                    |                      | Zmień hasło                 |                   |           | [Domyślne: 1234]                             |
|                    |                      | HDMI Link                   |                   |           | Wył [Domyślne]                               |
|                    |                      |                             |                   |           | Wł                                           |
|                    |                      | Zawiera TV                  |                   |           | Nie [Domyślne]                               |
|                    |                      |                             |                   |           | Tak                                          |
|                    | Ustawienia HDMI Link |                             |                   |           | Wzajemny [Domyślne]                          |
|                    |                      | Włącz Link                  |                   |           | PJ → Urządzenie                              |
|                    |                      |                             |                   |           | Urządzenie → PJ                              |
|                    |                      | Wyłącz Link                 |                   |           | Wył [Domyślne]                               |
|                    |                      |                             |                   |           | VVł                                          |
|                    |                      |                             |                   |           |                                              |
|                    |                      |                             |                   |           | Siatka w kolorze magenta                     |
|                    | vvzorzec testowy     |                             |                   |           |                                              |
|                    |                      |                             |                   |           | Diały                                        |
|                    |                      |                             |                   |           | VVyí                                         |
|                    | Ustawienia pilota    | Funkcje IR                  |                   |           |                                              |
| [zalezy od pilota] |                      |                             |                   |           | Wył                                          |

| Menu<br>główne | Podmenu            | Podmenu 2 | Podmenu 3 | Podmenu 4 | Wartości                          |
|----------------|--------------------|-----------|-----------|-----------|-----------------------------------|
|                |                    |           |           |           | Wzorzec testowy                   |
|                |                    |           |           |           | Jasność                           |
|                |                    | F1        |           |           | Kontrast                          |
|                |                    |           |           |           | Wyłącznik czasowy<br>[Domyślne]   |
|                |                    |           |           |           | Dopasowanie kolorów               |
|                |                    |           |           |           | Temp. koloru                      |
|                |                    |           |           |           | Gamma                             |
|                |                    |           |           |           | Projekcja                         |
|                |                    |           |           |           | Wzorzec testowy                   |
|                |                    |           |           |           | Jasność                           |
|                |                    |           |           |           | Kontrast                          |
|                | Listawienia nilota |           |           |           | Wyłącznik czasowy                 |
|                | [zależy od pilota] | F2        |           |           | Dopasowanie kolorów<br>[Domyślne] |
|                |                    |           |           |           | Temp. koloru                      |
|                |                    |           |           |           | Gamma                             |
|                |                    |           |           | Projekcja |                                   |
|                |                    | F3        |           |           | Wzorzec testowy<br>[Domyślne]     |
|                |                    |           |           |           | Jasność                           |
|                |                    |           |           |           | Kontrast                          |
| Listowionia    |                    |           |           |           | Wyłącznik czasowy                 |
| USlawiellia    |                    |           |           |           | Dopasowanie kolorów               |
|                |                    |           |           |           | Temp. koloru                      |
|                |                    |           |           |           | Gamma                             |
|                |                    |           |           |           | Projekcja                         |
|                | ID projektora      |           |           |           | 00 ~ 99                           |
|                |                    |           |           |           | English [Domyślne]                |
|                |                    |           |           |           | Deutsch                           |
|                |                    |           |           |           | Français                          |
|                |                    |           |           |           | Italiano                          |
|                |                    |           |           |           | Español                           |
|                |                    |           |           |           | Português                         |
|                |                    |           |           |           | Polski                            |
|                | Onein              | la mula   |           |           | Nederlands                        |
|                | Opcje              | ЈҾ∠УК     |           |           | Svenska                           |
|                |                    |           |           |           | Norsk/Dansk                       |
|                |                    |           |           |           | Suomi                             |
|                |                    |           |           |           | ελληνικά                          |
|                |                    |           |           |           | 繁體中文                              |
|                |                    |           |           |           | 简体中文                              |
|                |                    |           |           |           | 日本語                               |
|                |                    |           |           |           | 한국어                               |

| Menu<br>główne | Podmenu | Podmenu 2           | Podmenu 3      | Podmenu 4 | Wartości             |
|----------------|---------|---------------------|----------------|-----------|----------------------|
|                |         |                     |                |           | Русский              |
|                |         |                     |                |           | Magyar               |
|                |         |                     |                |           | Čeština              |
|                |         | Język               |                |           | عـربي                |
|                |         |                     |                |           | ไทย                  |
|                |         |                     |                |           | Türkçe               |
|                |         |                     |                |           | فارسے                |
|                |         |                     |                |           | Tiếng Việt           |
|                |         |                     |                |           | Bahasa Indonesia     |
|                |         |                     |                |           | Română               |
|                |         |                     |                |           | Slovenčina           |
|                |         |                     |                |           | Górny lewy           |
|                |         |                     |                |           | Górny prawy 🗾        |
|                |         |                     | Położenie menu |           | Środek 🔳 [Domyślnie] |
|                |         | Menu Settings       | -              |           | Dolny lewy           |
|                |         | Menu Settings       |                |           | Dolny prawy 📃 🔳      |
|                |         |                     | Timer menu     |           | Wył                  |
|                |         |                     |                |           | 5 sek.               |
| Llatowiania    | Onoio   |                     |                |           | 10 sek. [Domyślne]   |
| Ustawienia     | Opcje   | Automatyczne źródło |                |           | Wył [Domyślne]       |
|                |         |                     |                |           | Wł                   |
|                |         | Źródło wejścia      |                |           | HDMI1                |
|                |         |                     |                |           | HDMI2                |
|                |         |                     |                |           | VGA                  |
|                |         |                     |                |           | Domyślne [Domyślne]  |
|                |         | Nazwa weiścia       |                |           | Niestandardowe       |
|                |         |                     |                |           | Domyślne [Domyślne]  |
|                |         |                     |                |           | Niestandardowe       |
|                |         |                     | VGA            |           | Domyślne [Domyślne]  |
|                |         |                     | VGA            |           | Niestandardowe       |
|                |         |                     |                |           | Wył [Domyślne]       |
|                |         |                     |                |           | Wł                   |
|                |         | Blokada trybu       |                |           | Wył [Domyślne]       |
|                |         | wyświetlania        |                |           | Wł                   |
|                |         | Blokui klawisze     |                |           | Wył [Domyślne]       |
|                |         |                     |                |           | Wł                   |
|                |         |                     |                |           | Wył [Domyślne]       |
|                |         |                     |                |           | Wł                   |

| Menu<br>główne | Podmenu | Podmenu 2            | Podmenu 3 | Podmenu 4 | Wartości                                              |
|----------------|---------|----------------------|-----------|-----------|-------------------------------------------------------|
|                |         |                      |           |           | Domyślne [Domyślne]                                   |
|                |         | Logo                 |           |           | Neutralny                                             |
|                |         |                      |           |           | Użytkownika                                           |
|                |         |                      |           |           | Brak                                                  |
|                | Opcje   |                      |           |           | Niebieski [Domyślne]                                  |
|                |         | Kolor the            |           |           | Czerwony                                              |
| Ustawienia     |         | NOIOI IIa            |           |           | Zielony                                               |
|                |         |                      |           |           | Szary                                                 |
|                |         |                      |           |           | Logo                                                  |
|                |         | Deast OSD            |           |           | Anuluj [Domyślne]                                     |
|                | Skoqui  | Resel USD            |           |           | Tak                                                   |
|                | Skasuj  | Poset to Default     |           |           | Anuluj [Domyślne]                                     |
|                |         | Reset to Delauit     |           |           | Tak                                                   |
|                |         | Stan sieci           |           |           | (tylko do odczytu)                                    |
|                |         | Adres MAC            |           |           | (tylko do odczytu)                                    |
|                |         | DHCP                 |           |           | Wył [Domyślne]                                        |
|                |         |                      |           |           | Wł                                                    |
|                | LAN     | Adres IP             |           |           | 192.168.0.100 [Domyślnie]                             |
|                |         | Maska podsieci       |           |           | 255.255.255.0 [Domyślnie]                             |
|                |         | Brama                |           |           | 192.168.0.254 [Domyślnie]                             |
|                |         | DNS                  |           |           | 192.168.0.51 [Domyślnie]                              |
|                |         | Skasuj               |           |           |                                                       |
|                |         | Crestron             |           |           | Wył                                                   |
|                |         |                      |           |           | Wł [Domyślne]<br>Uwaga: Port 41794                    |
| Sieć           |         |                      |           |           | Wył                                                   |
|                |         | Extron               |           |           | Wł [Domyślne]<br>Uwaga: Port 2023                     |
|                |         |                      |           |           | Wył                                                   |
|                | Control | PJ Link              |           |           | Wł [Domyślne]<br><mark>Uwaga:</mark> <i>Port 4352</i> |
|                | Control |                      |           |           | Wył                                                   |
|                |         | AMX Device Discovery |           |           | Wł [Domyślne]<br><mark>Uwaga:</mark> <i>Port 9131</i> |
|                |         |                      |           |           | Wył                                                   |
|                |         | Telnet               |           |           | Wł [Domyślne]<br><mark>Uwaga: Port</mark> 23          |
|                |         |                      |           |           | Wył                                                   |
|                |         | НТТР                 |           |           | Wł [Domyślne]<br><mark>Uwaga</mark> : <i>Port 80</i>  |

| Menu<br>główne | Podmenu                      | Podmenu 2 | Podmenu 3 | Podmenu 4 | Wartości |
|----------------|------------------------------|-----------|-----------|-----------|----------|
|                | Regulatory                   |           |           |           |          |
|                | Serial Number                |           |           |           |          |
|                | Source                       |           |           |           |          |
|                | Rozdzielczość                |           |           |           | 00x00    |
|                | Refresh Rate                 |           |           |           | 0,00Hz   |
|                | Tryb wyświetlania            |           |           |           |          |
|                | Tryb zasilania<br>(Czuwanie) |           |           |           |          |
| Informacje     | Źródło światła godzina       |           |           |           | 0 hr     |
|                | Stan sieci                   |           |           |           |          |
|                | Adres IP                     |           |           |           |          |
|                | ID projektora                |           |           |           | 00 ~ 99  |
|                | Tryb jasności                |           |           |           |          |
|                |                              | System    |           |           |          |
|                | Wersja firmware              | LAN       |           |           |          |
|                |                              | MCU       |           |           |          |

## Menu Ekran

## Menu ustawień wyświetlanego obrazu

### Tryb wyświetlania

Dostępnych do wyboru jest kilka predefiniowanych modeli wyświetlacza, co umożliwia dopasowanie do swoich preferencji. Każdy tryb został dokładnie dopasowany przez nasz zespół ekspertów zajmujący się kolorami, aby zapewnić doskonałe odwzorowanie kolorów dla szerokiego zakresu treści.

- **Prezentacja**: Ten tryb jest odpowiedni do większości potrzeb związanych z prezentacją dla środowisk biznesu i edukacji.
- **Jasny**: Ten tryb jest odpowiedni dla środowisk w których jest wymagana bardzo wysoka jasność, na przykład podczas używania projektora w silnie oświetlonych pokojach.
- Kino: Zapewnia najlepsze zrównoważenie odwzorowania szczegółów i kolorów do oglądania filmów.
- **Gra**: Optymalizuje projektor dla zapewnienia maksymalnego kontrastu i uzyskania żywych kolorów, co umożliwia widzenie szczegółów odcieni podczas grania w gry wideo.
- **sRGB**: Ten tryb zapewnia najbardziej dokładne odtwarzanie kolorów.
- DICOM SIM.: Ten tryb został utworzony do oglądania obrazów w odcieniach szarości, jest doskonały do przeglądania zdjęć rentgenowskich i skanów podczas szkoleń medycznych\*.
   Uwaga: \*Ten projektor nie jest odpowiedni do używania w diagnostyce medycznej.
- **Użytkownika**: Zapamiętywanie ustawień definiowanych przez użytkownika, dopasowanie do własnych ustawień trybu wyświetlania.
- 3D: Zoptymalizowane ustawienia do oglądania treści 3D.
   Uwaga: Do korzystania z efektu 3D, konieczne będą okulary 3D zgodne z DLP Link. Dalsze informacje znajdują się w części 3D.

## Kolor Ściany

Przeznaczone do regulacji kolorów wyświetlanego obrazu podczas projekcji na ścianie, bez ekranu. Każdy tryb został dokładnie dopasowany przez nasz zespół ekspertów zajmujący się kolorami, aby zapewnić doskonałe odwzorowanie kolorów.

Dostępnych do wyboru jest kilka predefiniowanych trybów, które umożliwiają dopasowanie do koloru ściany. Wybierz opcję Wył, Tablica, Jasny Żółty, Jasny Zielony, Jasny Niebieski, Różowy lub Szary.

Uwaga: Do dokładnego odtwarzania kolorów, zalecamy używanie ekranu.

### <u>Jasność</u>

Regulacja jasności obrazu.

### Kontrast

Kontrast reguluje stopień różnicy pomiędzy najjaśniejszymi a najciemniejszymi obszarami obrazu.

### <u>Ostrość</u>

Regulacja ostrości obrazu.

### <u>Kolor</u>

Zmiana obrazu wideo z czarno-białego do całkowicie nasyconych kolorów.

### <u>Odcień</u>

Regulacja balansu kolorów czerwony i zielony.

### <u>Gamma</u>

Ustawienie typu krzywej gamma. Po zakończeniu ustawień początkowych i dokładnej regulacji należy wykorzystać czynności Regulacja Gamma do optymalizacji wyjścia obrazu.

- **Film**: Do kina domowego.
- Wideo: Dla źródła wideo lub TV.
- Grafika: Dla źródła PC / Zdjęcia.
- Standardowy(2.2): Do ustawień standardowych.
- 1.8 / 2.0 / 2.4 / 2.6: Dla określonego źródła PC / Zdjęcia.

#### Uwaga:

- Opcje te są dostępne tylko wtedy, gdy tryb 3D jest wyłączony, dla ustawienia Kolor Ściany nie wybrano opcji Tablica, a dla ustawienia Tryb wyświetlania nie wybrano opcji DICOM SIM.
- W trybie 3D dla ustawienia Gamma można wybrać tylko opcję 3D.
- Jeżeli dla ustawienia Kolor Ściany wybrana zostanie opcja Tablica, dla ustawienia Tablica będzie można wybrać tylko opcję Gamma.
- Jeżeli dla ustawienia **Tryb wyświetlania** wybrana zostanie opcja **DICOM SIM.**, dla ustawienia **Gamma** będzie można wybrać tylko opcję **DICOM SIM.**.

#### Ustawienia kolorów

Konfiguracja ustawienia kolorów.

- **BrilliantColor**<sup>™</sup>: Ten regulowany element wykorzystuje nowy algorytm przetwarzania kolorów i ulepszenia dla podwyższenia jasności przy jednoczesnym zapewnianiu realnych, bardziej żywych kolorów obrazu.
- Temp. koloru: Wybierz temperaturę kolorów: Ciepłe, Standardowy, Zimne lub Zimne.
- Dopasowanie kolorów: Wybierz jedną z następujących opcji:
  - Kolor: Służy do ustawiania poziomów koloru czerwonego, zielonego, czarnego, cyjanowego, żółtego, magenta i białego.
  - Barwa/R(czerwony)\*: Regulacja balansu kolorów czerwony i zielony.
    - **Uwaga:** \*Jeżeli dla ustawienia **Kolor** wybrana zostanie opcja **Biały**, możliwe będzie dostosowanie ustawienia koloru czerwonego.
  - Nasycenie/G(zielony)\*: Zmiana obrazu wideo z czarno-białego do całkowicie nasyconych kolorów.
    - **Uwaga:** \*Jeżeli dla ustawienia **Kolor** wybrana zostanie opcja **Biały**, możliwe będzie dostosowanie ustawienia koloru zielonego.
  - Wzmocnienie/B(niebieski)\*: Regulacja jasności obrazu.
    - **Uwaga:** \*Jeżeli dla ustawienia **Kolor** wybrana zostanie opcja **Biały**, możliwe będzie dostosowanie ustawienia koloru niebieskiego.
  - Skasuj: Przywracanie domyślnych fabrycznych ustawień dopasowanie kolorów.
  - Wyjście: Wyjście z menu "Dopasowanie kolorów".
- Ustawienia RGB: Ustawienia te umożliwiają skonfigurowanie jasności (wzmocnienie) i kontrastu (odchylenie) obrazu.
  - Skasuj: Przywracanie domyślnych fabrycznych ustawienia RGB.
  - Wyjście: Wyjście z menu "Ustawienia RGB".
- Przestrzeń barw (tylko wejście inne niż HDMI): Wybierz odpowiedni typ matrycy kolorów, spośród następujących: Auto, RGB, lub YUV.
- Przestrzeń barw (tylko wejście HDMI): Wybierz odpowiedni typ matrycy kolorów, spośród następujących: Auto, RGB(0~255), RGB(16~235), i YUV.

## <u>Sygnał</u>

Regulacja opcji sygnału.

- Automatyczny: Automatyczna konfiguracja sygnału (wyszarzenie elementów częstotliwość i faza).
   Po wyłączeniu opcji automatyczny, elementy częstotliwość i faza zostaną wyświetlone, umożliwiając ręczne dostrojenie i zapisanie ustawień przez użytkownika.
- **Częstotliwość**: Zmienia częstotliwość wyświetlania danych w celu dopasowania częstotliwości karty grafika komputera. Użyj tej funkcji wyłącznie wtedy, gdy obraz miga w pionie.
- **Faza**: Synchronizuje taktowanie sygnału wyświetlania karty grafika. Użyj tej funkcji do poprawienia niestabilnego lub migającego obrazu.
- **Pozycja poziom**: Regulacja położenia obrazu w poziomie.
- **Pozycja pion**: Regulacja położenia obrazu w pionie.

Uwaga: To menu jest dostępne tylko wtedy, gdy źródłem wejścia jest RGB/Component.

### <u>Tryb jasności</u>

Dostosowywanie ustawień trybu jasności.

- **DynamicBlack**: Umożliwia automatyczną regulację jasności obrazu w celu uzyskania optymalnego kontrastu.
- **Eko.**: Wybierz "Eko.", aby przyciemnić światło diody laserowej projektora, co obniży zużycie energii i wydłuży żywotność diody laserowej.
- Stałe zasilanie: Wybierz wartość procentową mocy dla trybu jasności.
- **Stała luminancja**: Stała luminancja zależy od siły luminancji LD, umożliwiającej utrzymywanie stałej jasności w czasie.

### <u>Skasuj</u>

Przywracanie domyślnych fabrycznych ustawienia kolorów.

## Menu Ekran 3D

### Uwaga:

- Ten projektor jest urządzeniem dostosowanym do technologii 3D z rozwiązaniem DLP-Link 3D.
- Przed rozpoczęciem oglądania wideo upewnij się, że są używane okulary 3D dla DLP-Link 3D.
- Ten projektor obsługuje technologię sekwencyjnego wyświetlania klatek 3D (kartkowanie) poprzez złącza HDMI1/HDMI2/VGA.
- Aby włączyć tryb 3D, należy ustawić częstotliwość odświeżania wyłącznie na wartość 60Hz, ponieważ niższe lub wyższe częstotliwości nie są obsługiwane.
- Ab uzyskać najlepszą wydajność, zalecana jest rozdzielczość 1920x1080, należy jednak zwrócić uwagę, że rozdzielczość 4K (3840x2160) nie jest obsługiwana w trybie 3D.

## <u>Tryb 3D</u>

Użyj tej opcji, aby wyłączyć lub włączyć funkcję 3D.

- Wył: Wybierz "Wył" w celu wyłączenia trybu 3D.
- Wł: Wybierz "Wł" w celu włączenia trybu 3D.

### <u>3D Tech.</u>

Pozycja ta umożliwia wybór technologii 3D.

- **DLP-Link**: Wybierz, aby użyć zoptymalizowanych ustawień dla okularów DLP 3D.
- **3D Sync**: Wybierz, aby użyć zoptymalizowanych ustawień dla okularów 3D IR, RF lub spolaryzowanych.

### <u>3D -> 2D</u>

Użyj tej opcji do określenia w jaki sposób zawartość 3D powinna być widoczna na ekranie.

- **3D:** Wyświetlanie sygnału 3D.
- L (Lewa): Wyświetlanie lewej ramki treści 3D.
- **R (Prawa):** Wyświetlanie prawej ramki treści 3D.

### Format 3D

Opcja ta umożliwia Wybierz odpowiedniego format zawartości 3D.

- Auto: Po wykryciu sygnału identyfikacji 3D, format 3D jest wybierany automatycznie.
- **Tryb SBS**: Wyświetlanie sygnału 3D w formacie "Obok siebie".
- Góra i Dół: Wyświetlanie sygnału 3D w formacie "Góra i Dół".
- Sekwencyjne klatk.: Wyświetlanie sygnału 3D w formacie "Sekwencyjne klatk.".
- Pakowanie ramek: Wyświetlanie sygnału 3D w formacie "Pakowanie ramek".

### Odwrócona synch. 3D

Opcja ta umożliwia włączenie/wyłączenie funkcji odwrócona synch. 3D.

### <u>Skasuj</u>

Przywracanie domyślnych fabrycznych ustawień trybu 3D.

- Anuluj: Wybierz, aby anulować resetowanie.
- Tak: Wybierz, aby przywrócić domyślne fabryczne ustawienia trybu 3D.

## Menu proporcje obrazu ekranu

### Proporcje obrazu

Wybierz proporcje obrazu wyświetlanego obrazu spośród następujących opcji:

- **4:3**: Ten format jest przeznaczony do źródeł wejścia 4:3.
- **16:9**: Ten format jest przeznaczony do źródeł wejścia 16:9, takich jak HDTV i DVD, rozszerzonych do telewizji szerokoekranowej.
- **16:10**: Ten format jest przeznaczony dla źródeł wejścia 16:10, takich jak szerokoekranowe laptopy.
- **Rozciągnięcie w pionie**: Ten tryb rozciąga obraz 2,35:1 w pionie, usuwając czarne pasy.
- Natywny: Ten format wyświetla oryginalny obraz bez żadnego skalowania.
- Auto: Automatyczny Wybierz odpowiedniego formatu wyświetlania.

#### Uwaga:

- Szczegółowe informacje dotyczące trybu V-Stretch (Rozciągnięcie w pionie):
  - Niektóre DVD w formacie Letter-Box nie są poprawiane dla telewizorów 16x9. W tej sytuacji, obraz nie będzie wyglądał prawidłowo podczas wyświetlania w trybie 16:9. W tej sytuacji do oglądania DVD należy używać trybu 4:3. Jeśli zawartość nie jest zapisana w formacie 4:3, dookoła obrazu o rozmiarze 16:9 zostaną wyświetlone czarne pasy. Dla tego typu treści, można użyć tryb V-Stretch (Rozciągnięcie w pionie) do wypełnienia obrazu na wyświetlaczu 16:9.
  - Jeśli używany jest zewnętrzny obiektyw anamorficzny, ten tryb V-Stretch (Rozciągnięcie w pionie), umożliwia również oglądanie treści 2,35:1 (włącznie z anamorficznymi źródłami filmów DVD i HDTV), które obsługują anamorficzną szerokość i są rozszerzane do formatu 16x9 na obrazie 2,35:1. W tym przypadku, nie występują czarne pasy. W pełni wykorzystana jest moc źródła światła i rozdzielczość pionowa.
- W celu korzystania z formatu Superwide wykonaj następujące czynności:
  - a) Ustaw proporcje obrazu ekranu na 2,0:1.
  - b) Wybierz format "Superwide".
  - c) Wyreguluj prawidłowo obraz projektora na ekranie.

Opóźnienie wejścia: Opóźnienie HDMI 1/2 = 32,9 ms dla 1080p przy 60Hz

### Tabel skalowania WXGA (typ ekranu 16 x 10):

#### Uwaga:

- Obsługiwane formaty ekranów 16:9 (1280 x 720), 16:10 (1280 x 800).
- Jeśli ekran ma format 16:9, format 16 x 10 staje się niedostępny.
- Kiedy ekran ma format 16:10, format 16 x 9 staje się niedostępny.
- Jeżeli wybrana zostanie opcja automatycznie, tryb ekranu będzie równie zmieniany automatycznie.

| Ekran 16:10            | 480i/p                                                                                                    | 576i/p             | 1080i/p                                        | 720p                        | PC                              |
|------------------------|----------------------------------------------------------------------------------------------------|--------------------|------------------------------------------------|-----------------------------|---------------------------------|
| 4x3                    | Przeskalowanie o                                                                                                    | lo 1066 x 800.     |                                                |                             |                                 |
| 16x10                  | Przeskalowanie o                                                                                                    | do 1280 x 800.     |                                                |                             |                                 |
| Rozciągnięcie w pionie | Przeskalowanie do 1280 x 960, a następnie wyświetlenie wyśrodkowanego obrazu 1280 x 800.                                                         |                    |                                                |                             |                                 |
| Natywny                | Wyśrodkowany, mapowanie 1:1.                                                                                                    |                    | Mapowany do<br>1:1, wyświetlacz<br>1280 x 800. | 1280 x 720<br>wyśrodkowany. | Wyśrodkowany,<br>mapowanie 1:1. |
| Auto                   | <ul> <li>- Źródło wejścia zostanie dopasowane do obszaru wyświetlania 1280 x 800 i zostanie<br/>utrzymany oryginalny proporcje obrazu</li> </ul> |                    |                                                |                             |                                 |
|                        | - Jeśli źródło ma format 4:3, rozdzielczość ekranu zostanie zmieniona na 1066 x 800.                                                             |                    |                                                | na 1066 x 800.              |                                 |
|                        | - Jeśli źródło ma format 16:9, rozdzielczość ekranu zostanie zmieniona na 1280 x 720.                                                            |                    |                                                |                             |                                 |
|                        | - Jeśli źródło ma                                                                                                    | format 15:9, rozdz | zielczość ekranu z                             | ostanie zmieniona           | na 1280 x 768.                  |
|                        | - Jeśli źródło ma                                                                                                    | format 16:10, rozo | zielczość ekranu                               | zostanie zmienion           | a na 1280 x 800.                |

#### Zasada automatycznego mapowania WXGA (typ ekranu 16 x 10):

|                 | Rozdzielcze              | ość wejścia              | Auto/Skala |     |
|-----------------|--------------------------|--------------------------|------------|-----|
| Auto            | Rozdzielczość<br>pozioma | Rozdzielczość<br>pionowa | 1280       | 800 |
|                 | 640                      | 480                      | 1066       | 800 |
|                 | 800                      | 600                      | 1066       | 800 |
| 4.2             | 1024                     | 768                      | 1066       | 800 |
| 4:3             | 1280                     | 1024                     | 1066       | 800 |
|                 | 1400                     | 1050                     | 1066       | 800 |
|                 | 1600                     | 1200                     | 1066       | 800 |
|                 | 1280                     | 720                      | 1280       | 720 |
| Szerokoekranowy | 1280                     | 768                      | 1280       | 768 |
| арюр            | 1280                     | 800                      | 1280       | 800 |
|                 | 720                      | 576                      | 1280       | 720 |
| SDIV            | 720                      | 480                      | 1280       | 720 |
|                 | 1280                     | 720                      | 1280       | 720 |
| יוטח            | 1920                     | 1080                     | 1280       | 720 |

#### Tabel skalowania WXGA (typ ekranu 16 x 9):

| Ekran 16:9             | 480i/p                                                                                                    | 576i/p                                                                                | 1080i/p                                        | 720p                        | PC                              |
|------------------------|----------------------------------------------------------------------------------------------------|---------------------------------------------------------------------------------------|------------------------------------------------|-----------------------------|---------------------------------|
| 4x3                    | Przeskalowanie d                                                                                             | lo 960 x 720.                                                                         |                                                |                             |                                 |
| 16x9                   | Przeskalowanie d                                                                                             | lo 1280 x 720.                                                                        |                                                |                             |                                 |
| Rozciągnięcie w pionie | Przeskalowanie do 1280 x 960, a następnie wyświetlenie wyśrodkowanego obrazu 1280 x 720.                     |                                                                                       |                                                |                             |                                 |
| Natywny                | Wyśrodkowany, n                                                                                              | napowanie 1:1.                                                                        | Mapowany do<br>1:1, wyświetlacz<br>1280 x 720. | 1280 x 720<br>wyśrodkowany. | Wyśrodkowany,<br>mapowanie 1:1. |
| Auto                   | - W przypadku wybrania tego formatu, typ ekran zostanie automatycznie ustawiony na format 16:9 (1280 x 720). |                                                                                       |                                                |                             |                                 |
|                        | - Jeśli źródło ma format 4:3, rozdzielczość ekranu zostanie zmieniona na 960 x 720.                          |                                                                                       |                                                | a 960 x 720.                |                                 |
|                        | - Jeśli źródło ma format 16:9, rozdzielczość ekranu zostanie zmieniona na 1280 x 720.                        |                                                                                       |                                                |                             |                                 |
|                        | - Jeśli źródło ma f                                                                                          | - Jeśli źródło ma format 15:9, rozdzielczość ekranu zostanie zmieniona na 1200 x 720. |                                                |                             |                                 |
|                        | - Jeśli źródło ma f                                                                                          | ormat 16:10, rozd                                                                     | zielczość ekranu z                             | zostanie zmieniona          | a na 1152 x 720.                |

### Zasada automatycznego mapowania WXGA (typ ekranu 16 x 9):

|                 | Rozdzielcz               | ość wejścia              | Auto/Skala |     |
|-----------------|--------------------------|--------------------------|------------|-----|
| Auto            | Rozdzielczość<br>pozioma | Rozdzielczość<br>pionowa | 1280       | 720 |
|                 | 640                      | 480                      | 960        | 720 |
|                 | 800                      | 600                      | 960        | 720 |
| 4.2             | 1024                     | 768                      | 960        | 720 |
| 4:3             | 1280                     | 1024                     | 960        | 720 |
|                 | 1400                     | 1050                     | 960        | 720 |
|                 | 1600                     | 1200                     | 960        | 720 |
|                 | 1280                     | 720                      | 1280       | 720 |
| Szerokoekranowy | 1280                     | 768                      | 1200       | 720 |
| Тартор          | 1280                     | 800                      | 1152       | 720 |
| SDTV            | 720                      | 576                      | 1280       | 720 |
|                 | 720                      | 480                      | 1280       | 720 |
|                 | 1280                     | 720                      | 1280       | 720 |
| עועח            | 1920                     | 1080                     | 1280       | 720 |

## Menu maski krawędzi ekranu

### Maska krawędzi

Użyj tej funkcji w celu usunięcia zakłócenia kodowania wideo z krawędzi źródła wideo.

## Menu powiększenia ekranu

### <u>Powiększ</u>

Użyj w celu zredukowania lub powiększenia obrazu na ekranie projekcji. Powiększenie cyfrowe nie jest takie samo, jak powiększenie optyczne i powoduje degradację jakości obrazu.

Uwaga: Ustawienia powiększenia są utrzymywane w cyklu zasilania projektora.

## Menu przesunięcia obrazu

## Przesunięcie obrazu

Regulacja pozycji wyświetlanego obrazu w poziomie (Poziom) lub w pionie (Pion).

## Menu Auto korekcji trapezu

## Auto korekcja trapezu

Automatycznie reguluje zniekształcenia obrazu spowodowane nachyleniem projektora.

## Menu zniekształcenia trapezowego ekranu

## <u>Trapez</u>

Regulacja zniekształceń obrazu spowodowanych przez odchylenie projektora od osi ekranu (± 40 stopni).

## Menu Audio

## Menu wyciszenia audio

## <u>Wycisz</u>

Opcja ta tymczasowo wyłącza dźwięk.

- Wł: Wybierz "Wł" w celu włączenia wyciszenia.
- Wył: Wybierz "Wył" w celu wyłączenia wyciszenia.

Uwaga: "Funkcja "Wycisz" wpływa na głośność głośnika wewnętrznego i zewnętrznego.

## Menu głośności audio

<u>Głośność</u>

Regulacja poziomu głośnośc.

## Menu Ustawienia

## Menu konfiguracji projekcji

## <u>Projekcja</u>

Wybierz preferowanej projekcji spośród przód, tył, sufit-góra i tył-góra.

## Menu typu ustawień ekranu

## <u>Typ ekranu</u>

Wybierz typ ekranu 16:9 lub 16:10.

## Menu ustawienia zasilacza

### Włącz przy zasilaniu

Wybierz opcję "Wł", aby uaktywnić tryb Włącz przy zasilaniu. Projektor zostanie włączony automatycznie po dostarczeniu zasilania prądem przemiennym, bez naciskania przycisku "Power" na klawiaturze projektora lub na pilocie.

#### Włącz przy sygnale

Wybierz "Wł", aby uaktywnić tryb Włącz przy sygnale. Projektor zostanie włączony automatycznie po wykryciu sygnału, bez naciskania przycisku "Power" na klawiaturze projektora lub na pilocie.

#### Uwaga:

- Jeśli dla ustawienia "Włącz przy sygnale" wybrana zostanie opcja "Wł", zużycie energii przez projektor w trybie czuwania będzie wynosić ponad 3 W.
- Funkcja ta ma zastosowanie wyłącznie dla źródła sygnału VGA i HDMI.

### Auto wyłączenie (min)

Ustawia odliczanie czasu do automatycznego wyłączenia. Licznik rozpoczyna odliczanie, przy braku wprowadzonego sygnału do wejścia projektora. Po zakończeniu odliczania, projektor wyłączy się automatycznie (w minutach).

### Wyłącznik czasowy (min)

Konfiguracja wyłącznik czasowy.

- Wyłącznik czasowy (min): Ustawianie odliczania czasu do automatycznego wyłączenia.
   Wyłącznik czasowy rozpoczyna odliczanie, przy braku wprowadzonego sygnału do wejścia projektora.
   Po zakończeniu odliczania, projektor wyłączy się automatycznie (w minutach).
  - **Uwaga:** Po każdym wyłączeniu zasilania projektora wartość wyłącznika czasowego zostanie wyzerowana.
- Zawsze włączony: Zaznacz, aby wyłącznik czasowy był zawsze włączony.

### Tryb zasilania (Czuwanie)

Ustawienie trybu zasilania.

- **Aktywny:** Wybierz "Aktywny" w celu powrotu do normalnego czuwania.
- **Eko.:** Wybierz "Eko." w celu dalszego zwiększenia oszczędzania energii < 0,5 W.

### USB Power(Wstrzymanie)

Włączanie lub wyłączanie funkcji zasilania przez USB, gdy projektor jest w trybie gotowości.

## Menu Ustawienia Zabezpieczenia

### Zabezpieczenia

Włącz tą funkcję w celu pytania o hasło przed użyciem projektora.

- Wł: Wybierz "Wł", aby przy włączaniu projektora trzeba było wprowadzić hasło.
- Wył: Wybierz "Wył", aby można było włączać projektor bez sprawdzania hasła.

Uwaga: Domyślne hasło to 1234.

#### Timer zabezpieczający

Można użyć funkcji czasu (Miesiąc/Dzień/Godzina) do ustawienia liczby godzin używania projektora. Po upływie ustalonego czasu pojawia się polecenie ponownego wprowadzenia hasła.

#### Zmień hasło

Służy do ustawiania lub modyfikowania hasła, które jest wymagane podczas włączania projektora.

## Menu konfiguracji ustawienia HDMI Link

#### Uwaga:

 Po podłączeniu kablami HDMI do projektora urządzeń zgodnych z HDMI CEC, można nimi sterować w tym samym stanie włączenia zasilania lub wyłączenia zasilania, z wykorzystaniem funkcji sterowania HDMI Link w OSD projektora. Pozwala to na umieszczenie jednego lub wielu urządzeń w grupie włączenia zasilania lub wyłączenia zasilania przez funkcję HDMI Link. W typowej konfiguracji, odtwarzacz DVD można podłączyć do projektora przez wzmacniacz lub system kina domowego.

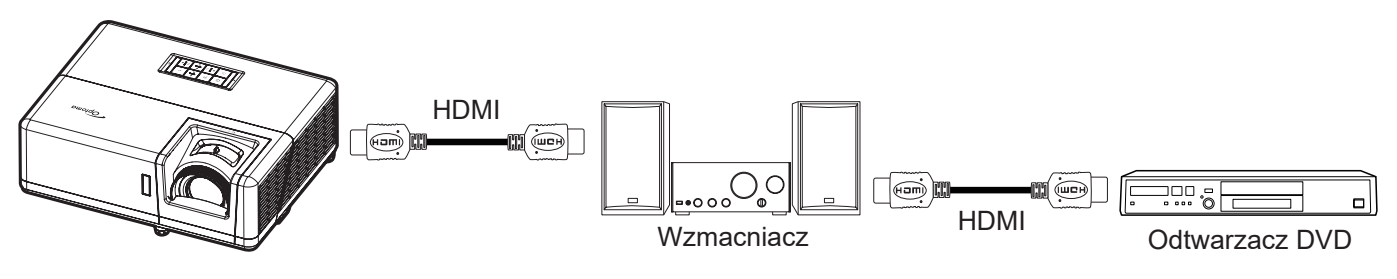

### HDMI Link

Włączanie/wyłączanie funkcji HDMI Link. Opcje Zawiera TV, Włącz Link i Wyłącz Link będą dostępne wyłącznie po ustawieniu na "Wł".

### Zawiera TV

Ustaw na "Tak", jeżeli chcesz, aby telewizor i projektor zostały automatycznie wyłączone w tym samym czasie. Aby zapobiec wyłączaniu w tym samym czasie obydwu urządzeń, zmień ustawienie na "Nie".

#### Włącz Link

Polecenie włączenia zasilania CEC.

- Wzajemny: Jednoczesne włączanie zasilania projektora i urządzenia CEC.
- **PJ** → **Urządzenie**: Urządzenie CEC zostanie włączone tylko po włączeniu projektora.
- **Urządzenie** → **PJ:** Projektor zostanie włączony tylko po włączeniu urządzenia CEC.

### Wyłącz Link

Włącz tą funkcję, aby umożliwić automatyczne wyłączenie w tym samym czasie HDMI Link i projektora.

## Menu ustawień wzorca testowego

### Wzorzec testowy

Wybierz wzorzec testowy spośród opcji Zielona siatka, Siatka w kolorze magenta, Biała siatka, Biały lub wyłącz tę funkcję (Wył).

## Menu ustawienia pilota

### Funkcje IR

Służy do ustawiania funkcji IR.

- Wł: Wybór opcji "Wł" umożliwia sterowanie projektorem za pomocą pilota przez odbiorniki podczerwieni na górze i z przodu urządzenia.
- Wył: Po wybraniu "Wył" nie będzie można sterować projektorem za pomocą pilota. Po wybraniu "Wył", można używać przyciski klawiatury.

#### F1/F2/F3

Przypisz domyślną funkcję dla F1, F2 lub F3 spośród Wzorzec testowy, Jasność, Kontrast, Wyłącznik czasowy, Dopasowanie kolorów, Temp. koloru, Gamma lub Projekcja.

## Menu ustawień ID projektora

#### ID projektora

Definicję ID można ustawić w menu (zakres 0~99) i umożliwić indywidualne sterowanie projektorem przez użytkownika przez polecenia RS232.

**Uwaga:** Pełną listę poleceń RS232, można uzyskać w instrukcji użytkownika RS232 na naszej stronie internetowej.

## Menu konfiguracji opcji

#### <u>Język</u>

Wybór wielojęzycznego menu OSD spośród angielski, niemiecki, francuski, włoski, hiszpański, portugalski, polski, holenderski, szwedzki, norweski/duński, fiński, grecki, chiński tradycyjny, chiński uproszczony, japoński, koreański, rosyjski, węgierski, czeski, arabski, tajski, turecki, farsi, wietnamski, indonezyjski, rumuński i słowacki.

#### Menu Settings

Umożliwia ustawienie położenie menu na ekranie i konfigurację ustawień zegara menu.

- **Położenie menu**: Wybierz położenie menu na wyświetlanym ekranie.
- **Timer menu**: Umożliwia określenie, przez jaki czas menu ekranowe OSD pozostaje widoczne na ekranie.

#### Automatyczne źródło

Wybierz tę opcję, aby projektor automatycznie wyszukiwał dostępne źródło sygnału.

#### Źródło wejścia

Wybierz jako źródło wejścia opcję HDMI1, HDMI2 lub VGA.

#### Nazwa wejścia

Służy do zmiany nazwy funkcji wejścia celem łatwiejszej identyfikacji. Dostępne opcje obejmują HDMI2, HDMI2 i VGA.

#### Duża wysokość

Po wybraniu "Wł", zwiększone zostaną obroty wentylatora. Funkcja ta jest użyteczna w miejscach o dużej wysokości nad poziomem morza, gdzie jest rozrzedzone powietrze.

#### Blokada trybu wyświetlania

Wybierz "Wł" lub "Wył" w celu zablokowania lub odblokowania trybu regulacji ustawień ekranu.

### <u>Blokuj klawisze</u>

Po ustawieniu funkcji blokady bloku przycisków na "Wł", klawiatura zostanie zablokowana. Jednakże, projektor można obsługiwać pilotem zdalnego sterowania. Po wybraniu "Wył", można ponownie używać blok przycisków.

### Ukryj informacje

Włącz tą funkcję, aby ukryć komunikat z informacjami.

- Wył: Wybierz opcję "Wył", aby pokazać komunikat "wyszukiwania".
- Wł: Wybierz "Wł", aby ukryć komunikat z informacjami.

#### <u>Logo</u>

Użyj tej funkcji do wyboru wymaganego ekranu startowego. Jeśli wykonane zostały zmiany, zostaną one wprowadzone przy następnym włączeniu zasilania projektora.

- Domyślne: Domyślny ekran startowy.
- Neutralny: Brak wyświetlania logo na ekranie startowym.
- Użytkownika: Wymagane narzędzie przechwytywania logo.

**Uwaga:** Należy odwiedzić stronę internetową, aby pobrać program narzędziowy do przechwytywania logo. Format obsługiwanych plików: png/bmp/jpg.

### <u>Kolor tła</u>

Użyj tej funkcji, aby określić, czy przy braku sygnału wyświetlany ma być ekran niebieski, czerwony, zielony, szary, żaden czy ekran z logo.

Uwaga: Po wybraniu dla koloru tła opcji "Brak" wyświetlane będzie czarne tło.

## Resetowanie menu ekranowego

### Reset OSD

Przywrócenie domyślnych ustawień fabrycznych dla ustawień menu OSD.

### Reset to Default

Przywracanie wszystkich ustawień do domyślnych wartości fabrycznych.

## Menu Sieć

## Menu sieci LAN

## <u>Stan sieci</u>

Wyświetlanie stanu połączenia sieciowego (tylko do odczytu).

## Adres MAC

Wyświetlanie adresu MAC (tylko do odczytu).

## <u>DHCP</u>

Użyj tej opcji, aby włączyć lub wyłączyć funkcję DHCP.

- Wył: W celu ręcznego przypisania adresu IP, maski podsieci, brama i konfiguracji DNS.
- Wł: Projektor uzyska adres IP automatycznie z używanej sieci.

Uwaga: Po wyjściu z menu OSD automatycznie zastosowane zostaną wprowadzone wartości.

### Adres IP

Wyświetlenie adresu IP.

### Maska podsieci

Wyświetlenie numeru maski podsieci.

### <u>Brama</u>

Wyświetlenie domyślnej brama sieci podłączonej do projektora.

## <u>DNS</u>

Wyświetlenie numeru DNS.

### Jak korzystać z przeglądarki sieci web do sterowania projektorem

- 1. Włącz opcję DHCP "Wł" na projektorze, aby zezwolić na automatyczne przypisywanie adresu IP przez serwer DHCP.
- Otwórz przeglądarkę sieci Web w komputerze i wprowadź adres IP projektora ("Sieć > LAN > Adres IP").
- Wpisz nazwę użytkownika i hasło i kliknij pozycję "Zaloguj".
   Wyświetlony zostanie sieciowy interfejs konfiguracji projektora.

### Uwaga:

- Domyślna nazwa użytkownika i hasło to "admin".
- Czynności opisane w tej części dotyczą systemu operacyjnego Windows 7.
- Po pierwszym dostępie do strony intermetowej administratora, NALEŻY zmienić domyślne hasło administratora.

## Tworzenie bezpośredniego połączenia pomiędzy komputerem a projektorem\*

- 1. Wybierz dla ustawienia DHCP projektora opcję "Wył".
- 2. Skonfiguruj w projektorze adres IP, maskę podsieci, bramę i DNS ("Sieć > LAN").
- 3. Otwórz w komputerze stronę *Centrum sieci i udostępniania* i przypisz komputerowi takie same parametry sieci, jak ustawione w projektorze. Kliknij przycisk "OK" w celu zapisania parametrów.

| Local Area Connection 2 Properties                                                                                     |                                                                                                    |                                                                                                |
|----------------------------------------------------------------------------------------------------|----------------------------------------------------------------------------------------------------|------------------------------------------------------------------------------------------------|
| Networking                                                                                                    |                                                                                                    | 0                                                                                              |
| Connect using:                                                                                                    | Internet Protocol Version 4 (T                                                                                                    | CP/IPv4) Properties                                                                            |
| Atheros AR8151 PCI-E Gigabit Ethemet Controller (NDIS 6                                                                | General                                                                                                    |                                                                                                |
| Configure This connection uses the following items:                                                                    | You can get IP settings assig<br>this capability. Otherwise, yo<br>for the appropriate IP setting                                                                                                    | ned automatically if your network supports<br>ou need to ask your network administrator<br>gs. |
| Client for Microsoft Networks                                                                                          | Obtain an IP address and a state of the state of the s | utomatically                                                                                   |
| Gos Packet Scheduler     Gos Packet Scheduler     Gos Packet Scheduler                                                 | O Use the following IP add                                                                                                    | dress:                                                                                         |
| ✓ Internet Protocol Version 6 (TCP/IPv6)                                                                               | IP address:                                                                                                    | 192.168.0.99                                                                                   |
| Internet Protocol Version 4 (TCP/IPv4)                                                                                 | S <u>u</u> bnet mask:                                                                                                    | 255.255.255.0                                                                                  |
| ✓      ✓ Link-Layer Topology Discovery Mapper I/O Driver     ✓      ▲ Link-Layer Topology Discovery Responder          | Default gateway:                                                                                                    | 192.168.0.254                                                                                  |
|                                                                                                    | O <u>b</u> tain DNS server addr                                                                                                    | ress automatically                                                                             |
| Install Uninstall Properties                                                                                           | Use the following DNS s                                                                                                    | erver addresses:                                                                               |
| Description                                                                                                    | Preferred DNS server:                                                                                                    | 192.168.0.1                                                                                    |
| Transmission Control Protocol/Internet Protocol. The default<br>wide area network protocol that provides communication | <u>A</u> lternate DNS server:                                                                                                    |                                                                                                |
| across giverse interconnected networks.                                                                                | Validate settings upon                                                                                                    | exit Ad <u>v</u> anced                                                                         |
| OK Cancel                                                                                                    |                                                                                                    | OK Cancel                                                                                      |

4. Otwórz przeglądarkę sieci web w komputerze PC i wpisz w polu URL adres IP, przypisany w kroku 3. Następnie naciśnij przycisk "Wprowadź".

### <u>Skasuj</u>

Zresetuj wszystkie wartości parametrów sieci LAN.

## Menu sterowania siecią

### **Crestron**

Użyj tej funkcji do wyboru funkcji sieci (port: 41794).

Dalsze informacje można uzyskać pod adresem http://www.crestron.com i www.crestron.com/getroomview.

### Extron

Użyj tej funkcji do wyboru funkcji sieci (port: 2023).

### <u>PJ Link</u>

Użyj tej funkcji do wyboru funkcji sieci (port: 4352).

### AMX Device Discovery

Użyj tej funkcji do wyboru funkcji sieci (port: 9131).

### <u>Telnet</u>

Użyj tej funkcji do wyboru funkcji sieci (port: 23).

## <u>HTTP</u>

Użyj tej funkcji do wyboru funkcji sieci (port: 80).

## Menu Ustawienia - Ustawienia sterowania przez sieć

### Funkcja LAN\_RJ45

W celu zapewnienia uproszczonej i łatwej obsługi w projektorze dostępne są różne funkcje sieciowe i zdalnego zarządzania. Funkcja LAN / RJ45 projektora, przez sieć umożliwia zdalne zarządzanie: Ustawienia włączania/ wyłączania zasilania, jasności i kontrastu. Można także wyświetlić informacje o stanie projektora, takie jak: Źródło wideo, Głos-Wyciszenie, itp.

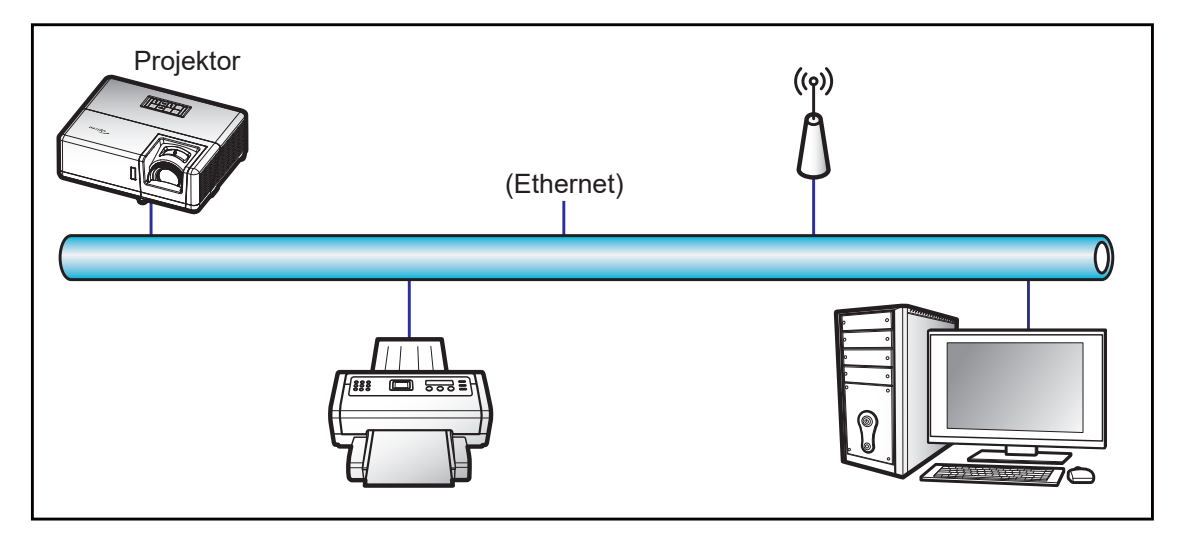

#### Funkcjonalności terminal przewodowego LAN

Ten projektor może być sterowany przy użyciu komputera PC (laptopa) lub innego urządzenia zewnętrznego z portem LAN / RJ45 i zgodnego z Crestron / Extron / AMX (Wykrywanie urządzenia) / PJLink.

- Crestron jest zarejestrowanym znakiem towarowym Crestron Electronics, Inc. z USA.
- Extron jest zarejestrowanym znakiem towarowym Extron Electronics, Inc. w USA.
- AMX jest zarejestrowanym znakiem towarowym AMX LLC w USA.
- PJLink wystąpiła o znak handlowy i zarejestrowanie logo w Japonii, USA oraz innych krajach przez JBMIA.

Projektor obsługiwany jest specyficznymi poleceniami sterownika Crestron Electronics oraz związanego programowania, przykładowo RoomView<sup>®</sup>.

http://www.crestron.com/

Projektor jest przystosowany do obsługi urządzeń Extron w celach referencyjnych.

http://www.extron.com/

Projektor jest obsługiwany przez AMX ( Device Discovery).

http://www.amx.com/

Projektor obsługuje wszystkie polecenia PJLink Class1 (Version 1.00).

http://pjlink.jbmia.or.jp/english/

Bardziej szczegółowe informacje o różnych typach urządzeń zewnętrznych, które można podłączyć do portu LAN/ RJ45 i stosować do zdalnego sterowania projektorem, jak również obsługiwane polecenia dla takich urządzeń zewnętrznych dostępne są w dziale pomocy technicznej.

## LAN RJ45

1. Podłącz kable RJ45 do gniazda RJ45 projektora i komputera (laptopa).

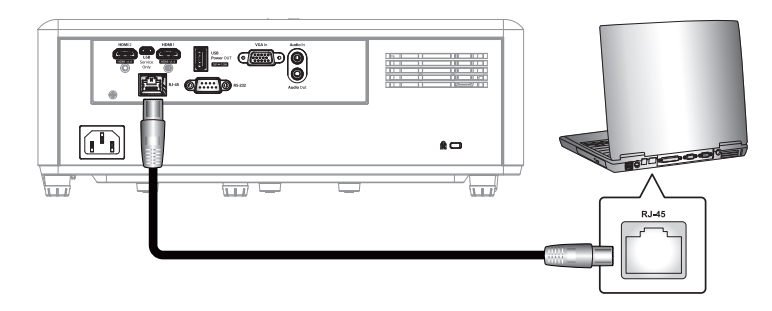

2. Na komputerze (laptopie) wybierz kolejno pozycje Start > Panel sterowania > Połączenia sieciowe.

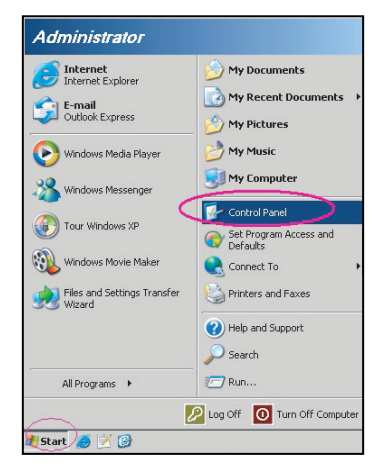

3. Kliknij prawym przyciskiem myszy pozycję **Połączenie lokalne** i wybierz polecenie **Właściwości**.

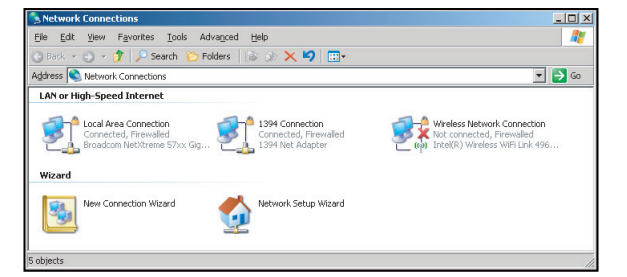

4. W oknie Właściwości wybierz kartę Ogólne, a następnie wybierz pozycję Protokół internetowy (TCP/IP).

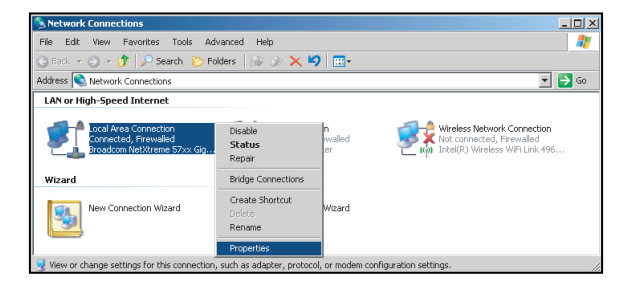

5. Kliknij pozycję "Właściwości".

| Local Area Connection Prope                                                                                                    | rties                                                                            | ?                             |
|----------------------------------------------------------------------------------------------------|----------------------------------------------------------------------------------|-------------------------------|
| General Advanced                                                                                                    |                                                                                  |                               |
| Connect using:                                                                                                    |                                                                                  |                               |
| Broadcom NetXtreme 57xx                                                                                                    | Gigabit Cc                                                                       | Configure                     |
| This connection uses the followin                                                                                                    | g items:                                                                         |                               |
| 🗹 🚚 QoS Packet Scheduler                                                                                                    |                                                                                  |                               |
| Retwork Monitor Driver                                                                                                    |                                                                                  | _                             |
| 🛛 🗹 Internet Protocol (TCP/I                                                                                                    | -)                                                                               | _                             |
|                                                                                                    |                                                                                  |                               |
| <u>  •                                    </u>                                                                                                    |                                                                                  |                               |
| 1                                                                                                    | 1                                                                                | Description                   |
| Install                                                                                                    | nstall                                                                           | Properties                    |
| Description                                                                                                    | nstall                                                                           | Properties                    |
| Description<br>Transmission Control Protocol/<br>wide area network protocol that<br>across diverse interconnected                                                                                          | nternet Protoc<br>t provides con<br>networks.                                    | ol. The default               |
| Install                                                                                                    | nternet Protoc<br>t provides con<br>networks.<br>when connec                     | et col. The default           |
| Install      Description      Transmission Control Protocol/      wide area network protocol the     across diverse interconnected      Shog icon in notification area      Notify me when this connection | nternet Protoc<br>t provides con<br>networks,<br>when connec<br>in has limited c | ed. The default<br>munication |
| Igstati      Description      Transmission Control Protocol/     wide area network protocol the     across diverse interconnected      Show icon in notification area      Notify me when this connection  | nternet Protoc<br>t provides con<br>networks.<br>when connec<br>n has limited c  | rioperties                    |
| Igstati<br>Description<br>Transmission Control Protocol/<br>wide area network protocol the<br>across diverse interconnected<br>✓ Show icon in notification area<br>✓ Notify me when this connection        | nternet Protoc<br>t provides con<br>networks.<br>when connec<br>in has limited c | rioperities                   |

6. Wpisz adres IP i maskę podsieci, a następnie naciśnij przycisk "OK".

| Internet Protocol Version 4 (TCP/IPv4)                                                                                | Properties 8                                                           |  |  |
|----------------------------------------------------------------------------------------------------|------------------------------------------------------------------------|--|--|
| General                                                                                                    |                                                                        |  |  |
| You can get IP settings assigned autor<br>this capability. Otherwise, you need to<br>for the appropriate IP settings. | natically if your network supports<br>o ask your network administrator |  |  |
| Obtain an IP address automatically                                                                                    |                                                                        |  |  |
| Uge the following IP address:                                                                                         |                                                                        |  |  |
| [P address:                                                                                                    | 192.168.0.99                                                           |  |  |
| Sybnet mask:                                                                                                    | 255 . 255 . 255 . 0                                                    |  |  |
| Default gateway:                                                                                                    | 192.168.0.254                                                          |  |  |
| Obtain DNS server address auton                                                                                       | natically                                                              |  |  |
| Use the following DNS server add                                                                                      | resses:                                                                |  |  |
| Preferred DNS server:                                                                                                 | 192.168.0.1                                                            |  |  |
| Alternate DNS server:                                                                                                 | · · ·                                                                  |  |  |
| Validate settings upon exit                                                                                           | Adyanced                                                               |  |  |
|                                                                                                    | OK Cancel                                                              |  |  |

- 7. Naciśnij przycisk "Menu" na projektorze.
- 8. Wybierz w projektorze kolejno pozycje **Sieć** > **LAN**.
- 9. Wprowadź poniższe parametry połączenia:
  - DHCP: Wył
  - Adres IP: 192.168.0.100
  - Maska podsieci: 255.255.255.0
  - Brama: 192.168.0.254
  - DNS: 192.168.0.51
- 10. Naciśnij przycisk "Wprowadź", aby potwierdzić ustawienia.
- 11. Otwórz przeglądarkę internetową, na przykład Microsoft Internet Explorer lub Google Chrome.
- 12. W pasku adresu wpisz adres IP projektora: 192.168.0.100.

| COptoma Projector - Windows Internet Explorer |            |
|-----------------------------------------------|------------|
| 💽 🕞 マ 🥖 http://192.168.0.100/                 | <b>ب</b> م |

13. Naciśnij przycisk "Wprowadź".

Projektor jest ustawiony do zdalnego zarządzania. Funkcja LAN / RJ45 wyświetla następująco:

Ustawienia ogólne

| System Status                | Projector Name            |                 | Apply                                                                                                    |
|------------------------------|---------------------------|-----------------|----------------------------------------------------------------------------------------------------|
| Projector Control            | Change Username and Passw | ord for Webpage |                                                                                                    |
| Network Setup                | Enter User Name           | admin           | Reusing passwords is not recommended.     Password cannot be blank.     Descured paget to be at least light single bute                                                        |
| Crestron<br>Reset to Default | Enter Old password        |                 | <ul> <li>Password needs to be at least eight single-byte<br/>characters in length and use a mix of the following 3<br/>types of letters.</li> <li>Uppercase letters</li> </ul> |
| Reboot System                | Enter New password        |                 | Lowercase letters     Digits     The user name and password are used by the Web     Control function. Changing the current settings may                                        |
|                              | Confirm New password      |                 | interrupt the connection. For details, refer to the user's<br>manual.                                                                                                    |
|                              |                           |                 | Apply                                                                                                    |

Ustawienia sieci

| Opton               | na           |                          |                                           | Logout |
|---------------------|--------------|--------------------------|-------------------------------------------|--------|
| Admin > Network Set | tup          |                          |                                           |        |
| System Status       |              | Obtain an IP address aut | omatically • Use the following IP address |        |
| General Setup       |              | IP Address               | 192 168 0 100                             |        |
| Network Setup       | LAN IP Setup | Subnet Mask              | 255 255 0                                 |        |
| Alert Setup         |              | Defects Cotomer          |                                           |        |
| Crestron            |              | Derault Gateway          | 192 100 0 294 Appr                        |        |
| Reset to Default    |              |                          |                                           |        |
| Reboot System       | DNS IP Setup | DNS Server               | 168 95 1 1 Apply                          |        |
|                     |              |                          | a                                         |        |
|                     |              |                          |                                           |        |
|                     |              |                          |                                           |        |
|                     |              |                          |                                           |        |
|                     |              | Contents Copyright       | 2018 by Optoma, Inc.                      |        |

#### Sterowanie projektorem

| Optom                | 20                |              |                       |                |                   |               |
|----------------------|-------------------|--------------|-----------------------|----------------|-------------------|---------------|
| Opioin               | u                 |              |                       |                |                   | Logout        |
| dmin > Projector Con | itrol             |              |                       |                |                   |               |
| System Status        | Power On          | Power Off    | Mute                  | Off            | Aspect Ratio      | 4:3 🗸         |
| General Setup        | Resync            | Reset        | Volume(Audio)         | - 5 +          | Screen Type       | 16:10 ¥       |
| Projector Control    | AV Mute           | Off          | Source                | HDMI 2 V       | Projection        | Front Table 👻 |
| Network Setup        | Freeze            | Off          | Brightness            |                | Zoom Value        | - 0 +         |
| Alert Setup          | Information hide  | Off          | Contrast              |                | V. Keystone       | 3 +           |
| Crestron             | High Altitude     | Off          | Sharmesa              |                | H.Image Shift     | - 0 +         |
| Reset to Default     | Keypad Lock       | Off          | Dhana                 |                | V.Image Shift     | • 0 •         |
| Reboot System        | Display Mode Lock | Off          | Printee Calar         |                | Auto Power Off    | - 20 +        |
|                      | Direct Power On   | Off          | Britlant Color        |                | Sleep Timer(min.) | - 0 +         |
|                      | 3D Sync. Invert   | Off          | Color Temperature     | Varm Y         | Always On         | No            |
|                      | 3D Mode           | On           | Display Mode          | Presentation V | Projector ID      | - 0 +         |
|                      | 3D Tech.          | DLP-Link V   | Color Space           | Auto 🗸         | Remote Code       | - 0 +         |
|                      | 3D-2D             | 3D 🗸         |                       |                | Background Color  | None V        |
|                      | 3D Format         | Auto         | I                     |                | Wall Color        | Off V         |
|                      |                   |              |                       |                |                   | ,             |
|                      |                   | Contents Cop | yright 2018 by Optoma | ,.Inc.         |                   |               |

#### Stan systemu

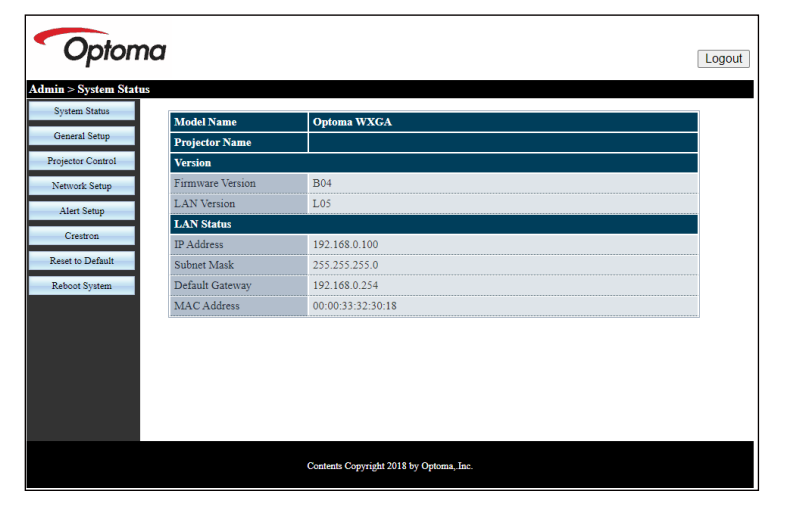

### RS232 przez funkcję Telnet

Istnieje alternatywny sposób sterowania poleceniami RS232 w projektorze, tzw. "RS232 przez TELNET" dla interfejsu LAN / RJ45.

**Uwaga:** Pełną listę poleceń RS232, można uzyskać w instrukcji użytkownika RS232 na naszej stronie internetowej.

#### Przewodnik szybkiego startu dla "RS232 przez Telnet"

- Sprawdź i uzyskaj adres IP w menu ekranowym projektora.
- Upewnij się, że komputer / laptop ma dostęp do strony internetowej projektora.
- Upewnij się, że ustawienie "Zapora systemu Windows" jest wyłączone w przypadku filtrowania wyjściowego funkcji "TELNET" przez komputer / laptop.

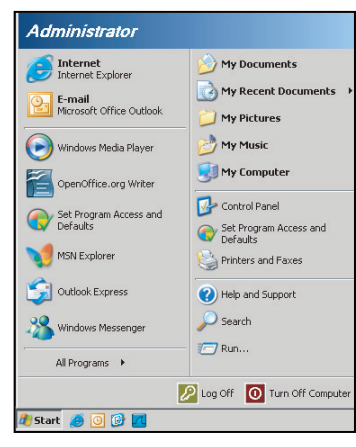

- 1. Wybierz kolejno pozycje Start > Wszystkie programy > Akcesoria > Wiersz polecenia.
  - Set Program Access and Defaults
    Windows Ubdate
    Windows Ubdate
    Generation Document
    Program Ubdates
    Accessobility
    Accessobility
    Accessobility
    Accessobility
    Accessobility
    Accessobility
    Accessobility
    Accessobility
    Accessobility
    Accessobility
    Accessobility
    Accessobility
    Accessobility
    Accessobility
    Accessobility
    Accessobility
    Accessobility
    Accessobility
    Accessobility
    Accessobility
    Accessobility
    Accessobility
    Accessobility
    Accessobility
    Accessobility
    Accessobility
    Accessobility
    Accessobility
    Accessobility
    Accessobility
    Accessobility
    Accessobility
    Accessobility
    Accessobility
    Accessobility
    Accessobility
    Accessobility
    Accessobility
    Accessobility
    Accessobility
    Accessobility
    Accessobility
    Accessobility
    Accessobility
    Accessobility
    Accessobility
    Accessobility
    Accessobility
    Accessobility
    Accessobility
    Accessobility
    Accessobility
    Accessobility
    Accessobility
    Accessobility
    Accessobility
    Accessobility
    Accessobility
    Accessobility
    Accessobility
    Accessobility
    Accessobility
    Accessobility
    Accessobility
    Accessobility
    Accessobility
    Accessobility
    Accessobility
    Accessobility
    Accessobility
    Accessobility
    Accessobility
    Accessobility
    Accessobility
    Accessobility
    Accessobility
    Accessobility
    Accessobility
    Accessobility
    Accessobility
    Accessobility
    Accessobility
    Accessobility
    Accessobility
    Accessobility
    Accessobility
    Accessobility
    Accessobility
    Accessobility
    Accessobility
    Accessobility
    Accessobility
    Accessobility
    Accessobility
    Accessobility
    Accessobility
    Accessobility
    Accessobility
    Accessobility
    Accessobility
    Accessobility
    Accessobility
    Accessobility
    Accessobility
    Accessobility
    Accessobility
    Accessobility
    Accessobility
    Accessobility
    Accessobility
    Accessobility
    Accessobility
    Accessobility
    Accessobility
    Accessobility
    Accessobility
    Accessobility
    Accessobility
    Accessobility
    Accessobility
    Accessobility
    Accessobility
    Accessobility
    Accessobility
    Accessobility
    Accessobility
    Accessobility
    Accessobility
    Accessobility
    Accessobility
    Accessobility
    Accessobility
    Accessobility
    Accessobility
    Accessobility
    Accessobility
    Accessobility
    Accessobility
    Accessobility
    A
- 2. Wprowadź polecenie w następującym formacie:
  - telnet ttt.xxx.yyy.zzz 23 (naciśnięty przycisk "Wprowadź")
  - (ttt.xxx.yyy.zzz: Adres IP projektora)
- 3. Gdy połączenie Telnet będzie gotowe i użytkownik może wprowadzać polecenia RS232, po naciśnięciu przycisku "Wprowadź", będzie działać polecenie RS232.

### Specyfikacja dla "RS232 przez TELNET":

- 1. Telnet: TCP.
- 2. Port Telnet: 23 (w celu uzyskania dodatkowych informacji prosimy o kontakt z przedstawicielem lub zespołem serwisowym).
- 3. Narzędzie Telnet: Windows "TELNET.exe" (tryb konsoli).
- 4. Rozłączenie dla sterowania "RS232 przez TELNET", zwykle: Zamknij
- 5. Narzędzie Windows Telnet bezpośrednio po uzyskaniu gotowości połączenia TELNET.
  - Ograniczenie 1 dla sterowania Telnet:jest mniej niż 50 bajtów dla kolejnego obciążenia sieci w aplikacji sterowania Telnet.
  - Ograniczenie 2 dla sterowania Telnet:jest mniej niż 26 bajtów dla jednego pełnego polecenia RS232 dla sterowania Telnet.
  - Ograniczenie 3 dla sterowania Telnet: Minimalne opóźnienie dla kolejnego polecenia RS232 musi być większe niż 200 (ms).

## Menu informacji

## Menu informacji

Wyświetlanie informacji o projektorze, jak przedstawiono poniżej:

- Regulatory
- Serial Number
- Source
- Rozdzielczość
- Refresh Rate
- Tryb wyświetlania
- Tryb zasilania (Czuwanie)
- Źródło światła godzina
- Stan sieci
- Adres IP
- ID projektora
- Tryb jasności
- Wersja firmware

## KONSERWACJA

## Instalacja i czyszczenie filtra przeciwpyłowego

#### Instalacja filtra przeciwpyłowego

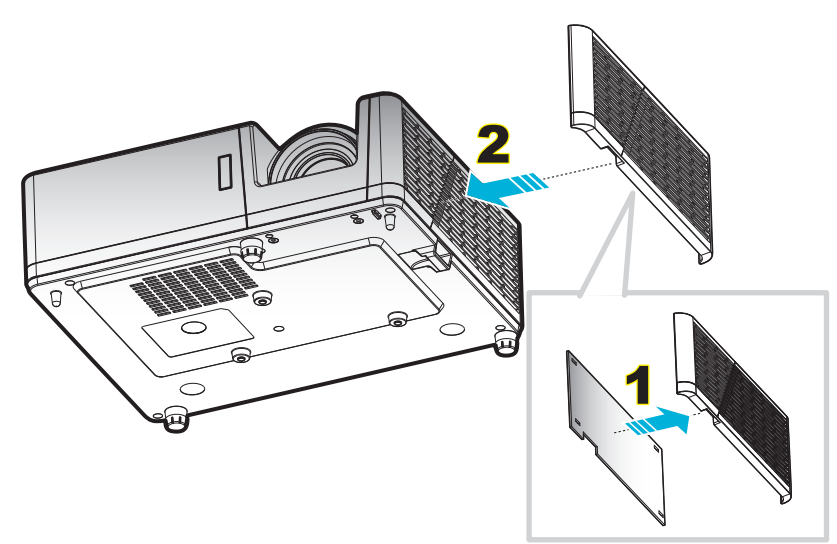

#### Uwaga:

- Filtry przeciwpyłowe są dostarczane jedynie z niektórymi modelami w wybranych regionach, gdzie występuje nadmierne zapylenie.
- Niedostępne w Ameryce Północnej lub w Europie.
- Mogą być dostępne do zakupienia przez użytkownika w wybranych regionach. Odwiedź naszą stronę internetową, aby sprawdzić dalsze, szczegółowe informacje o dostarczanych akcesoriach.

#### Czyszczenie filtra przeciwpyłowego

Zalecamy czyszczenie filtra przeciwpyłowego co trzy miesiące. Należy go czyścić częściej, jeżeli projektor jest używany w zapylonym środowisku.

Procedura:

- 1. Wyłącz zasilanie projektora, naciskając przycisk 🕛 naklawiaturze projektora lub na pilocie.
- 2. Odłącz przewód zasilający.
- 3. Przesuń uchwyt filtra przeciwpyłowego w dół, aby wyjąć go w dolnej części projektora. 1
- 4. Wyjmij ostrożnie filtra powietrza. Następnie oczyść lub wymień filtr przeciwpyłowy. 2
- 5. W celu instalacji filtra przeciwpyłowego, należy wykonać poprzednie czynności w kolejności odwrotnej.

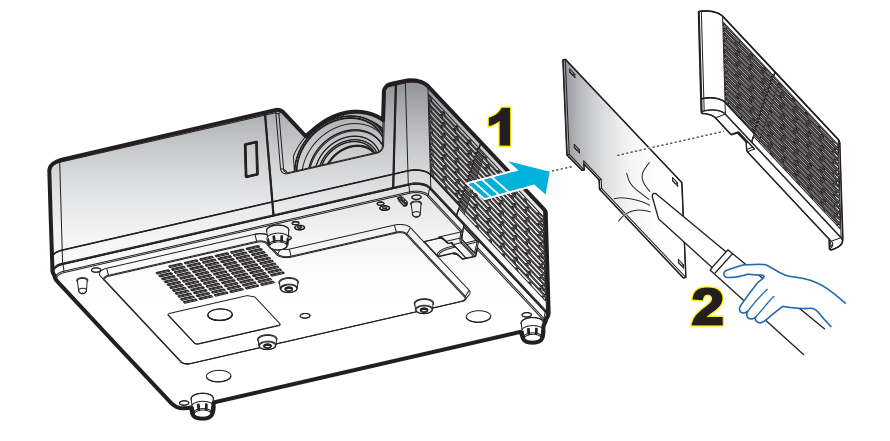

## Zgodne rozdzielczości

## Cyfrowy

| B0/Ustanowione<br>taktowanie | B0/Standardowy<br>taktowanie | B0/Szczegółowe<br>taktowanie     | B1/Tryb wideo                  | B1/Szczegółowe<br>taktowanie) |
|------------------------------|------------------------------|----------------------------------|--------------------------------|-------------------------------|
| 720 x 400 przy 70Hz          | SVGA:                        | Natywne taktowanie:              | 640 x 480p przy 60Hz           | 1366 x 768 przy 60 Hz         |
| 640 x 480 przy 60 Hz         | 800 x 600 przy 120Hz         | XGA: 1024 x 768 przy<br>60 Hz    | 720 x 480p przy 60Hz           | 1920 x 1200 @ 60Hz<br>(RB)    |
| 640 x 480 przy 67Hz          | 1024 x 768 przy 120Hz        | WXGA: 1280 x 800 przy<br>60 Hz;  | 1280 x 720p przy 60Hz          |                               |
| 640 x 480 przy 72Hz          | 1280 x 800 przy 60 Hz        | 1080P: 1920 x 1080 przy<br>60 Hz | 1920 x 1080i przy 60Hz         |                               |
| 640 x 480 przy 75Hz          | 1280 x 1024 przy 60 Hz       | WUXGA: 1920 x 1200<br>przy 60 Hz | 720 (1440) x 480i przy<br>60Hz |                               |
| 800 x 600 przy 56Hz          | 1280 x 720 przy 60 Hz        |                                  | 1920 x 1080p przy 60Hz         |                               |
| 800 x 600 przy 60 Hz         | 640 x 480 przy 120Hz         |                                  | 720 x 576p przy 50Hz           |                               |
| 800 x 600 przy 72Hz          | 1280 x 800 przy 120Hz        |                                  | 1280 x 720p przy 50Hz          |                               |
| 800 x 600 przy 75Hz          | 1600 x 1200 przy 60 Hz       |                                  | 1920 x 1080i przy 50Hz         |                               |
| 832 x 624 przy 75Hz          | XGA/WXGA:                    |                                  | 720 (1440) x 576i przy<br>50Hz |                               |
| 1024 x 768 przy 60<br>Hz     | 800 x 600 przy 120Hz         |                                  | 1920 x 1080p przy 50Hz         |                               |
| 1024 x 768 przy<br>70Hz      | 1024 x 768 przy 120Hz        |                                  | 1920 x 1080p przy 24Hz         |                               |
| 1024 x 768 przy<br>75Hz      | 1280 x 800 przy 60 Hz        |                                  |                                |                               |
| 1280 x 1024 przy<br>75Hz     | 1280 x 1024 przy 60 Hz       |                                  |                                |                               |
| 1152 x 870 przy 75Hz         | 1280 x 720 przy 60 Hz        |                                  |                                |                               |
|                              | 640 x 480 przy 120Hz         |                                  |                                |                               |
|                              | 1280 x 800 przy 120Hz        |                                  |                                |                               |
|                              | 1600 x 1200 przy 60 Hz       |                                  |                                |                               |
|                              | 1080P/WUXGA:                 |                                  |                                |                               |
|                              | 1280 x 720 przy 60 Hz        |                                  |                                |                               |
|                              | 1280 x 800 przy 60 Hz        |                                  |                                |                               |
|                              | 1280 x1024 przy 60Hz         |                                  |                                |                               |
|                              | 640 x 480 przy 120Hz         |                                  |                                |                               |
|                              | 800 x 600 przy 120Hz         |                                  |                                |                               |
|                              | 1024 x 768 przy 120Hz        |                                  |                                |                               |
|                              | 1280 x 800 przy 120Hz        |                                  |                                |                               |
|                              | 1600 x 1200 przy 60 Hz       |                                  |                                |                               |

## Analogowy

| B0/Ustanowione<br>taktowanie | B0/Standardowy<br>taktowanie | B0/Szczegółowe<br>taktowanie  | B1/Szczegółowe<br>taktowanie |
|------------------------------|------------------------------|-------------------------------|------------------------------|
| 720 x 400 przy 70Hz          | SVGA:                        | Natywne taktowanie:           | 1366 x 768 przy 60 Hz        |
| 640 x 480 przy 60 Hz         | 800 x 600 przy 120Hz         | XGA: 1024 x 768 przy 60 Hz    | 1280 x 800 @ 120Hz (RB)      |
| 640 x 480 przy 67Hz          | 1024 x 768 przy 120Hz        | WXGA: 1280 x 800 przy 60 Hz;  | 1920 x 1200 @ 60Hz (RB)      |
| 640 x 480 przy 72Hz          | 1280 x 800 przy 60 Hz        | 1080P: 1920 x 1080 przy 60 Hz |                              |
| 640 x 480 przy 75Hz          | 1280 x 1024 przy 60 Hz       | WUXGA: 1920 x 1200 przy 60 Hz |                              |
| 800 x 600 przy 56Hz          | 1280 x 720 przy 60 Hz        |                               |                              |
| 800 x 600 przy 60 Hz         | 640 x 480 przy 120Hz         |                               |                              |
| 800 x 600 przy 72Hz          | XGA/WXGA:                    |                               |                              |
| 800 x 600 przy 75Hz          | 800 x 600 przy 120Hz         |                               |                              |
| 832 x 624 przy 75Hz          | 1024 x 768 przy 120Hz        |                               |                              |
| 1024 x 768 przy 60 Hz        | 1280 x 800 przy 60 Hz        |                               |                              |
| 1024 x 768 przy 70Hz         | 1280 x 1024 przy 60 Hz       |                               |                              |
| 1024 x 768 przy 75Hz         | 1280 x 720 przy 60 Hz        |                               |                              |
| 1280 x 1024 przy 75Hz        | 640 x 480 przy 120Hz         |                               |                              |
| 1152 x 870 przy 75Hz         | 1600 x 1200 przy 60 Hz       |                               |                              |
|                              | 1280 x 960 przy 60 Hz        |                               |                              |
|                              | 1080P/WUXGA:                 |                               |                              |
|                              | 1280 x 720 przy 60 Hz        |                               |                              |
|                              | 1280 x 800 przy 60 Hz        |                               |                              |
|                              | 1280 x1024 przy 60Hz         |                               |                              |
|                              | 640 x 480 przy 120Hz         |                               |                              |
|                              | 800 x 600 przy 120Hz         |                               |                              |
|                              | 1024 x 768 przy 120Hz        |                               |                              |

#### Zgodność wideo True 3D

|               |            | Taktowanie wejścia                    |                        |                                 |  |  |  |
|---------------|------------|---------------------------------------|------------------------|---------------------------------|--|--|--|
|               |            | 1280 x 720P przy 50Hz                 | Top-and-Bottom         |                                 |  |  |  |
|               |            | 1280 x 720P przy 60Hz Top-and-Bottom  |                        |                                 |  |  |  |
|               |            | 1280 x 720P przy 50Hz Pakowanie ramek |                        |                                 |  |  |  |
|               | weiście 3D | 1280 x 720P przy 60Hz Pakowanie ramek |                        |                                 |  |  |  |
|               | ,          | 1920 x 1080i przy 50Hz                | Side-by-Side (Połowicz | zne)                            |  |  |  |
|               |            | 1920 x 1080i przy 60Hz                | Side-by-Side (Połowicz | zne)                            |  |  |  |
|               |            | 1920 x 1080P przy 24Hz                | Top-and-Bottom         |                                 |  |  |  |
|               |            | 1920 x 1080P przy 24Hz                | Pakowanie ramek        |                                 |  |  |  |
|               |            | 1920 x 1080i przy 50Hz                |                        | Tryb SBS jest włączony          |  |  |  |
|               |            | 1920 x 1080i przy 60Hz                |                        |                                 |  |  |  |
| Rozdzielczość |            | 1280 x 720P przy 50Hz                 | Cide hy Cide           |                                 |  |  |  |
| wejściowa     |            | 1280 x 720P przy 60Hz                 | (Połowiczne)           |                                 |  |  |  |
|               |            | 800 x 600 przy 60 Hz                  |                        |                                 |  |  |  |
|               |            | 1024 x 768 przy 60 Hz                 |                        |                                 |  |  |  |
|               |            | 1280 x 800 przy 60 Hz                 |                        |                                 |  |  |  |
|               | HDMI 1.3   | 1920 x 1080i przy 50Hz                |                        |                                 |  |  |  |
|               |            | 1920 x 1080i przy 60Hz                |                        |                                 |  |  |  |
|               |            | 1280 x 720P przy 50Hz                 |                        |                                 |  |  |  |
|               |            | 1280 x 720P przy 60Hz                 | Top-and-Bottom         | Tryb TAB jest włączony          |  |  |  |
|               |            | 800 x 600 przy 60 Hz                  |                        |                                 |  |  |  |
|               |            | 1024 x 768 przy 60 Hz                 |                        |                                 |  |  |  |
|               |            | 1280 x 800 przy 60 Hz                 |                        |                                 |  |  |  |
|               |            | 480i                                  | HQFS                   | Format 3D to Sekwencyjne klatk. |  |  |  |

#### Uwaga:

- Jeżeli wejście 3D to 1080p przy 24 Hz, DMD powinno odtwarzać z integralnym obrazem wielokrotnym w trybie 3D.
- Obsługa NVIDIA 3DTV Play, jeśli nie ma opłat patentowych dla Optoma.
- 1080i przy 25 Hz i 720p przy 50 Hz będą działać w 100 Hz; 1080p przy 24 Hz będzie działać w 144 Hz; pozostałe taktowania 3D będą działać w 120 Hz.

| Przekatna |           | Rozmiar ek | ranu (S x W) | Dystans projekcji (G) |         |      |         | Offset (Hd) |      |        |
|-----------|-----------|------------|--------------|-----------------------|---------|------|---------|-------------|------|--------|
| ekranu    | (m)       |            | (cale)       |                       | (m)     |      | (stopy) |             |      |        |
| (16:9)    | Szerokość | Wysokość   | Szerokość    | Wysokość              | Szeroki | Tele | Szeroki | Tele        | (m)  | (cale) |
| 30,1      | 0,65      | 0,41       | 25,52        | 15,95                 | Nd,     | 1,0  | Nd,     | 3,28        | 0,05 | 1,97   |
| 40        | 0,86      | 0,54       | 33,92        | 21,2                  | 1,0     | 1,3  | 3,28    | 4,27        | 0,07 | 2,76   |
| 50        | 1,08      | 0,67       | 42,40        | 26,5                  | 1,3     | 1,7  | 4,27    | 5,58        | 0,09 | 3,54   |
| 60        | 1,29      | 0,81       | 50,88        | 31,8                  | 1,5     | 2,0  | 4,92    | 6,56        | 0,10 | 3,94   |
| 70        | 1,51      | 0,94       | 59,36        | 37,1                  | 1,8     | 2,3  | 5,91    | 7,55        | 0,12 | 4,72   |
| 80        | 1,72      | 1,08       | 67,84        | 42,4                  | 2,0     | 2,7  | 6,56    | 8,86        | 0,13 | 5,12   |
| 90        | 1,94      | 1,21       | 76,32        | 47,7                  | 2,3     | 3,0  | 7,55    | 9,84        | 0,15 | 5,91   |
| 100       | 2,15      | 1,35       | 84,80        | 53                    | 2,5     | 3,3  | 8,20    | 10,83       | 0,16 | 6,30   |
| 120       | 2,58      | 1,62       | 101,76       | 63,6                  | 3,0     | 4,0  | 9,84    | 13,12       | 0,20 | 7,87   |
| 150       | 3,23      | 2,02       | 127,20       | 79,5                  | 3,8     | 5,0  | 12,47   | 16,40       | 0,25 | 9,84   |
| 180       | 3,88      | 2,42       | 152,64       | 95,4                  | 4,6     | 6,0  | 15,09   | 19,69       | 0,30 | 11,81  |
| 200       | 4,31      | 2,69       | 169,60       | 106                   | 5,1     | 6,6  | 16,73   | 21,65       | 0,34 | 13,39  |
| 250       | 5,38      | 3,37       | 212,00       | 132,5                 | 6,4     | Nd,  | 21,00   | Nd,         | 0,41 | 16,14  |
| 300       | 6,46      | 4,04       | 254,40       | 159                   | 7,6     | Nd,  | 24,93   | Nd,         | 0,50 | 19,69  |

## Wielkość obrazu i odległość projekcji

## Uwaga: Współczynnik powiększenia: 1,3x

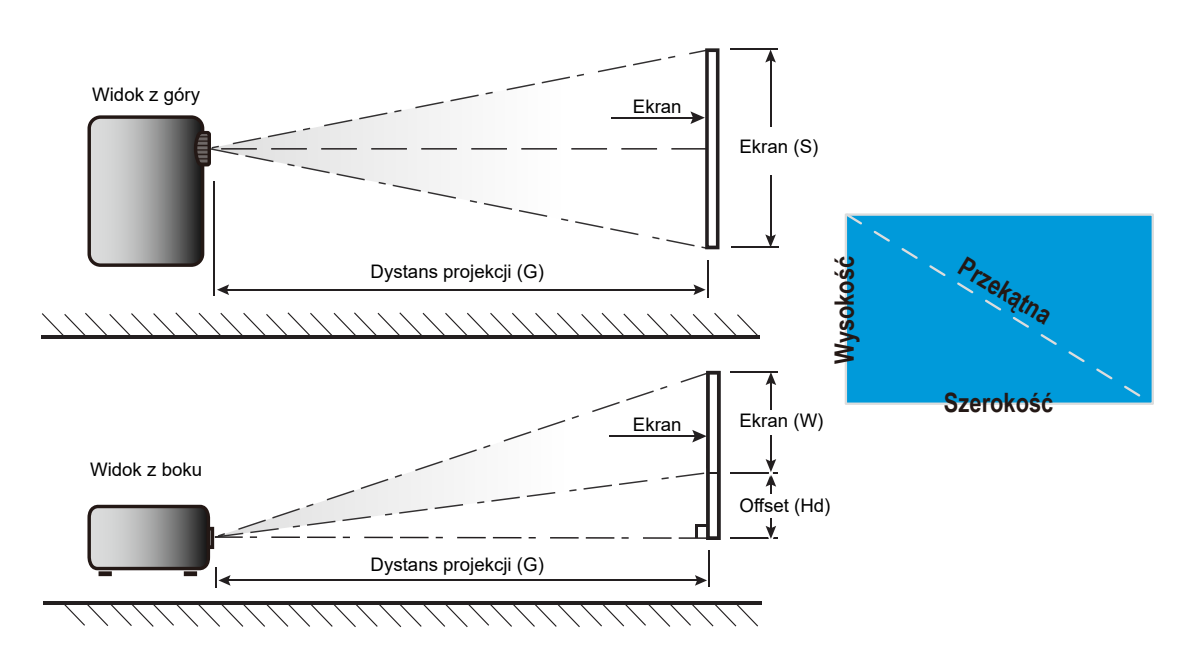

## Wymiary projektora i instalacja zaczepu sufitowego

- 1. Aby zapobiec uszkodzeniu projektora należy używać zestawu do montażu sufitowego Optoma.
- 2. W celu zastosowania zestawu do montażu sufitowego innych firm należy upewnić się, że śruby do połączenia zestawu z projektorem spełniają następujące specyfikacje:
- Typ śruby: M4\*10
- Minimalna długość śruby: 10mm

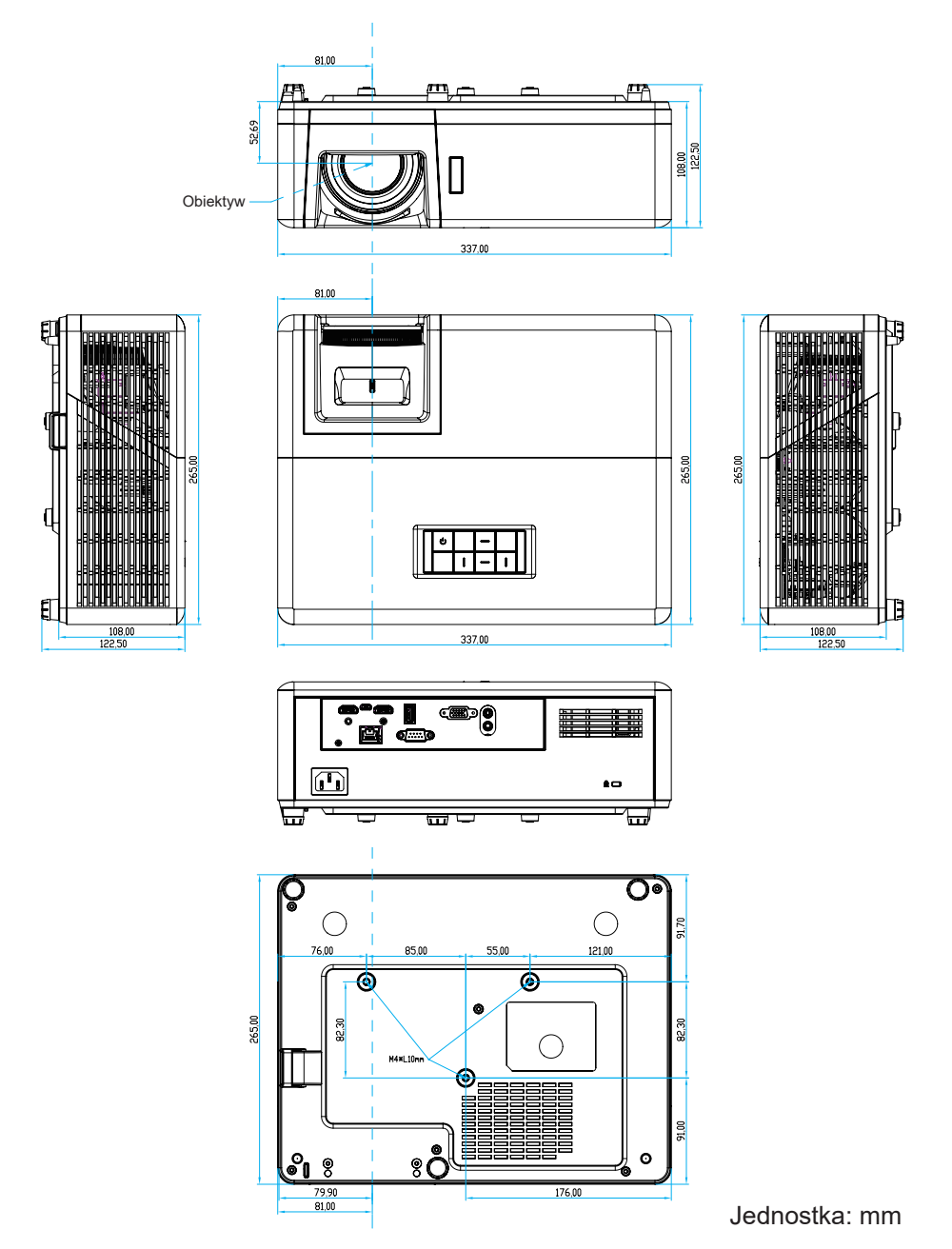

**Uwaga:** Należy pamiętać, że uszkodzenie spowodowane nieprawidłową instalacją spowoduje unieważnienie gwarancji.

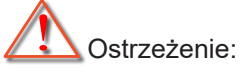

- Po zakupieniu zestawu do montażu sufitowego z innej firmy należy sprawdzić, czy używany jest prawidłowy rozmiar śruby. Rozmiary śrub zależą od grubości płyty montażowej.
- Należy zachować co najmniej 10 cm odstępu pomiędzy sufitem i dolną częścią projektora.
- Należy unikać instalowania projektora w pobliżu źródła ciepła.

## Kody pilota 1

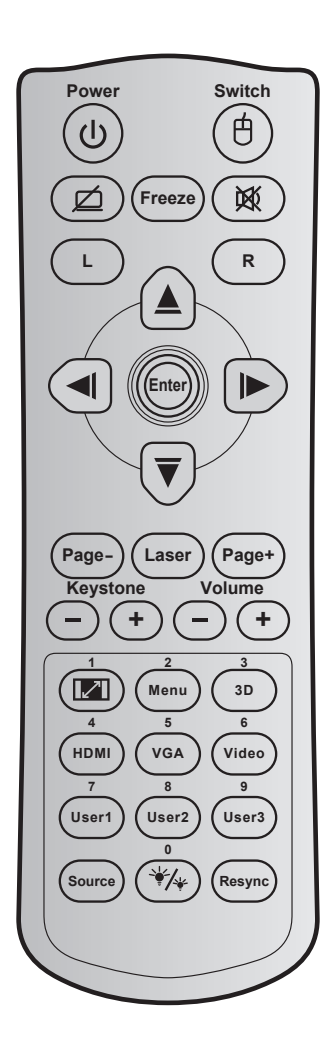

| Przycisk                               |        | Kod<br>przycisku | Definicja przycisku<br>drukowania | Opis                                                          |
|----------------------------------------|--------|------------------|-----------------------------------|---------------------------------------------------------------|
| Мос                                    | ባ      | 81               | Wł/Wył zasilania                  | Naciśnij, aby wł/wył projektor.                               |
| Przełącznik                            | ¢      | 3E               | Przełącznik                       | Naciśnij, aby przełączyć mysz USB na wł/wył.                  |
| Wyświetl pusty/<br>wyciszenie audio    | ø      | 8A               | Ø                                 | Naciśnij, aby ukryć/pokazać obraz ekranowy i<br>wył/wł audio. |
| Zamrozić                               |        | 8B               | Zamrozić                          | Naciśnij, aby zatrzymać obraz projektora.                     |
| Wycisz                                 | 薁      | 92               | X                                 | Naciśnij w celu chwilowego wyłączenia/<br>włączenia audio.    |
| Kliknięcie lewym<br>przyciskiem myszy  | L      | СВ               | L                                 | Użyj, jako lewego kliknięcia myszą.                           |
| Kliknięcie prawym<br>przyciskiem myszy | R      | CC               | R                                 | Użyj, jako prawego kliknięcia myszą.                          |
|                                        |        | C6               | Strzałka do góry                  |                                                               |
| Cztery kierunkowe                      |        | C8               | Strzałka w lewo                   | Użyj ≜ ▼ ◀ ► do wyboru elementów lub                          |
| przyciski wyboru                       |        | C9               | Strzałka w prawo                  | wykonania regulacji wybranych parametrów.                     |
|                                        | $\sim$ | C7               | Strzałka w dół                    |                                                               |
| Wprowodź                               |        | C5               | Wprowadź                          | Potwierdzenie wyberu elementu                                 |
| vvprowauz                              |        | CA               | Wprowadź                          |                                                               |
| Strona -                               |        | C2               | Strona -                          | Naciśnij, aby przewinąć o stronę w dół.                       |

| Przycisk                                 |     | Kod<br>przycisku | Definicja przycisku<br>drukowania | Opis                                                                                                    |
|------------------------------------------|-----|------------------|-----------------------------------|----------------------------------------------------------------------------------------------------|
| Laserowy                                 |     | Nie<br>dotyczy   | Laserowy                          | Użyj jako wskaźnika laserowego.                                                                                           |
| Strona +                                 |     | C1               | Strona +                          | Naciśnij, aby przewinąć o stronę w górę.                                                                                  |
|                                          |     | 85               | Trapez +                          | Naciśnij w celu regulacji zniekształcenia                                                                                 |
| Trapez                                   | -+  | 84               | Trapez -                          | obrazu spowodowanego nachyleniem projektora.                                                                              |
| Głośność                                 |     | 8C               | Głośność +                        | Naciśnij w celu zwiększenia/zmniejszenia                                                                                  |
| GIUSHUSC                                 |     | 8F               | Głośność -                        | głośności.                                                                                                    |
| Współczynnik<br>kształtu / 1             |     | 98               | <b>I</b> / 1                      | <ul> <li>Naciśnij w celu zmiany proporcje obrazu<br/>wyświetlanego obrazu.</li> </ul>                                     |
| Noziana / T                              |     |                  |                                   | <ul> <li>Użyj jako przycisku numerycznego "1".</li> </ul>                                                                 |
| Menu / 2                                 |     | 88               | Menu / 2                          | <ul> <li>Naciśnij, aby wyświetlić lub zakończyć<br/>wyświetlanie menu ekranowego (OSD)<br/>projektora.</li> </ul>         |
|                                          |     |                  |                                   | Użyj jako przycisku numerycznego "2".                                                                                     |
| 3D / 3                                   |     | 93               | 3D / 3                            | <ul> <li>Naciśnij w celu ręcznego wyboru tryb<br/>3D, dopasowanego do treści 3D.</li> </ul>                               |
|                                          |     |                  |                                   | • Użyj jako przycisku numerycznego "3".                                                                                   |
|                                          |     | 86               |                                   | Naciśnij w celu wyboru źródła HDMI.                                                                                       |
|                                          |     | 00               |                                   | Użyj jako przycisku numerycznego "4".                                                                                     |
| VGA/5                                    |     | D0               | VGA/5                             | Naciśnij w celu wyboru źródła VGA.                                                                                        |
|                                          |     |                  |                                   | <ul> <li>Użyj jako przycisku numerycznego "5".</li> </ul>                                                                 |
| Wideo / 6                                |     | D1               | Wideo / 6                         | Użyj jako przycisku numerycznego "6".                                                                                     |
|                                          |     | D2               | Użytkownika 1/7                   | Przyciski definiowane przez                                                                                               |
| Użytkownika 1 / 7;<br>Użytkownika 2 / 8: |     | D3               | Użytkownika 2/8                   | uzytkownika. Sprawdz ustawienia na stronie 42.                                                                            |
| Użytkownika 3 / 9                        |     | D4               | Użytkownika 3/9                   | <ul> <li>Użyj jako przycisków numerycznych<br/>odpowiednio "7", "8" i "9".</li> </ul>                                     |
| Source                                   |     | C3               | Source                            | Naciśnij, aby wybrać sygnał wejścia.                                                                                      |
| Tryb jasności / 0                        | */* | 96               | *∕≁ / 0                           | <ul> <li>Naciśnij w celu automatycznej regulacji<br/>jasności obrazu, dla uzyskania<br/>optymalnego kontrastu.</li> </ul> |
|                                          |     |                  |                                   | <ul> <li>Użyj jako przycisku numerycznego "0".</li> </ul>                                                                 |
| Resynchronizacja                         |     | C4               | Resynchronizacja                  | Naciśnij w celu automatycznej synchronizacji<br>projektora ze źródłem wejścia.                                            |

## Kody pilota 2

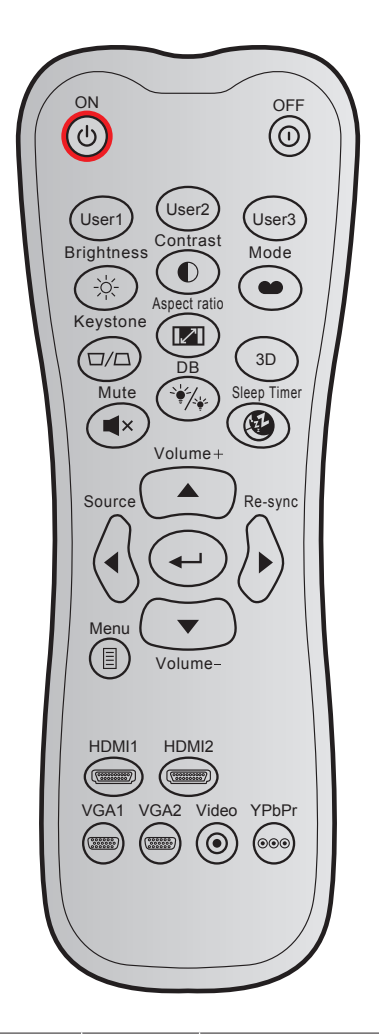

| Przycisk               |      | Kod<br>niestandardowy |        | Kod<br>danych | Definicja<br>przycisku | Opis                                                                                         |
|------------------------|------|-----------------------|--------|---------------|------------------------|----------------------------------------------------------------------------------------------|
|                        |      | Bajt 1                | Bajt 2 | Bajt 3        | drukowania             |                                                                                              |
| Włączenie<br>zasilania | Ċ    | 32                    | CD     | 02            | Wł                     | Naciśnij, aby włączyć projektor.                                                             |
| Power Off              | 0    | 32                    | CD     | 2E            | Wył                    | Naciśnij, aby wyłączyć projektor.                                                            |
| Użytkownika1           |      | 32                    | CD     | 36            | User1                  | Przyciski definiowane przez                                                                  |
| Użytkownika2           |      | 32                    | CD     | 65            | User2                  | użytkownika. Sprawdź ustawienia                                                              |
| Użytkownika3           |      | 32                    | CD     | 66            | User3                  | na stronie 42.                                                                               |
| Jasność                | -òć- | 32                    | CD     | 41            | Jasność                | Regulacja jasności obrazu.                                                                   |
| Kontrast               |      | 32                    | CD     | 42            | Kontrast               | Reguluje stopień różnicy pomiędzy<br>najjaśniejszymi a najciemniejszymi<br>obszarami obrazu. |
| Tryb<br>wyświetlania   | •••  | 32                    | CD     | 05            | Tryb                   | Wybierz tryb wyświetlania<br>zoptymalizowany dla różnych<br>zastosowań. Sprawdź stronę 32.   |
| Trapez                 |      | 32                    | CD     | 07            | Trapez                 | Regulacja zniekształcenia obrazu<br>spowodowanego nachyleniem<br>projektora.                 |

| Przycisk               | (                    | K<br>niestan<br>Bait 1 | od<br>dardowy<br>Bait 2 | Kod<br>danych<br>Bait 3 | Definicja<br>przycisku<br>drukowania | Opis                                                             |
|------------------------|----------------------|------------------------|-------------------------|-------------------------|--------------------------------------|------------------------------------------------------------------|
| Proporcje obrazu       | 121                  | 32                     | CD                      | 64                      | Proporcje obrazu                     | Naciśnij w celu zmiany proporcje<br>obrazu wyświetlanego obrazu. |
| 3D                     |                      | 32                     | CD                      | 89                      | 3D                                   | Ręczny wybór trybu 3D,<br>dopasowanego do treści 3D.             |
| Głośność +             |                      | 32                     | CD                      | 09                      | Głośność +                           | Pozwala zwiększyć głośność.                                      |
|                        |                      | 32                     | CD                      | 11                      |                                      |                                                                  |
| Cztery klawisze        |                      | 32                     | CD                      | 10                      | •                                    | wyboru elementów lub wykonania                                   |
| kierunkowe             |                      | 32                     | CD                      | 12                      |                                      | regulacji wybranych parametrów.                                  |
|                        |                      | 32                     | CD                      | 14                      |                                      |                                                                  |
| Source                 | $\bigcirc$           | 32                     | CD                      | 18                      | Source                               | Naciśnij przycisk "Source", aby<br>wybrać sygnał wejścia.        |
| Przycisk<br>"Wprowadź" |                      | 32                     | CD                      | 0F                      | ₄                                    | Potwierdzenie wyboru elementu.                                   |
| Resynchronizacja       | $\bigotimes$         | 32                     | CD                      | 04                      | Resynchronizacja                     | Automatyczna synchronizacja<br>projektora ze źródłem wejścia.    |
| Głośność -             | $\overline{\bullet}$ | 32                     | CD                      | 0C                      | Głośność -                           | Pozwala zmniejszyć głośność.                                     |
| Menu                   |                      | 32                     | CD                      | 0E                      | Menu                                 | Wyświetla lub kończy wyświetlanie menu ekranowego projektora.    |
| HDMI 1                 |                      | 32                     | CD                      | 16                      | HDMI1                                | Naciśnij "HDMI1", aby wybrać<br>źródło ze złącza HDMI 1 .        |
| HDMI 2                 |                      | 32                     | CD                      | 30                      | HDMI2                                | Naciśnij "HDMI2" w celu wyboru<br>źródła ze złącza HDMI 2.       |
| VGA 1                  | 000000               | 32                     | CD                      | 1B                      | VGA1                                 | Naciśnij "VGA1", aby wybrać źródło<br>ze złącza wejściowego VGA. |
| VGA 2                  | 0000000              | 32                     | CD                      | 1E                      | VGA2                                 | Brak funkcji                                                     |
| Wideo                  | $\odot$              | 32                     | CD                      | 1C                      | Wideo                                | Brak funkcji                                                     |
| YPbPr                  |                      | 32                     | CD                      | 17                      | YPbPr                                | Brak funkcji                                                     |

## Rozwiązywanie problemów

Po wystąpieniu problemów z działaniem projektora należy sprawdzić następujące informacje. Jeśli problem utrzymuje się należy skontaktować się z lokalnym dostawcą lub z punktem serwisowym.

#### Problemy związane z obrazem

?

Brak obrazu na ekranie.

- Sprawdź czy są prawidłowo i pewnie połączone wszystkie kable i połączenia zasilania, zgodnie z opisem w części "Instalacja".
- Upewnij się, że szpilki złącza nie są wygięte lub złamane.
- Upewnij się, że nie jest włączona funkcja "Wyciszenie".
- Brak ostrości obrazu
  - Obróć pierścień ostrości zgodnie z ruchem wskazówek zegara lub przeciwnie do niego, aż do uzyskania wyraźnego i czytelnego obrazu. (Patrz strona *18*).
  - Upewnij się, że ekran projekcji znajduje się w wymaganej odległości od projektora. (Patrz strona 57).
- Rozciągnięty obraz przy wyświetlaniu tytułu DVD w formacie 16:9
  - Podczas odtwarzania anamorficznego DVD lub DVD 16:9, projektor pokaże najlepszy obraz w formacie 16: 9, po stronie projektora.
  - Podczas odtwarzania tytułu DVD w formacie V-Stretch (Rozciągnięcie w pionie), należy zmienić format na V-Stretch (Rozciągnięcie w pionie) w menu OSD projektora.
  - Podczas odtwarzania tytułu DVD w formacie 4:3, należy zmienić format na 4:3 w menu OSD projektora.
  - Należy ustawić format wyświetlania odtwarzacza DVD na proporcje obrazu 16:9 (szeroki).
- Obraz za mały lub za duży
  - Obróć dźwignię powiększenia zgodnie z ruchem wskazówek zegara lub przeciwnie do niego w celu powiększenia lub zmniejszenia rozmiaru wyświetlanego obrazu. (Patrz strona *18*).
  - Przysuń lub odsuń projektor od ekranu.
  - Naciśnij "Menu" w panelu projektora, przejdź do pozycji "Ekran→ Proporcje obrazu". Wypróbuj inne ustawienia.
- Nachylone boki obrazu:
  - Jeśli to możliwe należy zmienić pozycję projektora, aby znajdował się na środku ekranu i poniżej ekranu.

## Odwrócony obraz

• Wybierz w menu OSD kolejno pozycje "Ustawienia→ Projekcja" i dostosuj kierunek projekcji.

### Inne problemy

Projektor przestaje reagować na wszystkie elementy sterowania

• Jeśli to możliwe, wyłącz projektor, a następnie odłącz przewód zasilający i przed ponownym podłączeniem zasilania zaczekaj, co najmniej 20 sekund.

#### Problemy związane z pilotem zdalnego sterowania

?

Jeśli pilot zdalnego sterowania nie działa

- Sprawdź, czy kąt działania pilota zdalnego sterowania mieści się w zakresie ±30°, w odniesieniu do odbiornika podczerwieni w projektorze.
- Upewnij się, że pomiędzy pilotem zdalnego sterowania a projektorem nie ma żadnych przeszkód. Przesuń się na odległość do 12 m (39,4 stopy) od projektora.
- Upewnij się, że prawidłowo włożone są baterie.
- Baterie po ich wyczerpaniu należy wymienić.

## Wskaźniki ostrzegawcze

Kiedy zapalą się lub migają wskaźniki ostrzeżenia (patrz poniżej), projektor zostanie automatycznie wyłączony:

- Wskaźnik LED "Lampa" świeci światłem czerwonym, a wskaźnik "Zasilanie" miga światłem czerwonym.
- Wskaźnik LED "Temperatura" świeci światłem czerwonym, a wskaźnik "Zasilanie" miga światłem czerwonym. Oznacza to przegrzanie projektora. W normalnych warunkach, projektor można ponownie włączyć.
- Wskaźnik LED "Temperatura" miga czerwonym światłem i wskaźnik "Zasilanie" miga czerwonym światłem.

Odłącz przewód zasilający od projektora, zaczekaj 30 sekund i spróbuj ponownie. Jeśli wskaźnik ostrzeżenia zaświeci się lub zacznie migać ponownie, skontaktuj się z najbliższym punktem serwisowym w celu uzyskania pomocy.

#### Komunikat świateł LED

| Message                                             | Dioda LED zasilania |                                                                                                    | Dioda LED<br>temperatury | Dioda LED<br>lampy |
|-----------------------------------------------------|---------------------|----------------------------------------------------------------------------------------------------|--------------------------|--------------------|
|                                                     | (Czerwony)          | (Niebieski)                                                                                                    | (Czerwony)               | (Czerwony)         |
| Stan oczekiwania<br>(Wejście przewodu zasilającego) | Stałe światło       |                                                                                                    |                          |                    |
| Włączenie zasilania<br>(Rozgrzewanie)               |                     | Miganie<br>(0,5 sek. wyłączenie /<br>0,5 sek. włączenie)                                                                                |                          |                    |
| Włącz zasilanie i światło lampy                     |                     | Stałe światło                                                                                                    |                          |                    |
| Wyłączenie zasilania<br>(Chłodzenie)                |                     | Miganie<br>(0,5 s wyłączenie / 0,5 s włączenie)<br>Powraca do ciągłego światła<br>czerwony, kiedy wentylator<br>chłodzenia się wyłączy. |                          |                    |
| Szybki restart (100 sek.)                           |                     | Miganie<br>(0,25 sek. wyłączenie /<br>0,25 sek. włączenie)                                                                              |                          |                    |
| Błąd (Awaria lampy)                                 | Miganie             |                                                                                                    |                          | Stałe światło      |
| Błąd (Awaria wentylatora)                           | Miganie             |                                                                                                    | Miganie                  |                    |
| Błąd (Nadmierna temperatura)                        | Miganie             |                                                                                                    | Stałe światło            |                    |

#### Wyłączenie zasilania:

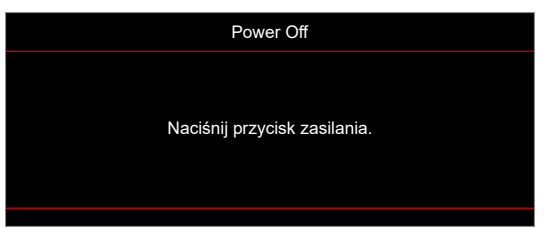

#### Ostrzeżenie o temperaturze:

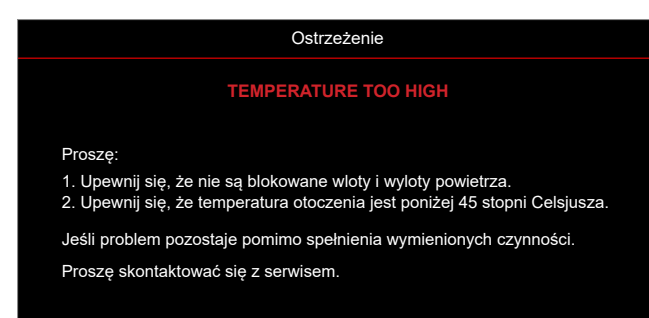

## Parametry techniczne

| Element                             | Opis                                                                                                    |  |  |
|-------------------------------------|----------------------------------------------------------------------------------------------------|--|--|
| Technologia                         | Texas Instrument DMD, 12 stopni 0,65" (wymiary)/rozdzielczość DMD X1, S450 (Typ pakowania), Darkchip(DC) 3                                                                                                    |  |  |
| Rozdzielczość wyjścia               | WXGA 1280x800                                                                                                    |  |  |
| Maksymalna rozdzielczość<br>wejścia | WUXGA 1920 x 1200 przy 60Hz                                                                                                    |  |  |
| Obiektyw                            | <ul> <li>Współczynnik rzutu: 1,18~1,54</li> <li>F-stop: 2,43~2,78</li> <li>Długość ogniskowej: 16,901~21,6076mm</li> <li>Zakres powiększenia: 1,3x</li> </ul>                                                                                                    |  |  |
| Przesunięcie                        | 112%± 5%, stałe                                                                                                    |  |  |
| Rozmiar obrazu                      | 30,1" ~ 301" (optymalna przy obrazie 60")                                                                                                    |  |  |
| Odległość projekcji                 | od 1,0 do 7,7 m (optymalna przy 2,14 m)                                                                                                    |  |  |
| I/Os                                | <ul> <li>HDMI 1.4b (x2)</li> <li>Wejście VGA</li> <li>Wejście audio 3,5 mm</li> <li>USB typ A do zasilania przez USB 5 V/1,5 A</li> <li>Wyjście audio 3,5 mm</li> <li>Micro USB</li> <li>RS-232</li> <li>RJ-45 (obsługa sterowania przez sieć Web)</li> </ul>                                                   |  |  |
| Kolor                               | 1073.4 miliony kolorów                                                                                                    |  |  |
| Szybkość skanowania                 | <ul> <li>Szybkośćskanowania poziomego: 15,375~91,146 KHz</li> <li>Szybkość skanowania pionowego: 50~85 Hz (120 Hz dla projektora z funkcją 3D)</li> </ul>                                                                                                    |  |  |
| Głośnik                             | Tak, 10 W                                                                                                    |  |  |
| Zużycie energii                     | <ul> <li>Minimalne:</li> <li>122W (typowe), 140W (maks.) przy 110V prądu zmiennego</li> <li>120W (typowe), 138W (maks.) przy 220V prądu zmiennego</li> <li>Maksymalne:</li> <li>145W (typowe), 167W (maks.) przy 110V prądu zmiennego</li> <li>140W (typowe), 161W (maks.) przy 220V pradu zmiennego</li> </ul> |  |  |
| Prad weiścia                        | 1.8A                                                                                                    |  |  |
| Orientacja instalacji               | Przód, Tył, Sufit, Tył-góra                                                                                                    |  |  |
| Wymiary (S x G x W)                 | <ul> <li>Bez nóżek: 337 x 265 x 108 mm (13,27 x 10,43 x 4,25 cala)</li> <li>Z nóżkami: 337 x 265 x 122,5 mm (13,27 x 10,43 x 4,82 cala)</li> </ul>                                                                                                    |  |  |
| Masa                                | < 5,0 kg (11,02 funta)                                                                                                    |  |  |
| Środowiskowe                        | Praca w 5°C~40°C, wilgotność od 10% do 85% (bez kondensacji)                                                                                                    |  |  |

Uwaga: Wszystkie dane techniczne mogą zostać zmienione bez powiadomienia.

## www.optoma.com